# Ejemplo práctico de CYPETHERM HE Plus. Edificio plurifamiliar

El presente ejemplo tiene por objeto desarrollar un edificio plurifamiliar de 8 viviendas. Para el desarrollo del proyecto se partirá de un modelo geométrico BIM 3D, concretamente de un archivo IFC4. Este fichero ha sido generado a partir del ejemplo "Plurifamiliar.cbim" que viene incluido dentro del programa **IFC Builder**.

CYPETHERM HE Plus es una aplicación integrada en el flujo de trabajo Open BIM a través del estándar IFC. Por ello y para aprovechar todas las bondades que ofrece dicho flujo de trabajo, la aplicación requiere conexión con BIMserver.center, servicio gestionado por CYPE para administrar, compartir y actualizar sus proyectos en la nube. Para ello, debe conectarse al servicio con su cuenta de usuario, que puede crear de forma gratuita a través del enlace a BIMserver.center, donde también dispondrá de información relativa al servicio y al flujo de trabajo Open BIM.

| 2 Desconectado               |        |
|------------------------------|--------|
|                              | Nombre |
| E-mail                       |        |
| Contraseña                   |        |
| ¿Ha olvidado su contraseña?  |        |
| Almacenar copia local en:    |        |
| c:\bim_projects              |        |
| Proyectos sincronizados (19) |        |
| www.bimserver.center         |        |

# Índice

| Ejemplo | práctico de CYPETHERM HE Plus. Edificio plurifamiliar   | 1  |
|---------|---------------------------------------------------------|----|
| 1.      | Creación de obra nueva                                  | 2  |
| 2.      | Definición de los elementos de la Biblioteca de la obra | 5  |
| З.      | Definición de las Zonas de la obra                      | 16 |
| 4.      | Introducción de los Datos generales de la obra          | 19 |
| 5.      | Definición de los Sistemas de la obra                   | 24 |
| 6.      | Procesamiento de aristas                                | 26 |
| 7.      | Introducción de las Sombras de la obra                  | 28 |
| 8.      | Cálculos y Verificación normativa                       | 29 |
| 9.      | Listados de la obra                                     | 32 |
| 10.     | Edición gráfica y Planos de la obra                     | 35 |

#### 1. Creación de obra nueva

Después de lanzar el programa, para crear una obra nueva debe seleccionar la opción **Nuevo...** dentro del apartado **Archivo** de la ventana de inicio:

|                                                  | CYPETHERM HE Plus - v2018.g                                                                                                    |                                                                                                    | -                          | ×          |
|--------------------------------------------------|----------------------------------------------------------------------------------------------------|----------------------------------------------------------------------------------------------------|----------------------------|------------|
|                                                  |                                                                                                    |                                                                                                    |                            | <b>⊘</b> ∙ |
| Archivo                                          | Últimos ficheros                                                                                                    | Ayuda                                                                                                    | <b>BIM</b> server.center   |            |
| Nuevo<br>Performance Gestión archivos<br>Pemplos | 1 C:\CYPE Ingenieros\Ejemplos\CYPETHERM HE Plus\Oficinas CTE tre 2 C:\CYPE Ingenieros\Ejemplos\CYPETHERM HE Plus\Unfamiliar.tre 3 C:\_EL\0 - CYPETHERM\HEPlus\EJEMPLOS\Oficinas CTE\0 ficinas CTE tre 4 C:\_EL\0 - CYPETHERM\HEPlus\EJEMPLOS\Unfamiliar\Unfamiliar.lonfamiliar.cladera biomasa.tre 5 C:\_EL\0 - CYPETHERM\HEPlus\EJEMPLOS\Purfamiliar\Unfamiliar.tre 6 C:\CYPE Ingenieros\Ejemplos\CYPETHERM HE Plus\Unfamiliar.tre | Documentación del programa     CYPETHERM HE Plus - Manual del Usuario     CYPETHERM HE Plus - Ejemplos     Contrato de Licencia de Programas     Cádusula de Responsabilidades     Acerca de | Conectado como:<br>Usuario |            |
|                                                  |                                                                                                    |                                                                                                    |                            |            |

A continuación, aparecerá en pantalla la ventana **Nueva obra**, en la que debe indicar el directorio donde se guardará la obra, el **Nombre del fichero** y, si desea, una breve **Descripción** del mismo:

| Nueva obra                                            | ×      |
|-------------------------------------------------------|--------|
| Nombre de la obra                                     |        |
| C:\CYPE Ingenieros\Ejemplos\CYPETHERM HE Plus\ Examin | ar     |
| Nombre del fichero Plurifamiliar                      | .tre   |
| Descripción                                           |        |
| Edificio plurifamiliar de 8 viviendas                 |        |
|                                                       |        |
| <u>A</u> ceptar Ca                                    | ncelar |

Aceptando el panel, aparece una nueva pantalla donde se debe especificar si la obra que se va a introducir parte de una obra vacía, si será importada de un modelo BIM en formato IFC o gbXML o si se va a vincular con un proyecto BIM a través de la plataforma BIMserver.center. Para realizar el presente ejemplo, seleccione la vinculación a un proyecto BIM.

Para la realización de este ejemplo, se partirá de un proyecto creado en BIMserver.center que contenga la geometría del ejemplo "Plurifamiliar", incluido dentro del programa **IFC Builder**. Para ello, será necesario que cree dicho proyecto desde la aplicación IFC Builder, abriendo dicha aplicación y seleccionando el ejemplo "plurifamiliar" incluido (accediendo desde gestión de archivos  $\rightarrow$  Ejemplos). Una vez abierto el ejemplo, seleccione la opción **Exportar** y, a continuación, en la ventana **Exportación en formato 'IFC'**, active la vinculación BIM y pulse sobre **Selección del proyecto**:

| 📷 🖬 🗠 🗠 📓 🎬 🐧 🏌                                                                                                    | 🖌 🕷 🔺 🖉 🔻            | / IFC Builder - v20                                                                                                    | 18.g - [C:\\Plurifamiliar.cbim]                                                                                                    | - 🗆 X                                             |
|----------------------------------------------------------------------------------------------------|----------------------|----------------------------------------------------------------------------------------------------|----------------------------------------------------------------------------------------------------|---------------------------------------------------|
| Proyecto Arquitectura Equip                                                                                                    | amiento Edición      | Resultados                                                                                                    | R 🕸                                                                                                    | 🛛 🔍 🥵 🖑 🗟 🖊 🧇 🕥                                   |
| Orientación Plantas/Grupos Copiar Mover el<br>grupo Obra                                                                                                    | Ficheros Visibilidad |                                                                                                    |                                                                                                    | Vista<br>3D<br>Vista 3D<br>Vista 3D<br>Kodelo BIM |
| Cepturas       ■         ■       Extremo         ▲       Punto medio         ■       Perpendicular         ■       Más cercano         ■       Protendicular         ■       Protenedicular         ■       Protenedicular         ■       Protenedicular         ■       + Prependicular         ■       + Potongación         ■       + Potongación         ■       + Potongación         ■       + Potongación         ■       + Potongación         ■       + Potongación         ■       + Potongación         ■       + Otogonal         Cepses       ■         ■       - Equipamiento         ■       - Equipamiento         ■       - Equipamiento         ■       - Equipados         ■       - Potongaciós         ■       - Edificios próximos y líntes de la p         ■       Planta superior         ■       Planta infesior         ■       Planta infesior         ■       Nube de puntos         Veta 3D       # |                      | Exportación en formato 'IFC'  Vincularse a un proyecto BIM  Enlace IFC: Directo Proyecto: Proyecto: Proyec | X         Selección del proyecto       X         Selección del proyecto       X         Conectado como:       Usuario         Usuario       Seleccionar proyecto         Seleccionar proyecto       Seleccionar proyecto         Seleccionar proyecto       Crear nuevo proyecto         - |                                                   |
| Exportar. Exportar                                                                                                    |                      |                                                                                                    |                                                                                                    | Planta 1                                          |

Seguidamente, en la ventana Selección del proyecto, opte por crear un nuevo proyecto que llamará "plurifamiliar":

Acepte la selección del proyecto y la exportación y, una vez finalizada la exportación, se mostrará una ventana de información indicando que la exportación se ha realizado con éxito:

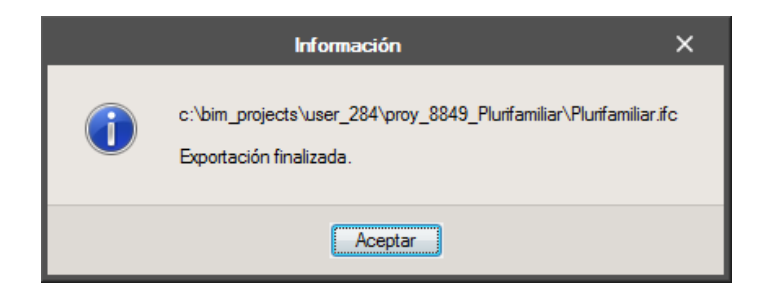

Llegados a este punto, ya podrá seleccionar el proyecto "plurifamiliar" en CYPETHERM HE Plus.

Una vez seleccionado el proyecto, en el panel de Importación de modelos BIM, se dejan activadas las opciones por defecto. De esta forma, se mantendrá un vínculo entre el modelo de cálculo y el modelo BIM; se crearán tipologías para los elementos constructivos, se marcarán como revisados los elementos atribuidos a una tipología; y, por último, se importarán las aristas del modelo BIM.

|                                                                                                   | Importación de modelos BIM                                                                                                    | ×               |
|---------------------------------------------------------------------------------------------------|----------------------------------------------------------------------------------------------------|-----------------|
| Erlace IFC: BilMserver.center<br>Proyecto: Plurfamiliar<br>Principal (niciador): Plunfamiliar.ifc |                                                                                                    |                 |
|                                                                                                   | Asignación de tipologías En el modelo de información del edificio (BIM) se incluye la agrupación de los diferentes elementos constructivos en tipologías. Cuando dicha información está disponible, y durante el proce importación, se pueden generar las correspondentes biblictosas de tipos sobre el modelo de cáculo, marteniendo la agrupación de les tipologías, cueados se l por referencia, en el directorio indicado, quedando 'pendentes de describir las que no se encuentren.<br>C Crear tipologías para elementos<br>Marcar como revisados los elementos a los que se le atribuye una tipología<br>Directorio para búsqueda de tipologías | so de<br>pusca, |
|                                                                                                   | Antatas / Generación de sombras / Plantillas DXF  Importar antatas Comparar antatas Actualizar las plantillas DXF desde el modelo BIM Seleccione los ficheros IFC que desea incluir                                                                                                    | 0               |
| is .                                                                                              | Importar Proyecto Aplicación/Programa Descripción                                                                                                    |                 |
| Aceptar                                                                                           |                                                                                                    | Cancelar        |

Aparecerá un mensaje de Importación finalizada al Aceptar la ventana anterior:

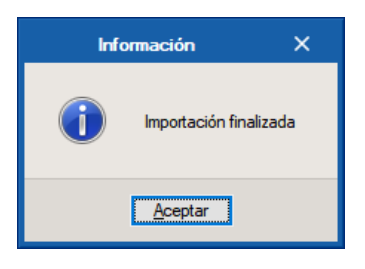

Finalmente, se llega a la ventana principal **Edificio** del entorno del programa, donde se realizará toda la definición de elementos constructivos, zonas y sistemas del edificio:

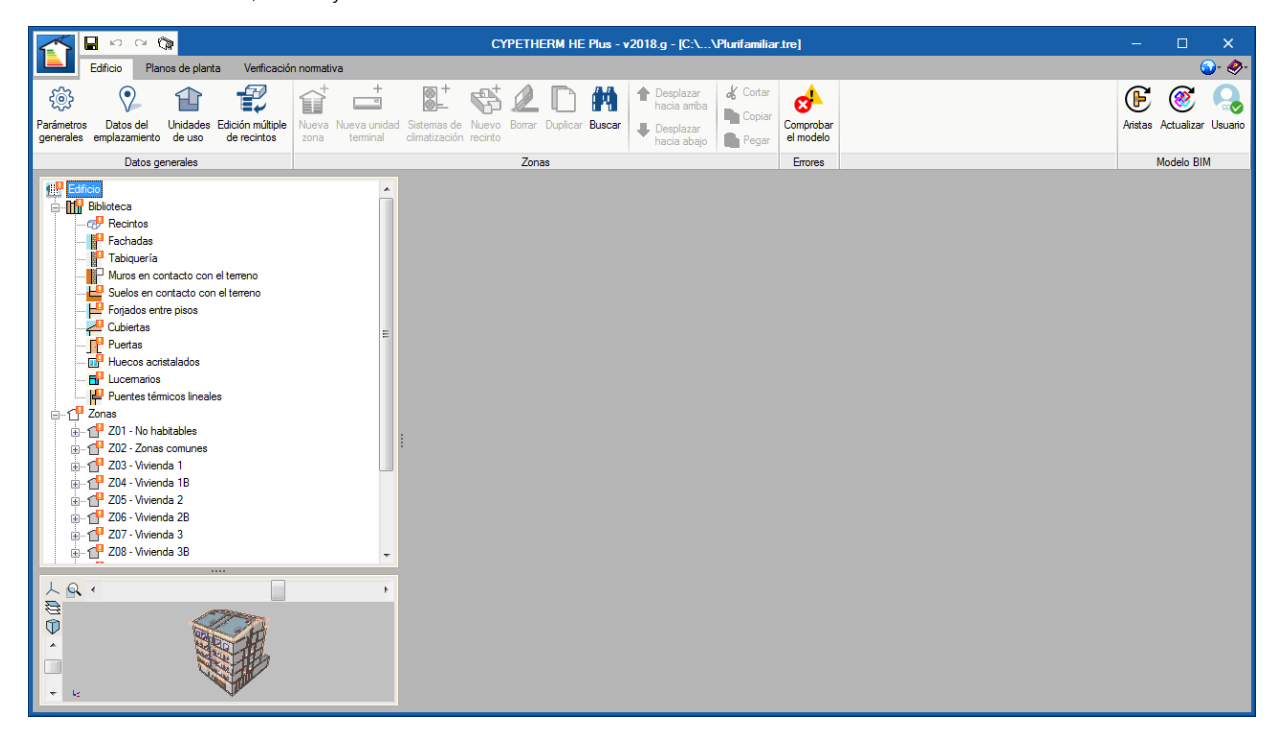

# 2. Definición de los elementos de la Biblioteca de la obra

Una vez creada la obra, en la parte inferior izquierda de la pantalla se puede observar la vista3D del modelo BIM importado.

A partir de aquí, se procede a la definición de los elementos constructivos, los recintos y los puentes térmicos dentro de la **Biblioteca** de la obra para poder quitar todos los iconos de advertencia **Q** que aparecen sobre distintos apartados del proyecto, tanto de la propia pestaña **Biblioteca** como de la pestaña **Edificio**. Los elementos que no existen dentro del proyecto aparecen con el icono **Q**.

En este proyecto en concreto hay que describir los siguientes elementos:

- Recintos
- Fachadas
- Tabiques
- Soleras
- Forjados
- Cubiertas
- Puertas
- Ventanas
- Lucernarios
- Puentes térmicos lineales

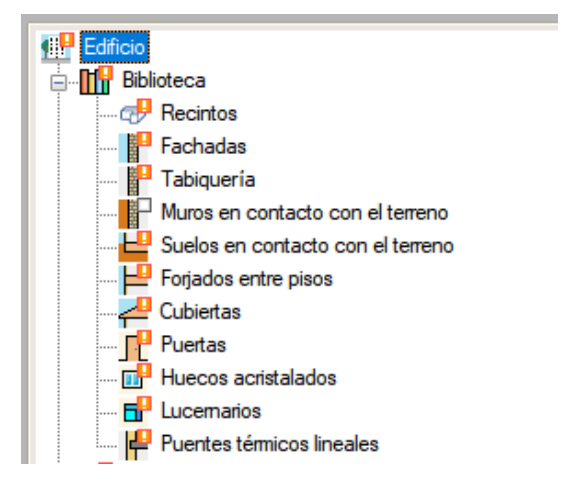

En primer lugar, comience por definir los **Recintos** de la obra. Para ello seleccione en el árbol el apartado **Biblioteca > Recintos** y podrá comprobar que a la derecha de la pantalla aparecen todos los recintos con una marca de error porque todavía no están definidos:

| Edificio                          | 🗈 💋 🗅 💩 🚚 🐺 🎨  |        |
|-----------------------------------|----------------|--------|
| E Biblioteca                      | Referencia     | En uso |
|                                   | 1 Vivienda     | 8      |
| - Pabiguería                      | 2 No habitable | 8      |
| Muros en contacto con el terreno  | 3 Ascensor     | 8      |
| Suelos en contacto con el terreno | 4 Zona común   | 8      |
|                                   | 5 Garaje       | 8      |
|                                   |                |        |
| Huecos acristalados               |                |        |
| 🖬 Lucemarios                      |                |        |
| Puentes térmicos lineales         |                |        |

Para solucionar esto, debe editar cada tipo de recinto y especificar las características correspondientes. Cuando edite cada recinto podrá observar que la opción por defecto seleccionada es **No definido**, y es la que debe cambiar en cada caso por **Habitable** o **No habitable**, según corresponda. Por ejemplo, para el recinto tipo "Vivienda", elija la opción Habitable -> **Residencial privado** y el criterio de ventilación de 0.63 ren/h, tal y como puede observar en la figura inferior:

| Tipos de recinto (Tipo 1)                            | ×        |
|------------------------------------------------------|----------|
| Referencia Vivienda                                  | ] 😛      |
| Habitable O No habitable O No definido               | <b>P</b> |
| Residencial privado     Otros usos     Personalizado |          |
| Ventilación 0.63 ren/h ~                             |          |

Realice el mismo procedimiento para el resto de recintos. El tipo de recinto "No habitable" será **No habitable** con una ventilación de 1 ren/h; el tipo "Ascensor" será **No habitable** con una ventilación de 3 ren/h; el tipo de "Zona común" tendrá la descripción de **Habitable > Residencial privado** con una ventilación de 0.63 ren/h; y, por último, el recinto "Garaje" será considerado **No habitable** con 3 ren/h.

A continuación, se deben describir todas las capas y materiales de los distintos elementos constructivos del proyecto. Por ejemplo, para las Fachadas, seleccione en el árbol el apartado **Biblioteca > Fachadas** y comprobará que a la derecha de la pantalla aparece la única fachada del edificio "Fachada caravista" con una marca de error , porque no está definida aún:

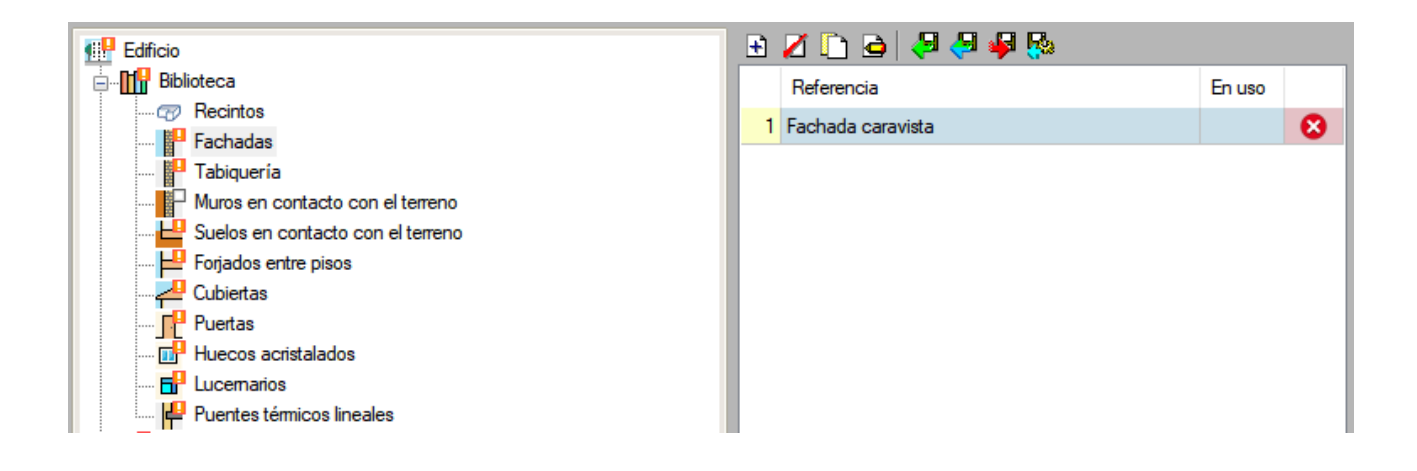

Para solucionar esto, debe editar 🗳 dicha fachada y realizar una **Definición por capas**:

|                     | Fachadas (Tipo 1)           |                         |                                |                  |                             |        |  |
|---------------------|-----------------------------|-------------------------|--------------------------------|------------------|-----------------------------|--------|--|
| Referencia Fachad   | da caravista                |                         |                                |                  |                             | æ      |  |
| Definición por      | r <b>capas</b> O Definición | n simplificada          |                                |                  |                             | 4      |  |
| 🗄 🚺 🗋               | 1 🕂 🖊                       |                         |                                |                  |                             |        |  |
| Capas               | Espesor (cm)                | Conductividad (W/(m·K)) | Resistencia térmica ((m²-K)/W) | Densidad (kg/m³) | Calor específico (J/(kg·K)) |        |  |
|                     |                             |                         |                                |                  |                             |        |  |
|                     |                             |                         |                                |                  |                             |        |  |
|                     |                             |                         |                                |                  |                             |        |  |
|                     |                             |                         |                                |                  |                             |        |  |
|                     |                             |                         |                                |                  |                             |        |  |
|                     |                             |                         |                                |                  |                             |        |  |
|                     |                             |                         |                                |                  |                             |        |  |
|                     |                             |                         |                                |                  |                             |        |  |
|                     |                             |                         |                                |                  |                             |        |  |
| Coeficiente de abso | rción                       |                         |                                |                  | 0.60                        |        |  |
| <u>A</u> ceptar     |                             |                         |                                |                  | Ca                          | ncelar |  |

Añada capa a capa todos los materiales de la fachada utilizando la Base de datos de HULC (salvo el caso particular de las cámaras de aire). Deje el **Coeficiente de absorción** por defecto (color intermedio) para todos los elementos constructivos en los que se solicite este parámetro, así como los colores y tramas de los materiales que el programa asigna automáticamente a la hora de configurar las capas de los elementos constructivos.

Por ejemplo, para añadir la primera capa haga clic sobre el icono 主, tal y como puede observar en la figura inferior, luego haga clic sobre el icono 🛍, escoja la familia "Fábricas de ladrillo" y luego "1/2 pie LP métrico o catalán 40 mm<G< 60mm", asignándole un espesor de 11.5 cm. A continuación, acepte ambas ventanas:

|                                         | Fach                    | adas (Tipo 1)                                                      | ) ×                    |
|-----------------------------------------|-------------------------|--------------------------------------------------------------------|------------------------|
| Referencia Fachada caravista            |                         | Nuevo X                                                            | - 4                    |
| O Definición por capas → Definición sim | Referencia Referencia   |                                                                    | <b>\$</b>              |
| Capas                                   | Tipo de capa            | Sólida                                                             | K))                    |
|                                         | Espesor                 | 10.00 cm 🖉                                                         |                        |
|                                         | Densidad                | 1000.00 kg/m³                                                      |                        |
|                                         | Conductividad      Real | sistencia térmica 0.50 W/(m-K) Materiales de la biblioteca de HULC | ×                      |
|                                         | Factor de Comme         | Fábricas de ladrillo                                               |                        |
|                                         |                         | Fábrica de ladrillo cerámico                                       |                        |
|                                         |                         | Ladrillo macizo LM                                                 |                        |
|                                         |                         | 1/2 pie LM métrico o catalán 40 mm< G < 50 mm                      | -                      |
|                                         |                         | Espesor                                                            | 12.3 cm                |
| Continiente de abramión                 | Acepta                  | Espesor mínimo                                                     | 11.5 cm                |
|                                         |                         | Espesor máximo                                                     | 13 cm                  |
| Aceptar                                 |                         | Densidad                                                           | 2170 kg/m <sup>3</sup> |
|                                         |                         | Conductividad                                                      | 1.02 W/mK              |
|                                         |                         | Calor específico                                                   | 1000 J/Kg K            |
|                                         |                         | Factor de resistencia a la difusión del vapor de agua              | 10                     |
|                                         |                         | Fuente: CEC2009                                                    |                        |
|                                         | Aceptar                 |                                                                    | Cancelar               |

Repita este procedimiento para el resto de capas del cerramiento, que consta de 6 en total: "Morteros > Mortero de cemento o cal para albañilería y para revoco/enlucido 1000 < d < 1250" con un espesor de 1 cm; "Aislantes > MW Lana mineral [0.031 W/[mK]]", con espesor de 6 cm; "Cámara de aire" con un espesor de 3 cm y una resistencia térmica de 0.18 (m<sup>2</sup>K)/W; "Fábricas de ladrillo > Tabicón de LH doble [60 mm < E < 90 mm]" con un espesor de 9 cm; y, por último, "Enlucidos > Enlucido de yeso 1000 < d < 1300" con un espesor de 1.5 cm. Para añadir la cámara de aire, no utilice la Base de datos de HULC, sino que debe escoger la opción **Tipo de capa > Cámara de aire** y asignar las características indicadas anteriormente:

|                  |          | Nuevo |                       | ×         |
|------------------|----------|-------|-----------------------|-----------|
| Referencia Ref   | ferencia |       |                       | CTE<br>HE |
| Tipo de capa     |          |       | Cámara de aire $\sim$ | CIE       |
| Espesor          |          |       | 3.00 cm               |           |
| Resistencia térm | nica     |       | 0.18 (m²-K)/W         | 81        |
|                  |          |       |                       | $\odot$   |
|                  |          |       |                       | æ         |
|                  |          |       |                       | 4         |
|                  |          |       |                       |           |
|                  |          |       |                       |           |
| <u>A</u> ceptar  |          |       | Car                   | ncelar    |

Finalmente, la fachada quedará compuesta de la siguiente manera:

|                                                        |              | Fachadas (Tipo 1)       |                                |                  |                         | ×        |
|--------------------------------------------------------|--------------|-------------------------|--------------------------------|------------------|-------------------------|----------|
| Referencia Fachada caravista                           |              |                         |                                |                  |                         | <b>4</b> |
| Definición por capas     O Definición simplificada     |              |                         |                                |                  |                         | P        |
| 🗄 💋 🕒 🖨 🖊                                              |              |                         |                                |                  |                         |          |
| Сараз                                                  | Espesor (cm) | Conductividad (W/(m·K)) | Resistencia térmica ((m²·K)/W) | Densidad (kg/m³) | Calor específico (J/(kı |          |
| 1/2 pie LP métrico o catalán 40 mm< G < 60 mm          | 11.50        | 0.67                    | 0.17                           | 1140.00          | 1000.00                 |          |
| Mortero de cemento o cal para albañilería y para revoc | 1.00         | 0.55                    | 0.02                           | 1125.00          | 1000.00                 |          |
| MW Lana mineral [0.031 W/[mK]]                         | 6.00         | 0.03                    | 1.94                           | 40.00            | 1000.00                 |          |
| Cámara de aire                                         | 3.00         | 0.17                    | 0.18                           | 1.00             | 1008.00                 |          |
| Tabicón de LH doble [60 mm < E < 90 mm]                | 9.00         | 0.43                    | 0.21                           | 930.00           | 1000.00                 |          |
| Enlucido de yeso 1000 < d < 1300                       | 1.50         | 0.57                    | 0.03                           | 1150.00          | 1000.00                 |          |
|                                                        |              |                         |                                |                  |                         |          |
| Coeficiente de absorción                               |              |                         |                                |                  | 0.60                    |          |
| Aceptar                                                |              |                         |                                |                  | Car                     | icelar   |

De esta manera, la marca de error sobre el tipo de fachada y sobre el apartado de **Biblioteca > Fachadas** desaparece. A la derecha de la pantalla se puede observar la estructura de capas del cerramiento introducido junto con sus parámetros térmicos:

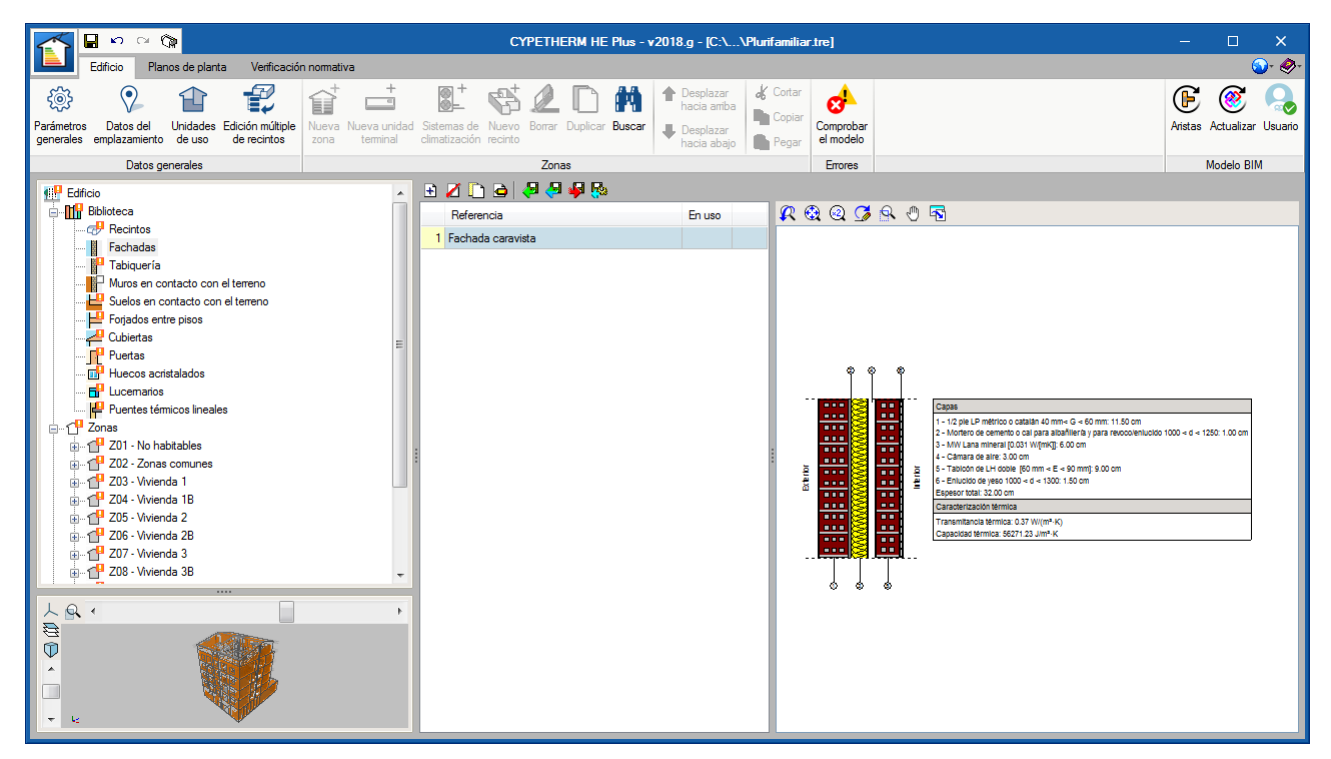

Continúe ahora con la definición del resto de elementos constructivos de la obra. El procedimiento es idéntico al de las **Fachadas**.

Una vez definidas las fachadas de la obra, vaya al apartado **Biblioteca > Tabiques** y configure el "Tabique 12 cm" con las siguientes capas: "Enlucidos > Enlucido de yeso 1000 < d < 1300" con un espesor de 1.5 cm; "Fábricas de ladrillo > Tabicón de LH doble [60 mm < E < 90 mm]" con un espesor de 9 cm; y, por último, "Enlucidos > Enlucido de yeso 1000 < d < 1300" con un espesor de 1.5 cm.

Para el "Tabique 13 cm" seleccione las siguientes capas: "Enlucidos > Enlucido de yeso 1000 < d < 1300" con un espesor de 1.5 cm; "Fábricas de ladrillo > Tabicón de LH doble [60 mm < E < 90 mm]" con un espesor de 7 cm; "Aislantes > MW Lana mineral [0.040 W/[mK]]", con un espesor de 3 cm; y, por último, "Enlucidos > Enlucido de yeso 1000 < d < 1300" con un espesor de 1.5 cm.

Asimismo, configure el "Tabique 20 cm" con las siguientes capas: "Yesos > Placa de yeso laminado [PYL] 750 < d < 900", con un espesor de 1.5 cm; "Aislantes > MW Lana mineral [0.040 W/[mK]]", con un espesor de 4 cm; "Cámara de aire" con un espesor de 1 cm y una resistencia térmica de 0.15 ( $m^2$ K)/W; "Fábricas de ladrillo > Tabicón de LH doble [60 mm < E < 90 mm]", con un espesor de 7 cm; "Cámara de aire", con un espesor de 1 cm y una resistencia térmica de 0.15 ( $m^2$ K)/W; "Aislantes > MW Lana mineral [0.040 W/[mK]]", con espesor de 1 cm y una resistencia térmica de 0.15 ( $m^2$ K)/W; "Aislantes > MW Lana mineral [0.040 W/[mK]]", con espesor de 4 cm; y, por último, "Yesos > Placa de yeso laminado [PYL] 750 < d < 900", con un espesor de 1.5 cm. Finalmente, queda el siguiente tabique:

|                                                                                            |              | Tabiquería (Tipo 2)     |                               |                  |                             | ×       |  |
|--------------------------------------------------------------------------------------------|--------------|-------------------------|-------------------------------|------------------|-----------------------------|---------|--|
| Referencia Tabique 20 cm                                                                   |              |                         |                               |                  |                             |         |  |
| <ul> <li>● Definición por capas</li> <li>○ Definición simplificada</li> <li>▲ ▲</li> </ul> |              |                         |                               |                  |                             |         |  |
| Capas                                                                                      | Espesor (cm) | Conductividad (W/(m·K)) | Resistencia térmica ((m²K)/W) | Densidad (kg/m³) | Calor específico (J/(kg·K)) |         |  |
| Placa de yeso laminado [PYL] 750 < d < 900                                                 | 1.50         | 0.25                    | 0.06                          | 825.00           | 1000.00                     |         |  |
| MW Lana mineral [0.04 W/[mK]]                                                              | 4.00         | 0.04                    | 0.99                          | 40.00            | 1000.00                     |         |  |
| Cámara de aire                                                                             | 1.00         | 0.07                    | 0.15                          | 1.00             | 1008.00                     |         |  |
| Tabicón de LH doble [60 mm < E < 90 mm]                                                    | 7.00         | 0.43                    | 0.16                          | 930.00           | 1000.00                     |         |  |
| Cámara de aire                                                                             | 1.00         | 0.07                    | 0.15                          | 1.00             | 1008.00                     |         |  |
| MW Lana mineral [0.04 W/[mK]]                                                              | 4.00         | 0.04                    | 0.99                          | 40.00            | 1000.00                     |         |  |
| Placa de yeso laminado [PYL] 750 < d < 900                                                 | 1.50         | 0.25                    | 0.06                          | 825.00           | 1000.00                     |         |  |
| Coeficiente de absorción                                                                   |              |                         |                               |                  | 0.60                        |         |  |
| Aceptar                                                                                    |              |                         |                               |                  | Ci                          | ancelar |  |

|     | Referencia                                                    | En uso | K 🕄 Q 🎜 🔍 🖷                                                                                                    |
|-----|---------------------------------------------------------------|--------|----------------------------------------------------------------------------------------------------|
| 123 | Referencia<br>Tabique 20 cm<br>Tabique 12 cm<br>Tabique 13 cm | En uso | Image: Capas         Image: Capas         Image: Capas |

Una vez definidos los tabiques de la obra, el siguiente paso es describir el apartado de **Biblioteca > Suelos en contacto con el terreno.** Edite  $\blacksquare$  el elemento "Solera" con las siguientes capas: "Cerámicos > Gres calcáreo 2000 < d < 2700", con un espesor de 2 cm; "Morteros > Mortero de cemento o cal para albañilería y para revoco/enlucido 1000 < d < 1250", con un espesor de 2 cm; "Hormigones > Hormigón armado 2300 < d < 2500", con un espesor de 60 cm; "Aislantes > XPS Expandido con dióxido de carbono CO2 [0.034 W/[mK]]", con espesor de 4 cm; y, por último, "Hormigones > Hormigón armado 2300 < d < 2500", con un espesor de 2 cm; y a Conductividad térmica del terreno en 2 W/(mK). Al final resulta la siguiente solera:

| Suelos er                                                                        | n contacto con | el terreno (Tipo 1)     |                                |                  |                          | ×        |
|----------------------------------------------------------------------------------|----------------|-------------------------|--------------------------------|------------------|--------------------------|----------|
| Referencia Solera                                                                |                |                         |                                |                  |                          |          |
| Definición por capas     O Definición simplificada                               |                |                         |                                |                  |                          |          |
| 🕒 🗾 🖻 📤 🖡                                                                        |                |                         |                                |                  |                          |          |
| Capas                                                                            | Espesor (cm)   | Conductividad (W/(m·K)) | Resistencia térmica ((m²-K)/W) | Densidad (kg/m³) | Calor específico (J/(kg· | ())      |
| Gres calcáreo 2000 < d < 2700                                                    | 2.00           | 1.90                    | 0.01                           | 2350.00          | 1000.00                  |          |
| Mortero de cemento o cal para albañilería y para revoco/enlucido 1000 < d < 1250 | 2.00           | 0.55                    | 0.04                           | 1125.00          | 1000.00                  |          |
| Homigón amado 2300 < d < 2500                                                    | 60.00          | 2.30                    | 0.26                           | 2400.00          | 1000.00                  |          |
| XPS Expandido con dióxido de carbono CO2 [ 0.034 W/[mK]]                         | 4.00           | 0.03                    | 1.18                           | 37.50            | 1000.00                  |          |
| Hormigón armado 2300 < d < 2500                                                  | 10.00          | 2.30                    | 0.04                           | 2400.00          | 1000.00                  |          |
| Tipo<br>Con aislamiento periférico                                               |                |                         |                                |                  | Solera                   | ✓        |
| Apentar                                                                          |                |                         |                                |                  |                          | Cancelar |
|                                                                                  |                |                         |                                |                  |                          | Canceld  |

| Referencia | En uso | 🥂 🎕 🍳 🎜 🕾 🖑 🗟                                            |
|------------|--------|----------------------------------------------------------|
| 1 Solera   |        |                                                          |
|            |        | Capas         1 - Gres calcáreo 2000 < d < 2700; 2.00 cm |

Una vez definida la solera del edificio, debe definir los Forjados entre pisos dentro del apartado **Biblioteca > Forjados** entre pisos. Edite el elemento "Forjado entrepisos" con las siguientes capas: "Cerámicos > Gres calcáreo 2000 < d < 2700", con un espesor de 2 cm; "Morteros > Mortero de cemento o cal para albañilería y para revoco/enlucido 1000 < d < 1250", con un espesor de 2 cm; "Aislantes > MW Lana mineral [0.031 W/[mK]]", con un espesor de 4 cm; y, por último, "Forjados unidireccionales > FU Entrevigado cerámico – Canto 300 mm", con un espesor de 30 cm. Al final queda el forjado que se muestra a continuación:

|                                                           | Forja        | ados entre pisos (Tipo 1 | )                              |                  |                             | ×         |  |  |
|-----------------------------------------------------------|--------------|--------------------------|--------------------------------|------------------|-----------------------------|-----------|--|--|
| Referencia Forjado entrepisos                             |              |                          |                                |                  |                             |           |  |  |
| Definición por capas                                      |              |                          |                                |                  |                             | <b>\$</b> |  |  |
|                                                           |              |                          |                                |                  |                             |           |  |  |
| Сараз                                                     | Espesor (cm) | Conductividad (W/(m·K))  | Resistencia térmica ((m²-K)/W) | Densidad (kg/m³) | Calor específico (J/(kg·K)) |           |  |  |
| Gres calcáreo 2000 < d < 2700                             | 2.00         | 1.90                     | 0.01                           | 2350.00          | 1000.00                     |           |  |  |
| Mortero de cemento o cal para albañilería y para revoco/e | 2.00         | 0.55                     | 0.04                           | 1125.00          | 1000.00                     |           |  |  |
| MW Lana mineral [0.031 W/[mK]]                            | 6.00         | 0.03                     | 1.94                           | 40.00            | 1000.00                     |           |  |  |
| FU Entrevigado cerámico -Canto 300 mm                     | 30.00        | 0.85                     | 0.35                           | 1110.00          | 1000.00                     |           |  |  |
| Coeficiente de absorción                                  |              |                          |                                |                  | 0.60                        | -         |  |  |
| Aceptar                                                   |              |                          |                                |                  | C                           | ancelar   |  |  |

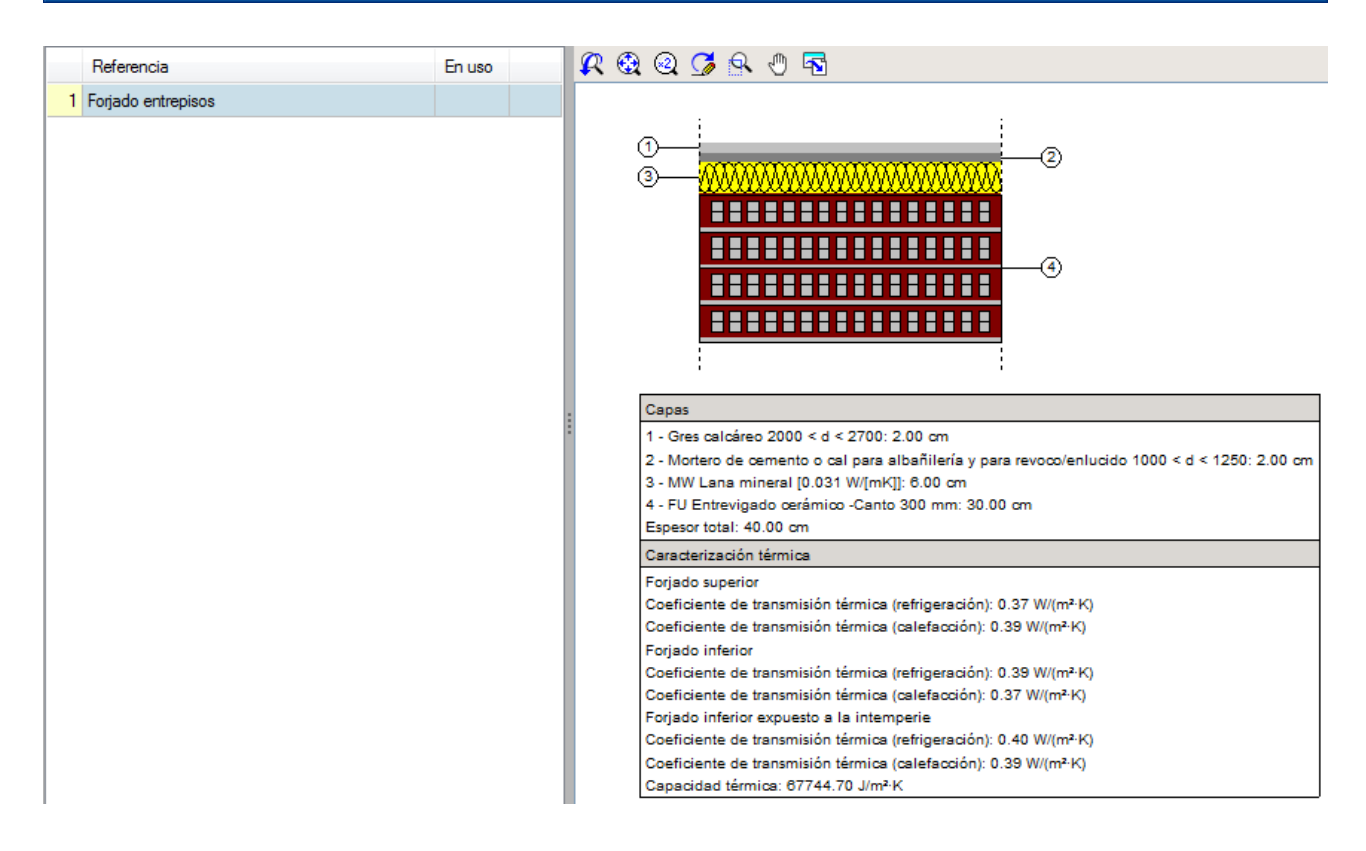

Tras definir los Forjados del edificio, el siguiente paso es configurar el apartado **Biblioteca > Cubiertas.** En primer lugar, edite el elemento "Azotea" con las siguientes capas: "Cerámicos > Plaqueta o baldosa cerámica", con un espesor de 1 cm; "Morteros > Mortero de cemento o cal para albañilería y para revoco/enlucido 1000 < d < 1250", con un espesor de 4 cm; "Aislantes > PUR Plancha con HFC o Pentano y rev. permeable a gases [0.03 W/[mK]]", con un espesor de 10 cm; "Morteros > Mortero de cemento o cal para albañilería y para revoco/enlucido 1000 < d < 1250", con un espesor de 10 cm; "Morteros > Mortero de cemento o cal para albañilería y para revoco/enlucido 1000 < d < 1250", con un espesor de 10 cm; "Morteros > Mortero de cemento o cal para albañilería y para revoco/enlucido 1000 < d < 1250", con un espesor de 10 cm; y, por último, "Forjados unidireccionales > FU Entrevigado cerámico – Canto 300 mm" con un espesor de 30 cm. Al final resulta la siguiente cubierta plana:

|                                                                                  | Cubiertas (T | ìpo 1)                  |                                |                  |                             | ×        |
|----------------------------------------------------------------------------------|--------------|-------------------------|--------------------------------|------------------|-----------------------------|----------|
| Referencia Azotea                                                                |              |                         |                                |                  |                             | ] 🔑      |
| Definición por capas     O Definición simplificada                               |              |                         |                                |                  |                             | -        |
| 🖻 🗾 🖻 🕇 🖊                                                                        |              |                         |                                |                  |                             |          |
| Capas                                                                            | Espesor (cm) | Conductividad (W/(m·K)) | Resistencia térnica ((m²-K)/W) | Densidad (kg/m³) | Calor específico (J/(kg·K)) |          |
| Plaqueta o baldosa cerámica                                                      | 1.00         | 1.00                    | 0.01                           | 2000.00          | 800.00                      |          |
| Mortero de cemento o cal para albañilería y para revoco/enlucido 1000 < d < 1250 | 4.00         | 0.55                    | 0.07                           | 1125.00          | 1000.00                     |          |
| PUR Plancha con HFC o Pentano y rev. permeable a gases [ 0.03 W/[mK]]            | 10.00        | 0.03                    | 3.33                           | 45.00            | 1000.00                     |          |
| Mortero de cemento o cal para albañilería y para revoco/enlucido 1000 < d < 1250 | 10.00        | 0.55                    | 0.18                           | 1125.00          | 1000.00                     |          |
| FU Entrevigado cerámico -Canto 300 mm                                            | 30.00        | 0.85                    | 0.35                           | 1110.00          | 1000.00                     |          |
| Castiniante de absorriée                                                         |              |                         |                                |                  | 60.0                        |          |
|                                                                                  |              |                         |                                |                  | 0.60                        |          |
| Aceptar                                                                          |              |                         |                                |                  | (                           | Cancelar |

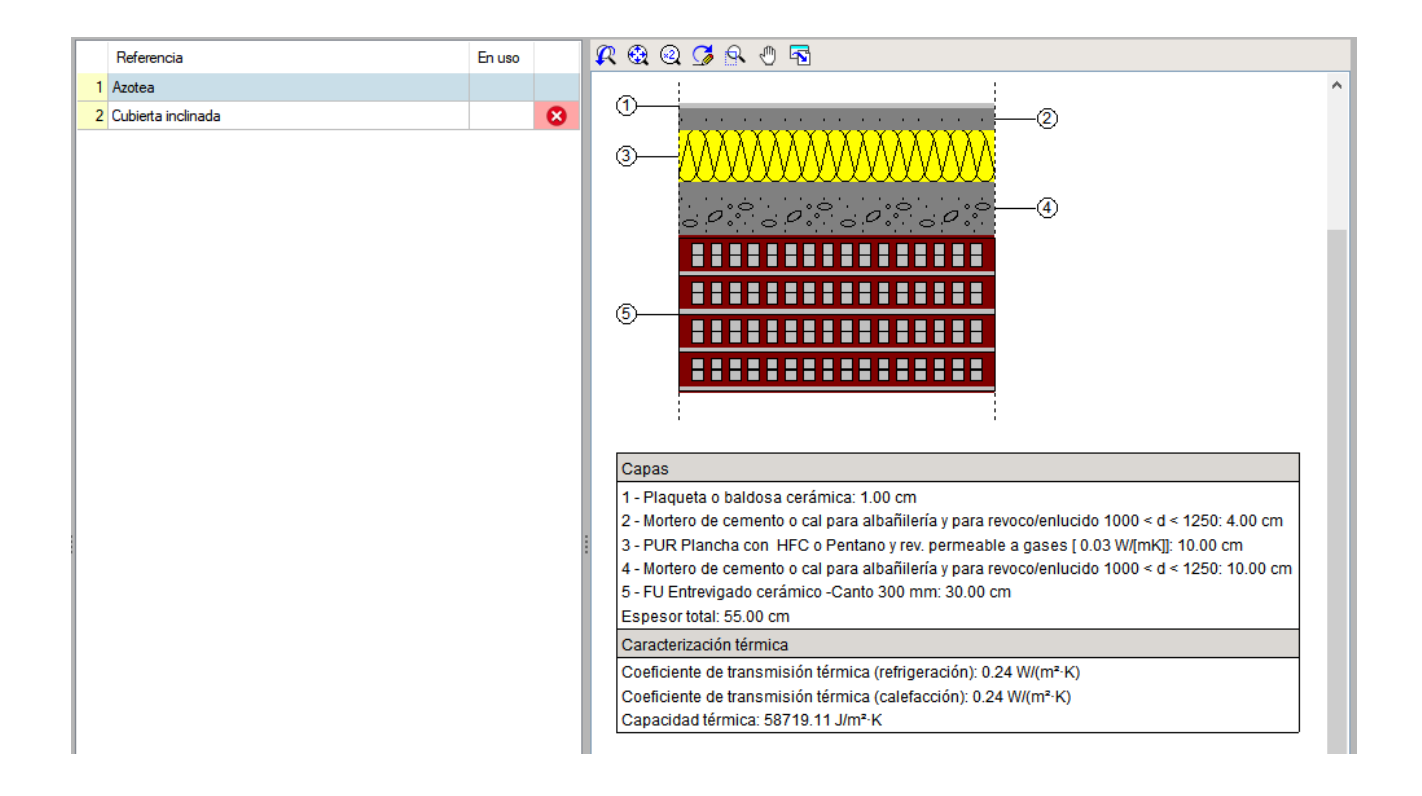

Asimismo, configure la "Cubierta inclinada" con las siguientes capas: "Cerámicos > Teja de arcilla cocida", con un espesor de 2 cm; "Aislantes > MW Lana mineral [0.04 W/[mK]]", con un espesor de 10 cm; y, por último, "Forjados unidireccionales > FU Entrevigado cerámico – Canto 300 mm" con un espesor de 30 cm. Finalmente, queda la siguiente cubierta inclinada:

A continuación, se van a definir todos los tipos de huecos del edificio: puertas, ventanas y lucernarios. Empiece, por ejemplo, por seleccionar en el árbol de la izquierda el apartado **Biblioteca > Puertas** y comprobará que a la derecha de la pantalla aparecen 4 tipos de puertas con una marca de error  $\bigotimes$ , porque no se han definido todavía:

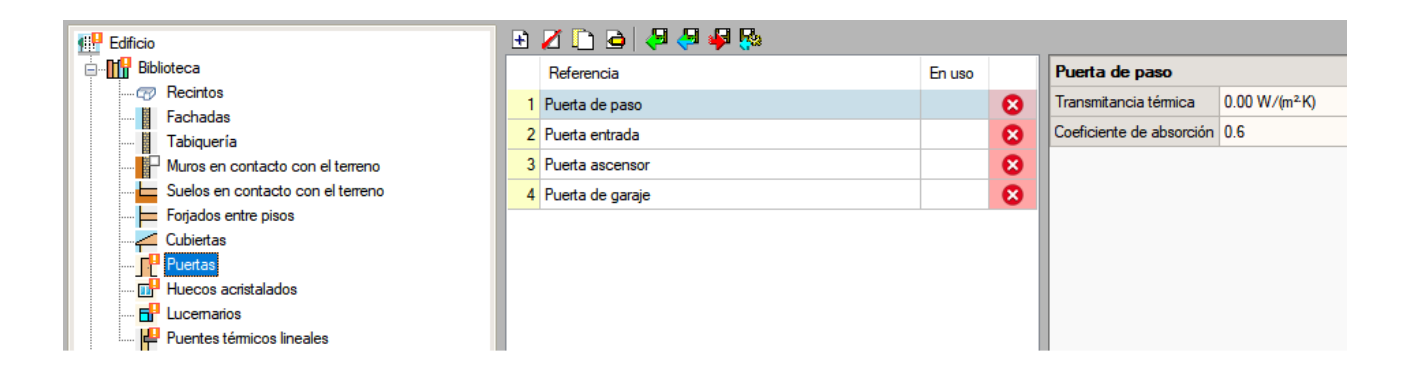

Edite 🖻 cada tipo de puerta e introduzca los valores de transmitancia térmica que se indican a continuación:

| Puertas (Tipo 1)                                                                            | ×        | Puertas (Tipo 3)                                                                   | ×          |
|---------------------------------------------------------------------------------------------|----------|------------------------------------------------------------------------------------|------------|
| Referencia Puerta de paso Descripción                                                       | 49<br>49 | Referencia Puerta ascensor Descripción                                             | <b>4</b> 9 |
| Transmitancia témica     3.00     W/(m²K)       Coeficiente de absorción     0.60     (m²K) |          | Transmitancia témica     2.25     W/(m²-K)       Coeficiente de absorción     0.60 |            |
| <u>Aceptar</u> Car                                                                          | ncelar   | Aceptar                                                                            | ncelar     |
|                                                                                             |          |                                                                                    |            |
| Puertas (Tipo 2)                                                                            | ×        | Puertas (Tipo 4)                                                                   | ×          |
| Puertas (Tipo 2)         Referencia       Puerta entrada         Descripción                | ×<br>¥   | Puertas (Tipo 4)         Referencia       Puerta de garaje         Descripción     | ×<br>49    |

Una vez definidas las puertas, debe hacer lo mismo con las ventanas. Seleccione en el árbol de la izquierda el apartado **Biblioteca > Huecos acristalados** y comprobará que a la derecha de la pantalla aparecen 3 tipos de ventanas con una marca de error  $\bigotimes$ , porque no se han definido aún:

| Edificio                          | 🗈 💋 🕒 🥥 🐙 🧶 🧶     |        |             |
|-----------------------------------|-------------------|--------|-------------|
| Biblioteca                        | Referencia        | En uso |             |
|                                   | 1 Hueco150 x 140  |        | 8           |
| Fachadas                          | 2 Huge 100 x 200  |        | - C         |
| Tabiquería                        |                   |        | <pre></pre> |
| Muros en contacto con el terreno  | 3 Hueco 200 x 220 |        | 8           |
| Suelos en contacto con el terreno |                   |        |             |
| Forjados entre pisos              |                   |        |             |
|                                   |                   |        |             |
| Puertas                           |                   |        |             |
| III Huecos acristalados           |                   |        |             |
| El Lucemarios                     |                   |        |             |
| Puentes térmicos lineales         |                   |        |             |
|                                   |                   |        |             |

Edite i cada tipo de ventana e introduzca los parámetros necesarios para poder describirlos. En este ejemplo no active ni Accesorios, ni Elementos de sombra, ni Puentes térmicos planos, en ningún tipo de ventana. La Permeabilidad al aire para una presión de referencia de 100 Pa será de 20.0 m<sup>3</sup>/(hm<sup>2</sup>). Los datos que debe introducir para cada tipo son los siguientes:

| Huecos acristalados (Tipo 1)                                                                   |         | Huecos acristalados (Tipo 1)                                                                     |          |
|------------------------------------------------------------------------------------------------|---------|--------------------------------------------------------------------------------------------------|----------|
| Referencia Hueco 150 x 140                                                                     | æ       | Referencia Hueco150 x 140                                                                        | ] 🗶      |
| Fracción acristalada 🔽 Fracción opaca Accesorios 🗖 Bementos de sombra 🗖 Puentes témicos planos | \$      | Fracción acristalada 🗹 Fracción opaca Accesorios 🗌 Elementos de sombra 🔲 Puentes térmicos planos | -        |
| Coeficiente de transmisión de calor 3.00 W/(m²-K)                                              |         | Coeficiente de transmisión de calor 3.00 W/(m²K)                                                 |          |
| Factor solar 0.70                                                                              |         | Fracción opaca del hueco 0.10                                                                    |          |
|                                                                                                |         | Absortividad 0.60                                                                                |          |
| Permeabilidad al aire para una presión de referencia de 100 Pa 20.00 m³/(h m³) 🖛               |         | Permeabilidad al aire para una presión de referencia de 100 Pa 20.00 m²/(hm²) ቀ                  |          |
| Aceptar                                                                                        | ancelar | Aceptar                                                                                          | Cancelar |

| Huecos acristalados (Tipc 2)                                                                    | ×       | Huecos acristalados (Tipo 2)                                                                     | ×        |
|-------------------------------------------------------------------------------------------------|---------|--------------------------------------------------------------------------------------------------|----------|
| Referencia Hueco100 x 220                                                                       | 4       | Referencia Hueco 100 x 220                                                                       |          |
| Fracción acristalada 🔽 Fracción opaca Accesorios 🗆 Elementos de sombra 🗖 Puentes témicos planos | 4       | Fracción acristalada 🔽 Fracción opaca Accesorios 🗌 Elementos de sombra 🔲 Puentes térmicos planos | -        |
| Coeficiente de transmisión de calor 3.00 W/(m²·K)                                               |         | Coeficiente de transmisión de calor 3.00 W/(m²K)                                                 |          |
| Factor solar 0.70                                                                               |         | Fracción opaca del hueco 0.10                                                                    |          |
|                                                                                                 |         | Absortividad 0.60                                                                                |          |
| Permeabilidad al aire para una presión de referencia de 100 Pa 🛛 20.00 m²/(ħm?) ⊄               |         | Permeabilidad al aire para una presión de referencia de 100 Pa 20.00 m³/(ħ m³) 🖛                 |          |
| <u>A</u> ceptar                                                                                 | ancelar | Aceptar                                                                                          | Cancelar |

| Huecos acristalados (Tipo 3)                                                                    | ×       | Huecos acristalados (Tipo 3)                                                                   | ×        |
|-------------------------------------------------------------------------------------------------|---------|------------------------------------------------------------------------------------------------|----------|
| Referencia Hueco 200 x 200                                                                      | -       | Referencia Hueco 200 x 200                                                                     | ] 🔑      |
| Fracción acristalada 🔽 Fracción opaca Accesorios 🗆 Elementos de sombra 🗖 Puentes témicos planos | 4       | Fracción acristalada 🗹 Fracción opaca Accesorios 🗆 Bementos de sombra 🗖 Puentes témicos planos | -        |
| Coeficiente de transmisión de calor 3.00 W/(m²-K)                                               |         | Coeficiente de transmisión de calor 3.00 W/(m²K)                                               |          |
| Factor solar 0.70                                                                               |         | Fracción opaca del hueco                                                                       |          |
|                                                                                                 |         | Absortividad 0.60                                                                              |          |
| Permeabilidad al aire para una presión de referencia de 100 Pa 20.00 m²/(h m³) 🐗                |         | Permeabilidad al aire para una presión de referencia de 100 Pa 20.00 m³/(h m?) 🖛               |          |
| _ <u>Aceptar</u>                                                                                | incelar | Aceptar                                                                                        | Cancelar |

Para terminar con los huecos, seleccione en el árbol de la izquierda el apartado **Biblioteca > Lucernarios** y comprobará que a la derecha de la pantalla aparece un único tipo de lucernario con una marca de error **1**, porque no está definido:

| Edificio                          | 🗈 📶 🗅 😝 🐺 🐺 |        |
|-----------------------------------|-------------|--------|
| E-III Biblioteca                  | Referencia  | En uso |
|                                   | 1 Lucemario | 8      |
| Tabiquería                        |             |        |
| Muros en contacto con el terreno  |             |        |
| Suelos en contacto con el terreno |             |        |
| Forjados entre pisos              |             |        |
| Cubiertas                         |             |        |
| Puertas                           |             |        |
| Huecos acnstalados                |             |        |
| Puentes témicos lineales          |             |        |

Edite el elemento "Lucernario", introduzca los parámetros para el cálculo y deje desactivadas las casillas de **Fracción** opaca, Accesorios, Elementos de sombra y Puentes térmicos planos. La Permeabilidad al aire para una presión de referencia de 100 Pa será de 20 m<sup>3</sup>/(hm<sup>2</sup>). De esta manera, el lucernario resultante queda:

| Lucernarios (Tipo 1)                                                                                                    | ×      |
|----------------------------------------------------------------------------------------------------|--------|
| Referencia Lucemario                                                                                                    | æ      |
| Fracción acristalada       Fracción opaca       Accesorios       Elementos de sombra       Puentes térmicos planos         Coeficiente de transmisión de calor       2.00       W/(m²-K)         Factor solar       0.70 | ş      |
| Permeabilidad al aire para una presión de referencia de 100 Pa 20.00 m³/(h·m²) 🖛                                                                                                    |        |
| Aceptar Car                                                                                                    | ncelar |

Por último, dentro del apartado **Biblioteca**, falta por definir los **Puentes térmicos lineales**. Seleccione la opción **Biblioteca > Puentes térmicos lineales** y comprobará que todos los tipos de puentes térmicos lineales que se han importado del modelo BIM 3D están sin definir dentro del modelo de cálculo:

|                                                                                              | CYPETHERM HE Plus -                                                                                                    | v2018.g - [C:\\Plurifamilia                                                                                                    | r.tre]                 | - 🗆 X                                  |
|----------------------------------------------------------------------------------------------|----------------------------------------------------------------------------------------------------|----------------------------------------------------------------------------------------------------|------------------------|----------------------------------------|
| Edificio Planos de planta Verificación normativa                                             |                                                                                                    |                                                                                                    |                        | ۵- 🛷-                                  |
| Parámetros Datos del Unidades Edición múltiple<br>generales emplazamiento de uso de recintos | Sistemas de Nuevo<br>climatización recinto                                                                                                    | <ul> <li>▲ Desplazar<br/>hacia amba</li> <li>▲ Cortar</li> <li>▲ Copiar</li> <li>▲ Desplazar<br/>hacia abajo</li> <li>▲ Pegar</li> </ul> | Comprobar<br>el modelo | Aristas Actualizar Usuario             |
| Datos generales                                                                              | Zonas                                                                                                    |                                                                                                    | Errores                | Modelo BIM                             |
| Edificio                                                                                     | 🕒 🖉 🕒 🖨 🦊 🦗                                                                                                    |                                                                                                    |                        |                                        |
| Biblioteca                                                                                   | Referencia                                                                                                    | Psi Valor En uso                                                                                                    | ▲ LFi [E]Sol           | era-[B]Fachada caravista(90)           |
| ······································                                                       | 1 LFi [E]Solera-[B]Fachada caravi                                                                                                    | . 0.50 Sin definir                                                                                                    | 1 Descripción          |                                        |
| Tabiquería                                                                                   | 2 📕 LFi [F]Forjado entrepisos-[B]Fac                                                                                                    | 0.50 Sin definir                                                                                                    | 🛕 💡 Psi                | 0.50 W/(m·K)                           |
| Muros en contacto con el terreno                                                             | 3 📕 LFi [F]Forjado entrepisos-[C]Tabi.                                                                                                    | 0.50 Sin definir                                                                                                    | A Valor                | Sin definir                            |
| Suelos en contacto con el terreno                                                            | 4 📕 LFi [F]Forjado entrepisos-[C]Tabi.                                                                                                    | 0.50 Sin definir                                                                                                    | Tipo de enc            | uentro Encuentro de fachada con solera |
| Forjados entre pisos                                                                         | 5 📕 LFi [F]Forjado entrepisos-[C]Tabi.                                                                                                    | 0.50 Sin definir                                                                                                    |                        |                                        |
| E Puetas                                                                                     | 6 📕 LFs [G]Azotea-[B]Fachada cara                                                                                                    | 0.50 Sin definir                                                                                                    |                        |                                        |
|                                                                                              | 7 Provide the observation of the observation of the | 0.50 Sin definir                                                                                                    |                        |                                        |
| 🖬 Lucemarios                                                                                 | 8 7 LFs [F]Forjado entrepisos-[C]Tab.                                                                                                    | 0.50 Sin definir                                                                                                    |                        |                                        |
| 💾 Puentes térmicos lineales                                                                  | 9 <sup>2</sup> UFs [F]Forjado entrepisos-[C]Tab.                                                                                                    | 0.50 Sin definir                                                                                                    |                        |                                        |
| En 201 No boltables                                                                          | 10 <sup>2</sup> LFs [F]Forjado entrepisos-[C]Tab.                                                                                                    | 0.50 Sin definir                                                                                                    |                        |                                        |
| termini 201 - No nabitables                                                                  | 11 - LFs [G]Cubierta inclinada-[C]Tab.                                                                                                    | 0.50 Sin definir                                                                                                    |                        |                                        |
|                                                                                              | 12 <sup>2</sup> LFs [G]Cubierta inclinada-[C]Tab.                                                                                                    | 0.50 Sin definir                                                                                                    |                        |                                        |
| 🖽 🗠 😭 Z04 - Vivienda 1B                                                                      | 13 📥 TFi [E]Solera-[E]Solera(180)-[C]T                                                                                                    | 0.50 Sin definir                                                                                                    |                        |                                        |
| i Z05 - Vivienda 2                                                                           | 14 📕 TFi [E]Solera-[E]Solera(180)-[C]T                                                                                                    | 0.50 Sin definir                                                                                                    |                        |                                        |
|                                                                                              | 15 📥 TFi [F]Forjado entrepisos-[G]Azot                                                                                                    | 0.50 Sin definir                                                                                                    |                        |                                        |
| ± 1 Z03 - Vivienda 3B                                                                        | 16 📕 TFi [F]Forjado entrepisos-[F]Forja                                                                                                    | 0.50 Sin definir                                                                                                    |                        |                                        |
|                                                                                              | 17 📥 TFi [F]Forjado entrepisos-[F]Forja                                                                                                    | 0.50 Sin definir                                                                                                    |                        |                                        |
|                                                                                              | 18 📕 TFi [F]Forjado entrepisos-[F]Forja                                                                                                    | 0.50 Sin definir                                                                                                    |                        |                                        |
| 8                                                                                            | 19 🗕 TFs [F]Forjado entrepisos-[C]Tab                                                                                                    | 0.50 Sin definir                                                                                                    |                        |                                        |
| $\mathbf{\nabla}$                                                                            | 20 🛖 TFs [F]Forjado entrepisos-[C]Tab                                                                                                    | 0.50 Sin definir                                                                                                    |                        |                                        |
|                                                                                              | 21 - TFs [G]Azotea-[H](180)-[B]Fach                                                                                                    | 0.50 Sin definir                                                                                                    |                        |                                        |
|                                                                                              | 22 🗕 TFs [G]Cubierta inclinada-[H](18.                                                                                                    | . 0.50 Sin definir                                                                                                    |                        |                                        |
| ✓ 12                                                                                         | 23 🛨 TFs [G]Cubierta inclinada-[H](18.                                                                                                    | . 0.50 Sin definir                                                                                                    | <u> </u>               |                                        |

Para solucionar esto, se debe hacer una "limpieza" de aristas duplicadas mediante el icono **Procesamiento de aristas**, que se encuentra en el apartado **Modelo BIM** de la barra de herramientas. Sin embargo, todavía no es posible realizar este proceso ya que aún no se han definido correctamente las **Zonas** del edificio. Por tanto, el siguiente paso será describir las zonas del edificio, y luego se retornará al apartado de **Biblioteca > Puentes térmicos lineales**.

## 3. Definición de las Zonas de la obra

Una vez definidos todos los elementos de la **Biblioteca** de la obra, salvo los puentes térmicos lineales, proceda ahora a la definición de las Zonas del edificio.

Seleccione en el árbol de la izquierda el apartado **Zonas > Z01 – No habitables** y comprobará que a la derecha de la pantalla se indica que la Clasificación de la zona está como "No definido". Es un concepto similar al apartado de **Biblioteca > Recintos**. En esta zona, elija la opción **No habitable**:

|                         | <b>6</b>                                                              |                                         | CYPET                                           | HERM HE Plus - v   | 2018.g - [C:\\           | Plurifamiliar | r.tre]                 |         | o x                |
|-------------------------|-----------------------------------------------------------------------|-----------------------------------------|-------------------------------------------------|--------------------|--------------------------|---------------|------------------------|---------|--------------------|
|                         | dificio Planos de planta Verifica                                     | ción normativa                          |                                                 |                    |                          |               |                        |         | ا 😓 د              |
| ŝ                       | 🦻 î 🛱                                                                 |                                         | 📭 🖓 🗇                                           |                    | Desplazar<br>hacia amba  | ortar         | ø                      | F       | 🧭 🔒                |
| Parámetros<br>generales | Datos del Unidades Edición múltip<br>emplazamiento de uso de recintos | ole Nueva Nueva unidad<br>zona terminal | Sistemas de Nuevo Born<br>climatización recinto | ar Duplicar Buscar | Desplazar<br>hacia abajo | Pegar         | Comprobar<br>el modelo | Aristas | Actualizar Usuario |
|                         | Datos generales                                                       |                                         | Z                                               | onas               |                          |               | Errores                |         | Modelo BIM         |
| Edifici                 | 0                                                                     |                                         | Zona                                            |                    |                          |               |                        |         |                    |
| 🗍 🗍 🖓 🗄                 | iblioteca                                                             |                                         | Referencia                                      | 201                |                          |               |                        |         |                    |
| Q                       | Recintos                                                              |                                         | Nombre                                          | No habitables      |                          |               |                        |         |                    |
|                         | Tabiquería                                                            |                                         | Clasteration de la serie                        | No. definida       |                          |               |                        |         |                    |
|                         | Muros en contacto con el terreno                                      |                                         | Clasificación de la zona                        | No delinido 🔹      |                          |               |                        |         |                    |
|                         | Suelos en contacto con el terreno                                     |                                         |                                                 |                    |                          |               |                        |         |                    |
|                         | <ul> <li>Forjados entre pisos</li> </ul>                              |                                         |                                                 |                    |                          |               |                        |         |                    |
|                         | Cubiertas                                                             | E                                       |                                                 |                    |                          |               |                        |         |                    |
|                         | Huecos actistalados                                                   |                                         |                                                 |                    |                          |               |                        |         |                    |
|                         | Lucemarios                                                            |                                         |                                                 |                    |                          |               |                        |         |                    |
| F                       | Puentes térmicos lineales                                             |                                         |                                                 |                    |                          |               |                        |         |                    |
|                         | onas                                                                  |                                         |                                                 |                    |                          |               |                        |         |                    |
| <b>⊡</b> -1             | Z01 - No habitables                                                   |                                         |                                                 |                    |                          |               |                        |         |                    |
| <b>⊕</b> -1             | 202 - Zonas comunes                                                   |                                         |                                                 |                    |                          |               |                        |         |                    |
|                         | ZU3 - Vivienda I                                                      |                                         |                                                 |                    |                          |               |                        |         |                    |
|                         | 705 - Vivienda 2                                                      |                                         |                                                 |                    |                          |               |                        |         |                    |
|                         | Z06 - Vivienda 2B                                                     |                                         |                                                 |                    |                          |               |                        |         |                    |
|                         | Z07 - Vivienda 3                                                      |                                         |                                                 |                    |                          |               |                        |         |                    |
| •-1                     | Z08 - Vivienda 3B                                                     | -                                       |                                                 |                    |                          |               |                        |         |                    |
|                         |                                                                       |                                         |                                                 |                    |                          |               |                        |         |                    |
|                         |                                                                       | •                                       |                                                 |                    |                          |               |                        |         |                    |
| - <del>2</del>          | 1 32200                                                               |                                         |                                                 |                    |                          |               |                        |         |                    |

Deje los nombres de las Zonas que vienen por defecto importados del modelo BIM original.

Si despliega la zona **Zonas** > **Z01 – No habitables** podrá observar el número de recintos que contiene dicha zona. Si pulsa a su vez sobre cualquiera de los recintos podrá visualizar las características geométricas de cada uno de ellos y el tipo de recinto asociado de los incluidos en la **Biblioteca** de la obra. Por último, podrá hacer clic sobre cualquier tipo de elemento constructivo contenido en cada recinto para ver la información asociada. Hay que resaltar que los iconos de advertencia **A** que aparecen a la derecha de algunos elemento constructivos (además de los de los puentes térmicos lineales) se deben a los huecos asociados a dicho elemento constructivo ya que aún no se han configurado adecuadamente los puentes térmicos lineales. En resumen, al proceder toda esta información del modelo BIM importado, toda esta información viene bien a modo de consulta, pero realmente no tiene que añadir o modificar nada al respecto:

| 🛃 🖬 🕫 🕅                                                                                                    | CYPET                  | THERM HE Plu    | ıs - v2018.g - [C:\\F                                  | Yurifamiliar | r.tre]                 |                             |                   |          | o x                 |     |
|----------------------------------------------------------------------------------------------------|------------------------|-----------------|--------------------------------------------------------|--------------|------------------------|-----------------------------|-------------------|----------|---------------------|-----|
| Edificio Planos de planta Venficación normativa                                                                                                    |                        |                 |                                                        |              |                        |                             |                   |          | <b>⊙</b> - <i>♦</i> | >-  |
| Image: Constraint of the second second sec | Sistemas de Nuevo Borr | ar Duplicar Bus | Desplazar<br>hacia arriba     Desplazar<br>hacia abajo | 🖌 Cortar     | Comprobar<br>el modelo |                             |                   | Aristas  | Actualizar Usuari   | rio |
| Datos generales                                                                                                    | Z                      | onas            |                                                        |              | Errores                |                             |                   |          | Modelo BIM          |     |
|                                                                                                    | Muros Colindantes      |                 |                                                        |              |                        |                             |                   |          |                     |     |
| □ ① Zonas                                                                                                    | Referencia             | Tipo            | Biblioteca                                             | Án           | ea                     | Colindancia                 | Huecos            | Revisado | ^                   |     |
| Z01 - No habitables                                                                                                    | Z01_S01_W01            | Fachada         | Fachada caravista                                      | 57.0         | 19 m <sup>2</sup>      | •                           |                   | 2        | Ξ.                  |     |
|                                                                                                    | Z01_S01_W02            | Fachada         | Fachada caravista                                      | 56.7         | '1 m²                  |                             |                   |          |                     |     |
| iantes hecinos                                                                                                    | Z01_S01_W03            | Fachada         | Fachada caravista                                      | 37.7         | '8 m²                  | -                           |                   | <b>⊻</b> |                     |     |
| 📓 Muros                                                                                                    | Z01_S01_W04            | Tabique         | Tabique 20 cm                                          | 12.3         | 15 m²<br>4 m²          | Zaguan<br>Terretere 9       | 1                 |          |                     |     |
| Forjados                                                                                                    | Z01_301_W05            | Tabique         | Tabique 12 cm                                          | 9.2          | 4 m <sup>2</sup>       | Trastero 7                  | 1                 |          |                     |     |
| Fuentes ternicos ineales     S02 - Hueco ascensor PB                                                                                                    | Z01_S01_W07            | Tabique         | Tabique 12 cm                                          | 3.0          | 3 m² V                 | lest íbulo de independencia |                   | 2        |                     |     |
| €                                                                                                    |                        |                 |                                                        |              |                        |                             |                   |          | •                   |     |
| ⊕- 7 S04 - Basuras                                                                                                    | Datos                  |                 |                                                        |              |                        |                             |                   |          |                     |     |
|                                                                                                    | Referencia             | Z01_S01_W       | /05                                                    |              |                        |                             |                   |          |                     |     |
|                                                                                                    | Tipo                   | Fachada         | Medianera I I I I I I I I I I I I I I I I I I I        | Tabique (    | Muro de sóta           | no 🕜 Resultados del ca      | álculo de condens | aciones  |                     |     |
|                                                                                                    | Biblioteca             | 1: Tabique      | 12 cm 🔻 🛃 🧾                                            |              |                        |                             |                   |          |                     |     |
|                                                                                                    | Con recinto colindar   | nte Trastero 8  | (No habitables)                                        |              |                        |                             |                   |          |                     |     |
|                                                                                                    | Vértices               |                 |                                                        |              |                        |                             |                   |          |                     |     |
|                                                                                                    | Huecos                 |                 |                                                        |              |                        |                             |                   |          |                     |     |
|                                                                                                    | 🕒 🖉 🗋 🕒 🕇              | + +             |                                                        |              |                        |                             |                   |          |                     |     |
|                                                                                                    | Referencia             |                 | Tipo                                                   | Bi           | blioteca               | Área                        | Revisa            | do       |                     |     |
|                                                                                                    | Z01_S01_W05_G1         |                 | Puerta                                                 | Puer         | ta de paso             | 1.68 m <sup>2</sup>         | V                 |          | <u> </u>            |     |
| - 6                                                                                                    |                        |                 |                                                        |              |                        |                             |                   |          |                     |     |

A partir de aquí, se procede a la definición del resto de Zonas de la obra. Cabe destacar el caso de la zona Zonas > Z02 – Zonas comunes, que debe definir como Habitable, Uso residencial, active la casilla Sin sistemas de acondicionamiento y con los siguientes parámetros de cálculo:

| Huecos acristalados         | Zona                                         |   |
|-----------------------------|----------------------------------------------|---|
|                             |                                              |   |
|                             | Referencia Z02                               |   |
|                             | Nombre Zonas comunes                         |   |
| Contas                      |                                              |   |
|                             | Clasificacion de la zona Habitable 💌         |   |
| 202 · Zonas conduies        |                                              |   |
| H-1 203 - Vivienda I        | Condiciones operacionales y confort interior |   |
| H-1 204 - Vivienda IB       | Condiciones operacionales                    |   |
| E − 1 Zub - Vivienda Z      |                                              |   |
| E 206 - Vivienda 28 E       | Temperaturas de consigna CTE 🔹               |   |
|                             | Periodo de utilización Uso residencial       |   |
|                             |                                              |   |
| ⊕                           |                                              |   |
|                             | Ventilación e infiltraciones                 |   |
| Sistemas de ACS             | Becuneración de calor: No                    |   |
| Sistemas de climatización 🔹 | Infiltraciones: S1.                          |   |
|                             |                                              |   |
|                             | Condensaciones                               | - |
|                             | Diagrama psicrométrico                       |   |
|                             |                                              |   |

Como puede comprobar, las zonas comunes no tienen demanda de ACS. Mientras que en las viviendas se asume una demanda de ACS de 112 l/día a 60°C, ya que son viviendas de 3 dormitorios, y una cobertura solar determinada por el mínimo según HE4 (definido en "parámetros generales" e igual al mínimo normativo para el emplazamiento de la obra).

A continuación, de la misma manera defina los parámetros de las restantes 8 zonas del edificio, que en este caso son todas las viviendas del bloque. Por ejemplo, empiece por el apartado **Zonas > Z03 – Vivienda 1**, y descríbalo como **Habitable**, **Uso residencial**, deje desactivada la casilla **Sin sistemas de acondicionamiento** y con los siguientes parámetros de cálculo:

| 🛃 🖬 🗠 😳                                                                                                    |                                      |                             | CYPETHERM HE                                                                                                    | Plus - v2018.g - [C:\         | \Plurifamiliar.tre]           |                        |                    | =        | - x                    |
|----------------------------------------------------------------------------------------------------|--------------------------------------|-----------------------------|----------------------------------------------------------------------------------------------------|-------------------------------|-------------------------------|------------------------|--------------------|----------|------------------------|
| Edificio Planos de                                                                                                    | planta Venficació                    | ón normativa                |                                                                                                    |                               |                               |                        |                    |          | ۰ 🛷 د                  |
| Parámetros Datos del Unid<br>generales emplazamiento de u                                                                                                    | ades Edición múltiple<br>de recintos | Nueva Nueva unidad terminal | Sistemas de Nuevo climatización recinto                                                                         | Buscar Desplazar<br>hacia amb | a Cortar<br>Copiar<br>D Pegar | robar<br>delo          |                    | Arist    | tas Actualizar Usuario |
| Datos generale                                                                                                    | s                                    |                             | Zonas                                                                                                    |                               | Erro                          | ires                   |                    |          | Modelo BIM             |
| Huecos acristalad                                                                                                    | os                                   |                             | Zona                                                                                                    |                               |                               |                        |                    |          |                        |
| Lucemarios<br>Puentes témicos<br>Conas<br>D-1 201 - No habitable<br>D-1 202 - Zonas comu                                                                                  | neales<br>s<br>nes                   |                             | Referencia         Z03           Nombre         Vivienda 1           Clasificacion de la zona         Habitable | •                             |                               |                        |                    |          |                        |
| 🗈 👚 Z03 - Vivienda 1                                                                                                    |                                      |                             | Condiciones operacionales y confort in                                                                          | terior                        |                               |                        |                    |          | <u> </u>               |
| ⊕ ↑ 204 - Wvienda 18     ⊕ ↑ 205 - Wvienda 2     ⊕ ↑ 205 - Wvienda 28     ⊕ ↑ 206 - Wvienda 38     ⊕ ↑ 208 - Wvienda 38     ⊕ ↑ 208 - Wvienda 38     ⊕ ↑ 208 - Wvienda 38 |                                      | E                           | Condiciones operacionales<br>Temperaturas de consigna CTE<br>Periodo de utilización Uso residenci               | ▼<br>al ▼                     |                               |                        |                    |          |                        |
|                                                                                                    |                                      |                             | Sin sistemas de acondicionamiento:                                                                              | No.                           |                               |                        |                    |          |                        |
| Sistemas de ACS                                                                                                    |                                      | :                           | Ventilación e infiltraciones                                                                                    |                               |                               |                        |                    |          |                        |
| Sistemas de climatizac                                                                                                    | ón                                   | + :                         |                                                                                                    |                               |                               |                        |                    |          |                        |
| 19.                                                                                                    |                                      | н<br>1 - 18 1 ИІ            | Recuperación de calor: No.<br>Infiltraciones: Sí.                                                               |                               |                               |                        |                    |          |                        |
|                                                                                                    |                                      |                             | ACS<br>Demanda diaria de ACS 112.0                                                                              | l/día                         |                               |                        |                    |          |                        |
| WATE                                                                                                    |                                      | BUTT                        | Condensaciones                                                                                                  |                               |                               |                        |                    |          | <b>e</b>               |
|                                                                                                    |                                      |                             |                                                                                                    |                               | 😢 Diagra                      | ama psicrométrico      |                    |          |                        |
|                                                                                                    | Venti                                | lación e infiltraciones     | ×                                                                                                    |                               |                               | ACS                    |                    | ×        |                        |
| 🚽 🛃 Ventilación e ir                                                                                                    | filtraciones                         |                             |                                                                                                    |                               | ICS                           |                        |                    |          |                        |
| Recupera                                                                                                    | ción de calor                        |                             |                                                                                                    |                               | Temperatura de referen        | cia <u>60.0</u> °C     |                    |          |                        |
|                                                                                                    |                                      |                             |                                                                                                    |                               | Contribución solar de ag      | gua caliente sanitaria |                    |          |                        |
| Infiltracion                                                                                                    | es                                   |                             |                                                                                                    |                               | Contribución s                | olar mínima HE4 💿 \    | falores de usuario |          |                        |
| Método de ca                                                                                                    | lculo Enhar                          | nced Model (ASHRAE) 🔻       |                                                                                                    |                               |                               |                        |                    |          |                        |
| Coeficiente d                                                                                                    | e caudal Calcu                       | lado 👻 🗌 Aberturas de       | admisión                                                                                                    |                               |                               |                        |                    |          |                        |
| Condiciones                                                                                                    | operacionales Siemp                  | re 🔻                        |                                                                                                    | C                             | Aceptar                       |                        | [                  | Cancelar |                        |
| Aceptar                                                                                                    |                                      |                             | Cancelar                                                                                                    |                               |                               |                        |                    |          |                        |

Repita este mismo procedimiento, con idénticos parámetros, para las otras 7 zonas (viviendas) del edificio. Una vez completado este proceso quedará el árbol de **Zonas** de la siguiente manera:

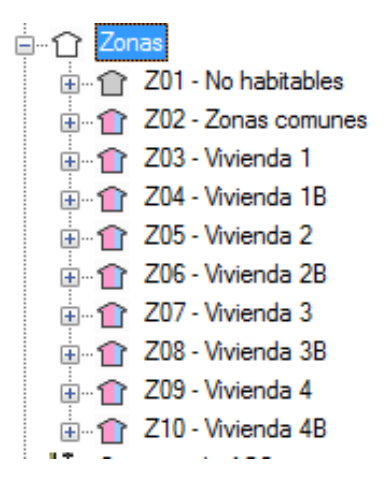

Cada vivienda es una "unidad de uso", que ha de ser definida en el siguiente panel.

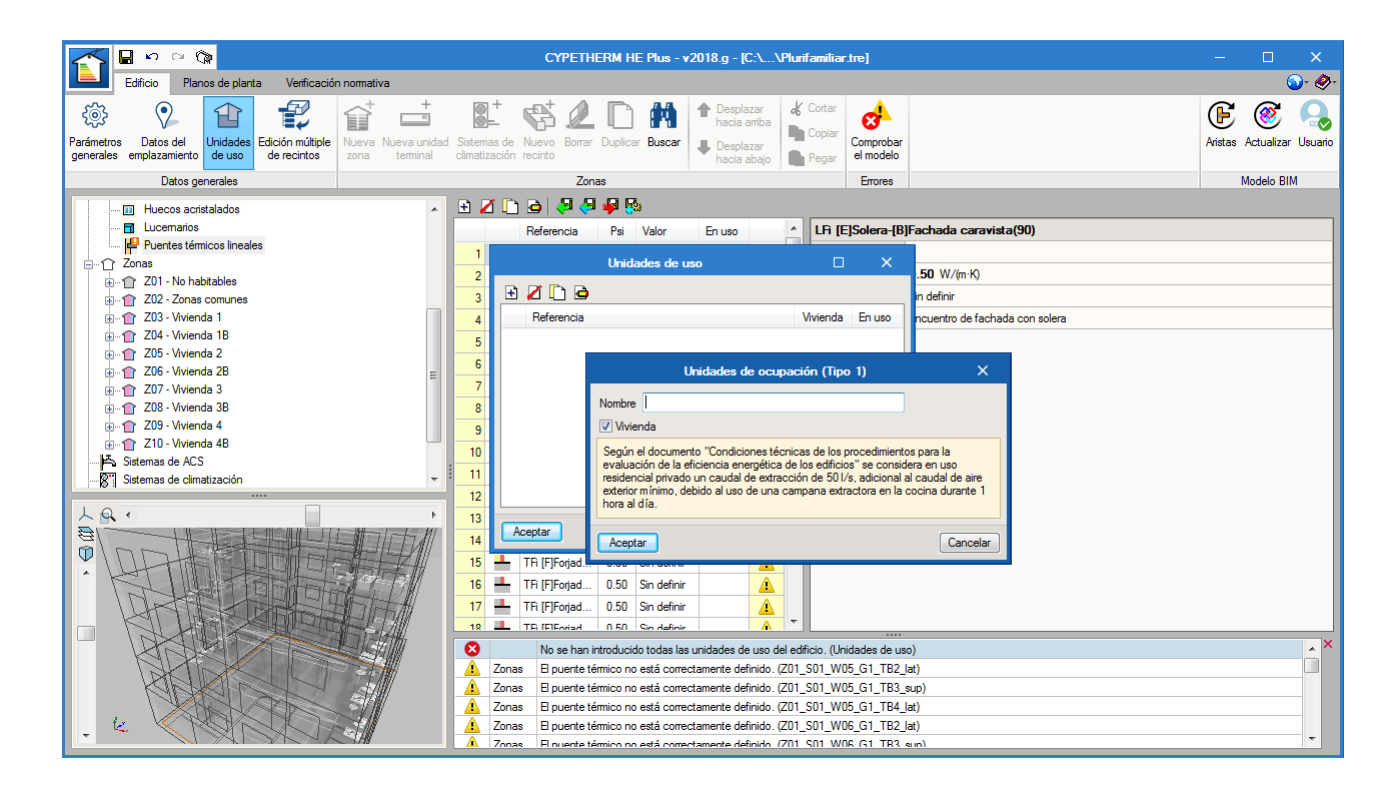

#### 4. Introducción de los Datos generales de la obra

Una vez configurado el árbol completo del **Edificio**, se deben editar los diferentes apartados de la barra de herramientas de **Datos generales**.

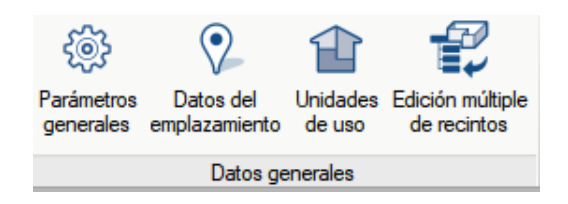

En primer lugar, haga clic sobre el icono de **Parámetros generales**. Para este ejemplo, seleccione **Obra nueva**, **Residencial privado**, **Bloque de viviendas** y el **Perfil de uso residencial publicado en los documentos "DB HE con comentarios" del Ministerio de Fomento y "Condiciones de aceptación de procedimientos alternativos a LIDER y CALENER"**. Asimismo, la casilla de **Con comprobación de la limitación de descompensaciones** y **Comprobación de la existencia de condensaciones superficiales e intersticiales según ISO 13788** deben estar activadas; mientras que para la **Permeabilidad al aire de la envolvente del edificio** y los **Factores de conversión de la energía** deje los valores que vienen por defecto. En cuanto al ACS, habrá que seleccionar la opción "Demanda por zona térmica".

| Parámetros generales                                                                                                    | ×        |
|----------------------------------------------------------------------------------------------------|----------|
| Uso del edificio                                                                                                    |          |
| Obra nueva                                                                                                    | 0        |
| Residencial privado      Otros usos                                                                                                    |          |
| O Unifamiliar                                                                                                    |          |
| Número de unidades de uso                                                                                                    |          |
| Seleccione el perfil de uso residencial a utilizar en la simulación energética anual                                                                                                   |          |
| Perfil de uso residencial publicado en los documentos 'DB HE con comentarios' del Ministerio de Fome<br>y 'Condiciones de aceptación de procedimientos alternativos a LIDER y CALENER' | nto 🥑    |
| Perfil de uso residencial publicado en la Orden FOM/1635/2013, de 10 de septiembre, por la que se actualiza el DB-HE                                                                   |          |
|                                                                                                    |          |
| Con comprobación de la limitación de descompensaciones                                                                                                    |          |
| Condensaciones                                                                                                    |          |
| ☑ Comprobación de la existencia de condensaciones superficiales e intersticiales según ISO 13788                                                                                       |          |
| Permeabilidad al aire de la envolvente del edificio                                                                                                    | d        |
| Demanda diaria de ACS                                                                                                    | d        |
| Factores de conversión de la energía                                                                                                    | ē        |
| Aceptar                                                                                                    | Cancelar |

| Permeabilidad al aire de la envolvente del edificio                                                                                           |                                                  |            |
|----------------------------------------------------------------------------------------------------|--------------------------------------------------|------------|
| Valores por defecto     O Valores de usuar                                                                                                    | rio                                              |            |
| Permeabilidad al aire para una presión de reference                                                                                           | cia de 100 Pa                                    |            |
| Fachadas 16.00 m³/(h·m²)                                                                                                    |                                                  |            |
| Cubiertas 16.00 m³/(h·m²)                                                                                                    |                                                  |            |
| Puertas 60.00 m³/(h·m²)                                                                                                    |                                                  |            |
| Aberturas 10.00 m³/(h·m²)                                                                                                    |                                                  |            |
|                                                                                                    |                                                  |            |
|                                                                                                    |                                                  |            |
| Aceptar                                                                                                    | Cancelar                                         |            |
| Aceptar                                                                                                    | Cancelar                                         |            |
| Aceptar Factores de                                                                                                    | Cancelar<br>conversión de la energía             | ×          |
| Aceptar<br>Factores de l                                                                                                    | Cancelar<br>conversión de la energía             | ×          |
| Aceptar<br>Factores de d<br>uentes de energía<br>Factores de conversión de la energía 🕡                                                       | Cancelar<br>conversión de la energía             | ×          |
| Aceptar<br>Factores de r<br>Jentes de energía<br>Factores de conversión de la energía (2)<br>Energía eléctrica final generada y autoconsumida | Cancelar<br>conversión de la energía             | ▼ 0.00 kWh |
| Aceptar<br>Factores de l<br>rentes de energía<br>Factores de conversión de la energía 🕐<br>Energía eléctrica final generada y autoconsumida   | Cancelar<br>conversión de la energía<br>Definida | ▼ 0.00 kWh |

| Demanda diaria de ACS      |                          |         |  |  |  |  |  |  |
|----------------------------|--------------------------|---------|--|--|--|--|--|--|
| Demanda diaria de ACS      |                          |         |  |  |  |  |  |  |
| Demanda total del edificio | Demanda por zona térmica |         |  |  |  |  |  |  |
| Aceptar                    | Ca                       | ancelar |  |  |  |  |  |  |

En segundo lugar, pulse sobre el icono **Datos del emplazamiento**. Para este ejemplo, el emplazamiento del edificio será "Alicante".

Dentro de la ventana emergente, puede utilizar el icono de **Datos del emplazamiento** e para importar automáticamente los parámetros del emplazamiento seleccionado. En la ventana **Localización**, escoja la provincia de **Alicante** y a continuación, el **término municipal de Alicante**. Una vez importados los datos por defecto para "Alicante", modifique el apartado de **Temperatura del agua de red** y establezca un valor **Constante** de Temperatura media anual de 15°C. La orientación ya viene establecida por el modelo BIM 3D importado:

|                                               | Datos del emplazamiento                                                                                      | o x        |
|-----------------------------------------------|----------------------------------------------------------------------------------------------------|------------|
| Datos del emplazamiento                       | Temperatura exterior                                                                                         | <b>^</b>   |
| Zonificación climática                        |                                                                                                    |            |
| Situación Península                           |                                                                                                    |            |
| Zona de inviemo B                             | Localización X                                                                                               |            |
| Zona de verano 4                              |                                                                                                    |            |
| Localización                                  |                                                                                                    |            |
| Municipio Alacant/Alicante                    | Término municipal X                                                                                          |            |
| Provincia Alicante                            |                                                                                                    |            |
| Altitud 7.000 m                               |                                                                                                    | E          |
| Latitud 38.4 grados                           | Apost                                                                                                    |            |
| Longitud -0.5 grados                          |                                                                                                    |            |
|                                               | Agues                                                                                                    | <u> </u>   |
| Zona horaria 0.0                              | Abatera                                                                                                    |            |
| Temperatura no perturbada del terreno         |                                                                                                    |            |
| Constante     Rermases                        | Alcoarde Planes Alicante                                                                                     |            |
|                                               | Acoleja VVVVVV                                                                                               | <b>N/</b>  |
| Temperatura media anual: 18.0 C               | Alfafara                                                                                                    | -11.4      |
| Contribución solar de agua caliente sanitaria | Algorta Algorta                                                                                              | V          |
| Temperatura del agua de red                   | Amoradí                                                                                                    | i          |
| Constante      Por meses                      | Amudaina Det Nov D                                                                                           | io .       |
| Temperatura media anual: 15.0 °C              | Altea                                                                                                    |            |
|                                               | Alfàs del Pi                                                                                                 |            |
| Contribución solar mínima HE4 50.0            |                                                                                                    |            |
| Condenancianas                                |                                                                                                    |            |
| Temperatura exterior                          | tar Cancelar                                                                                                 |            |
| Constante      Por meses                      | Q = 73.8 + 88.9 + 130.5 + 160.7 + 194.2 + 214.6 + 234.6 + 234.9 + 211.2 + 160.4 + 113.8 + 79.0 + 60.0 = 1719 | .69 kWh/m* |
| Temperatura media anual: 15.0 °C              |                                                                                                    | 1130.0 👻   |
| Aceptar                                       | Cancelar Cancelar                                                                                            | Cancelar   |

El siguiente paso dentro de los **Datos generales** de la barra de herramientas es la definición de las **Unidades de uso**. En un edificio plurifamiliar como el de este ejemplo, cada vivienda es una unidad de uso distinta. Por tanto, debe introducir 8 unidades de uso. Para ello, haga clic sobre el icono correspondiente y seleccione el icono 🖻 para crear cada una de las 8 viviendas del bloque. Recuerde que debe asignar un **Nombre** distinto a cada una de ellas y activar la casilla **Vivienda** en todas ellas:

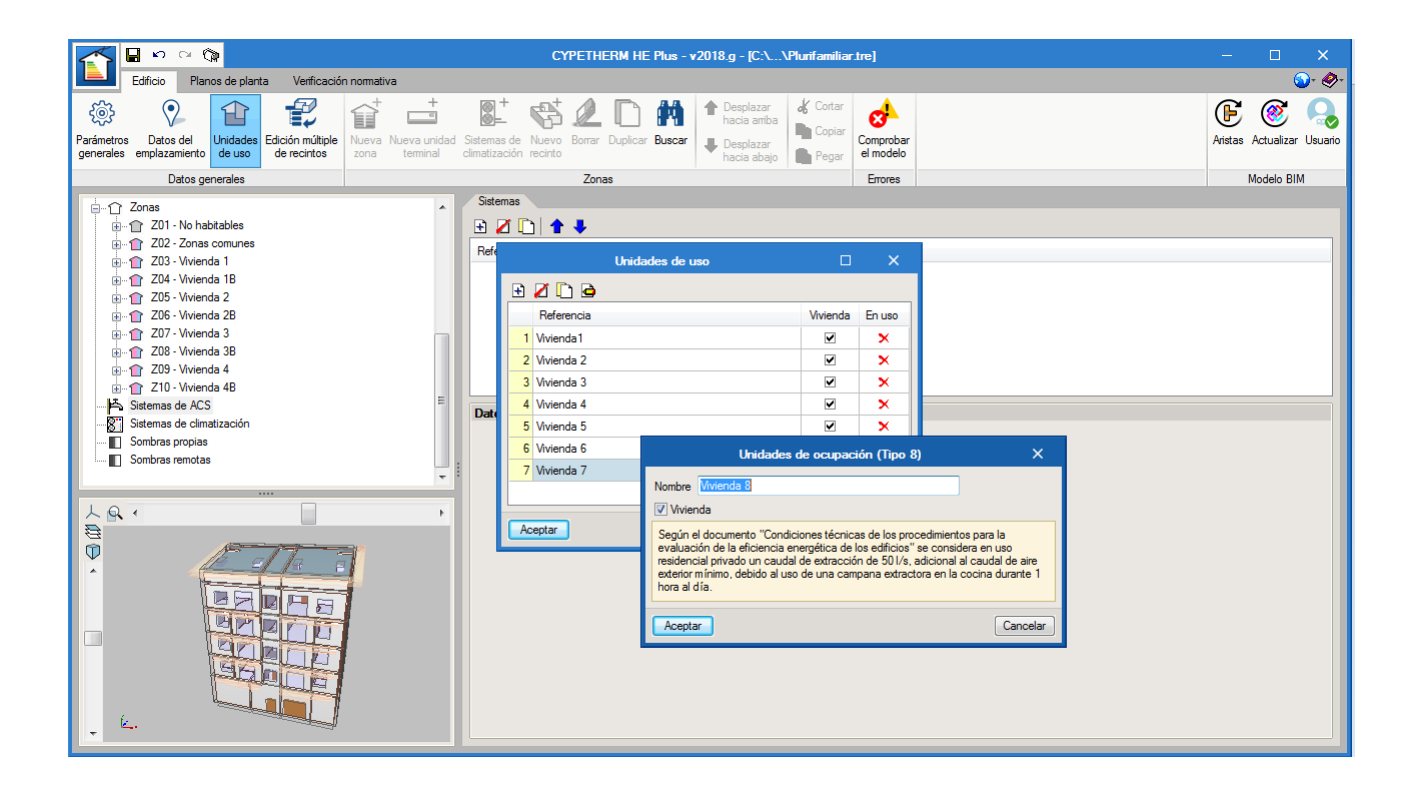

Una vez creadas todas las unidades de uso del edificio, dentro de la ventana **Unidades de uso**, aparecerá cada vivienda introducida junto con una marca  $\times$  en la columna "En uso" para representar que no se han usado aún dentro del proyecto. Este símbolo desaparecerá al realizar la asignación de zonas a unidades de uso.

Para terminar con el apartado de Datos generales de la barra de herramientas, debe asignar las zonas del edificio a las unidades de uso creadas. Para ello, seleccione el icono **Edición múltiple de recintos** y aparecerá la ventana siguiente, en la cual podrá observar que todos los recintos del edificio por defecto están asignados como "Zona común".

El proceso de asignación de unidades de uso es el siguiente. En primer lugar, marque en la columna **Selección** las casillas de los recintos de una determinada zona para asignarla a una unidad de uso ya creada previamente. Luego, pulse sobre el icono **Unidad de uso** y, por último, seleccione en el desplegable la referencia de la unidad de uso que le corresponde:

|                                                                                                    |                        | суретн                     | FRM HE Plue - v2018 a - IC· | \ \Plurifamiliar | r tral               |                 |                                                  | _              | – 🗆 🗙                      |
|----------------------------------------------------------------------------------------------------|------------------------|----------------------------|-----------------------------|------------------|----------------------|-----------------|--------------------------------------------------|----------------|----------------------------|
| Edificio Planos de planta Verificación normativa                                                                |                        |                            | Edición múltiple de recir   | ntos             |                      |                 | ×                                                |                | @- 🛷-                      |
| Parámetros Datos del Unidades Edición múltiple<br>generales emplazamiento de uso                                | Desmarcar<br>selección | Zona Tipo Unidad<br>de uso |                             |                  |                      |                 |                                                  |                | Aristas Actualizar Usuario |
| Datos generales                                                                                                 | Selección              | Zona                       | Recinto                     | Planta           | Tipo                 | Unidad de uso   | · · · ·                                          | A              | Modelo BIM                 |
|                                                                                                    |                        | Z08 - Vivienda 3B          | S03 - Baño 2B P3            | Planta 3         | Vivienda             | Vivienda 6      |                                                  |                |                            |
| 🖬 Lucemarios                                                                                                    |                        | Z08 - Vivienda 3B          | S04 - Domitorio 1B P3       | Planta 3         | Vivienda             | Vivienda 6      |                                                  |                |                            |
| Puentes témicos lineales                                                                                        |                        | Z08 - Vivienda 3B          | S05 - Dormitorio 2B P3      | Planta 3         | Vivienda             | Vivienda 6      |                                                  |                |                            |
| E Zonas                                                                                                    |                        | Z08 - Vivienda 3B          | S06 - Cocina B P3           | Planta 3         | Vivienda             | Vivienda 6      |                                                  |                |                            |
|                                                                                                    |                        | Z08 - Vivienda 3B          | S07 - Pasillo B P3          | Planta 3         | Vivienda             | Vivienda 6      |                                                  |                |                            |
| in martin 203 - Vivienda 1                                                                                      |                        | Z08 - Vivienda 3B          | S08 - Dormitorio 3B P3      | Planta 3         | Vivienda             | Vivienda 6      |                                                  |                |                            |
| 😥 👚 👚 Z04 - Vivienda 1B                                                                                         |                        | Z09 - Vivienda 4           | S01 - Salón comedor P4      | Planta 4         | Vivienda             | Vivienda 7      |                                                  |                |                            |
| ⊪… 👚 Z05 - Vivienda 2                                                                                           |                        | Z09 - Vivienda 4           | S02 - Baño 1 P4             | Planta 4         | Vivienda             | Vivienda 7      |                                                  |                |                            |
| 206 - Vivienda 2B                                                                                               |                        | Z09 - Vivienda 4           | S03 - Baño 2 P4             | Pla              |                      |                 |                                                  | ~              |                            |
| To Z03 - Vivienda 38                                                                                            |                        | Z09 - Vivienda 4           | S04 - Dormitorio 1 P4       | Pla              |                      | Unidad de uso   |                                                  | ^              |                            |
| 🗄 🖞 🚹 Z09 - Vivienda 4                                                                                          |                        | Z09 - Vivienda 4           | S05 - Dormitorio 2 P4       | Pl: Reci         | into perteneciente a | a zonas comunes | 7: Vivier                                        | nda 7 🔻 🕂 🔟    |                            |
| 💮 👚 👚 Z10 - Vîvienda 4B                                                                                         |                        | Z09 - Vivienda 4           | S06 - Cocina P4             | Pla              | _                    |                 | <ul> <li>1: Vivien</li> <li>2: Vivien</li> </ul> | nda1           |                            |
| Sistemas de ACS                                                                                                 |                        | Z09 - Vivienda 4           | S07 - Pasillo P4            | Pl: Acept        | tar                  |                 | 3: Vivien                                        | da 3           |                            |
| Sistemas de climatizacion                                                                                       |                        | Z09 - Vivienda 4           | S08 - Salón P5              | Planta 5         | Vivienda             | Vivienda 7      | 5: Vivien                                        | nda 4<br>nda 5 |                            |
| LQ.                                                                                                    |                        | Z10 - Vivienda 4B          | S01 - Salón comedor B P4    | Planta 4         | Vivienda 2           | Zona común      | 6: Vivien<br>7: Vivien                           | nda 6<br>nda 7 |                            |
| 8                                                                                                    | ~                      | Z10 - Vivienda 4B          | S02 - Baño 1B P4            | Planta 4         | Vivienda 2           | Zona común      | 8: Vivier                                        | nda 8          |                            |
|                                                                                                    | ~                      | Z10 - Vivienda 4B          | S03 - Baño 2B P4            | Planta 4         | Vivienda 2           | Zona común      |                                                  |                |                            |
|                                                                                                    |                        | Z10 - Vivienda 4B          | S04 - Dormitorio 1B P4      | Planta 4         | Vivienda 2           | Zona común      |                                                  |                |                            |
|                                                                                                    |                        | Z10 - Vivienda 4B          | S05 - Dormitorio 2B P4      | Planta 4         | Vivienda 2           | Zona común      |                                                  |                |                            |
|                                                                                                    |                        | Z10 - Vivienda 4B          | S06 - Cocina B P4           | Planta 4         | Vivienda 2           | Zona común      | =                                                | =              |                            |
|                                                                                                    |                        | Z10 - Vivienda 4B          | S07 - Pasillo B P4          | Planta 4         | Vivienda 2           | Zona común      |                                                  |                |                            |
|                                                                                                    | <ul><li>✓</li></ul>    | Z10 - Vivienda 4B          | S08 - Salón B P5            | Planta 5         | Vivienda 2           | Zona común      |                                                  |                |                            |
| The second second second second second second second second second second second second second second second se |                        |                            |                             |                  |                      |                 |                                                  | *              |                            |
|                                                                                                    | Aceptar                |                            |                             |                  |                      |                 | Cancelar                                         |                |                            |
| + K.                                                                                                    |                        | _                          |                             |                  |                      |                 |                                                  |                |                            |
|                                                                                                    |                        |                            |                             |                  |                      |                 |                                                  |                |                            |

Repita este proceso para el resto de zonas y unidades de uso del edificio, asignando a cada zona su correspondiente unidad de uso. Recuerde que entre asignación y asignación, cuando vaya a cambiar de unidad de uso, debe desmarcar la selección de recintos de la zona previamente definida.

Para comprobar que se han asignado correctamente todas las unidades de uso creadas, haga clic sobre el icono **Unidades de uso** en la barra de herramientas y podrá comprobar que ya han desaparecido las marcas de error  $\times$  de la columna "En uso", porque ya están todas asignadas dentro del proyecto:

|    | Unidades de uso          |          | ×      |  |  |  |  |  |
|----|--------------------------|----------|--------|--|--|--|--|--|
| Ŧ  | Z 🗅 🖻                    |          |        |  |  |  |  |  |
|    | Referencia               | Vivienda | En uso |  |  |  |  |  |
| 1  | vivienda 1               |          |        |  |  |  |  |  |
| 2  | vivienda 1B              |          |        |  |  |  |  |  |
| 3  | vivienda 2               |          |        |  |  |  |  |  |
| 4  | vivienda 2B              |          |        |  |  |  |  |  |
| 5  | vivienda 3               |          |        |  |  |  |  |  |
| 6  | vivienda 3B              |          |        |  |  |  |  |  |
| 7  | vivienda 4               |          |        |  |  |  |  |  |
| 8  | vivienda 4B              |          |        |  |  |  |  |  |
| Ac | <u>A</u> ceptar Cancelar |          |        |  |  |  |  |  |

Teóricamente, ahora el programa ya está preparado para poder calcular y verificar la normativa. No obstante, para confirmar que todos los datos se han introducido adecuadamente, puede utilizar el icono **Comprobar el modelo** que está situado en el apartado **Errores** de la barra de herramientas. En caso que surja algún mensaje de error o de advertencia, se mostrará en la parte inferior de la pantalla. En este ejemplo, al pulsar sobre la opción de **Comprobar el modelo**, el programa muestra un mensaje de **Información** indicando que "El modelo es correcto":

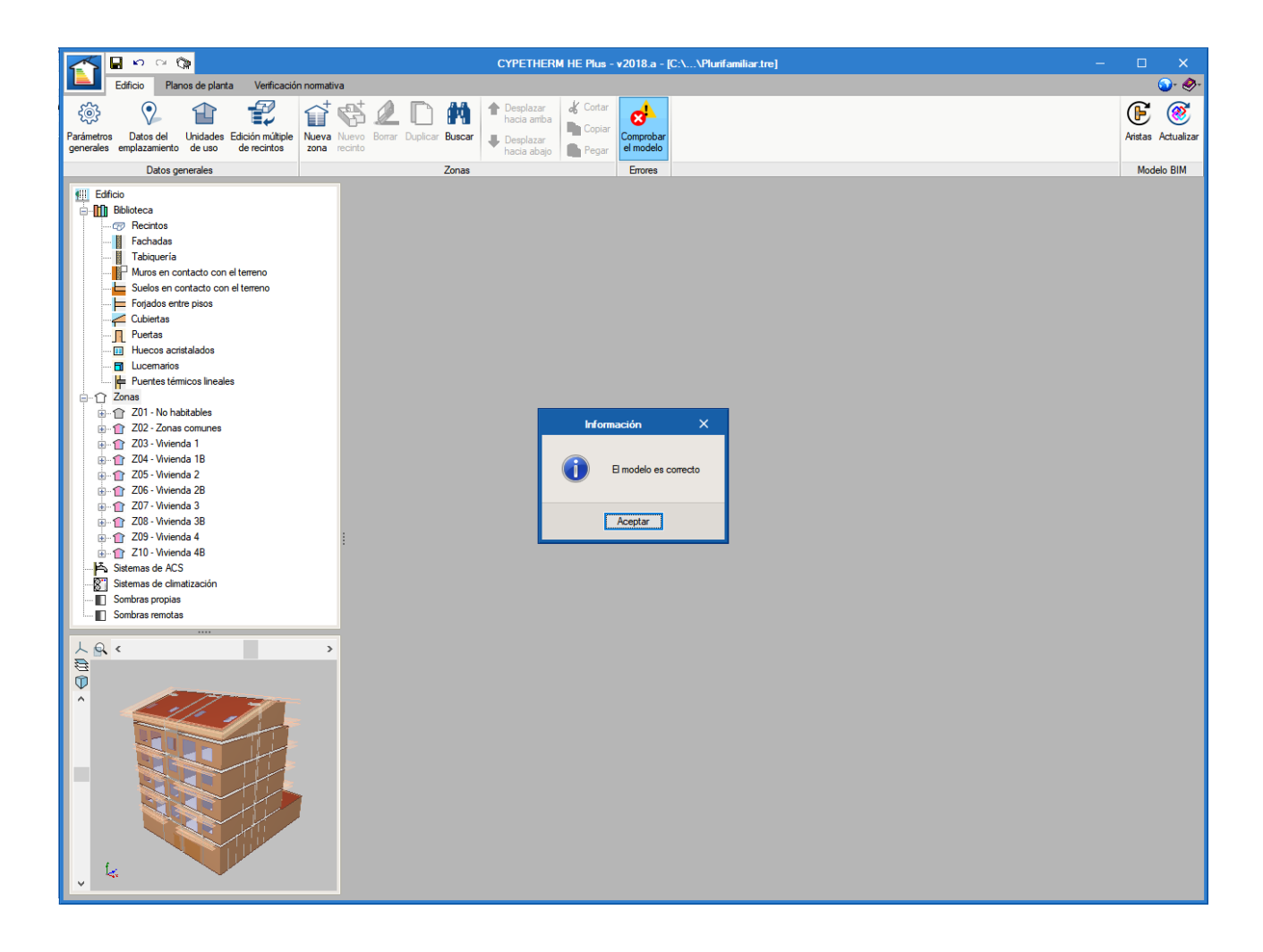

# 5. Definición de los Sistemas de la obra

Una vez configurados los apartados de **Biblioteca** y de **Zonas**, pase al apartado de **Sistemas de ACS** para definir el sistema de producción de ACS del bloque de viviendas, donde el entorno del programa aparece de la siguiente manera:

|                                                                                                    | CYPETHERM HE Plus - v2018.g - [C:\\Plunifamiliar.tre]              | – 🗆 X                      |
|----------------------------------------------------------------------------------------------------|--------------------------------------------------------------------|----------------------------|
| Edificio Planos de planta Verificación normativa                                                                                                    |                                                                    | @- 🛷-                      |
| Image: Second second second                   | Statemas de Navo<br>climatización recinto<br>Borar Duplicar Busear | Aristas Actualizar Usuario |
| Datos generales                                                                                                    | Zonas Errores                                                      | Modelo BIM                 |
| Huecos acristalados     Lucemarios     Pertes témicos lineales     Conas     Conas     Con | Stemas Stemas Stemas Referencia Datos                              |                            |
|                                                                                                    |                                                                    |                            |

En este caso se va a proceder a definir un sistema de producción de ACS centralizado con una caldera o grupo térmico de gasóleo C con un rendimiento del 75%, que cubrirá la demanda de ACS de todas las viviendas. Para ello, haga clic sobre el icono 🗈 a la derecha y rellene los **Datos** del sistema de producción de ACS. Además, debe añadir con el botón 🖻, una por una, las 8 zonas a las que dará servicio este equipo de producción, de modo que el sistema "ACS colectiva" queda definido de la siguiente manera:

| Tipo   Genérico  Aerotemia  No definido  Tipo de vector energético  Gasóleo C  Rendimiento medio estacional de calor  0.75   P                                                                                                    | eferencia ACS colectiva                |               |   |
|----------------------------------------------------------------------------------------------------|----------------------------------------|---------------|---|
| Tipo ● Genérico ● Aeroternia ● No definido   Tipo de vector energético   Gasóleo C ●   Rendimiento medio estacional de calor   0.75                                                                                                    | eleiendia ACS colectiva                |               |   |
| Tipo de vector energético Gaséleo C   Rendimiento medio estacional de calor 0.75                                                                                                    | Tipo 💿 Genérico 💿 Aerotermia           | ○ No definido | 4 |
| Ipo ae vector energiació<br>Rendmiento medio estacional de calor 0.75<br>Consa atendidas<br>203_Wienda 1<br>204_Wienda 1<br>204_Wienda 1<br>205_Wienda 2<br>205_Wienda 2<br>205_Wienda 38<br>209_Wienda 38<br>209_Wienda 4<br>209_Wienda 48<br>Conservational de calor 10.75<br>Conservational de calor 10.75<br>Conservation | The demonstration of the second states |               |   |
| Rendimiento medio estacional de calor 0.75                                                                                                    | Tipo de vector energetico              |               |   |
| Image: Second second secon                                | Rendimiento medio estacional de calor  | 0.75          |   |
| Image: Second second second                                                    |                                        |               |   |
| Image: Second second secon                                |                                        |               |   |
| Image: Second second secon                                |                                        |               |   |
| Image: Second second second                                                    |                                        |               |   |
| Image: Second second secon                                |                                        |               |   |
| Image: Constraint of the second second se                                                    |                                        |               |   |
| Image: Second second second                                                    |                                        |               |   |
| Image: Constraint of the second second se                                                    |                                        |               |   |
| Image: Second second secon                                |                                        |               |   |
| Image: Second second second                                                    |                                        |               |   |
| Image: Constraint of the second second se                                                    |                                        |               |   |
| Zonas atendidas       Z03_Vivienda 1       Z04_Vivienda 18       Z05_Vivienda 28       Z06_Vivienda 28       Z07_Vivienda 3       Z08_Vivienda 4       Z10_Vivienda 48                                                                                                    | 🗄 💋 🗋 🕇 🖊                              |               |   |
| 203 Wrienda 1         •           204 Wrienda 18         •           205 Wrienda 2         •           206 Wrienda 28         •           207 Wrienda 38         •           209 Wrienda 4         •           210 Wrienda 4B         •                                                                                                    | Zonas atendidas                        |               |   |
| Columenta 1     •       205_Weenda 1B     •       205_Weenda 2     •       206_Weenda 38     •       209_Weenda 38     •       209_Weenda 4     •       210_Weenda 4B     •                                                                                                    | 202 \6 instantia                       |               |   |
| Cub_whends its     •       Cub_whends 2     •       205_Whends 2     •       206_Whends 38     •       209_Whends 48     •                                                                                                    | 203_vivienda 1                         |               |   |
| Cub_wienda 28         •           207_Wienda 28         •           207_Wienda 3         •           208_Wienda 38         •           209_Wienda 4         •           210_Wienda 48         •                                                                                                    | 204_vivienda 16                        |               |   |
| Z00_Wrenda 28         •           Z03_Wrenda 3         •           Z03_Wrenda 4         •           Z10_Wrenda 4B         •                                                                                                    | Zu5_vivienda 2                         |               |   |
| ZU_Wienda 3         •           Z08_Wienda 38         •           Z09_Wienda 4         •           Z10_Wienda 48         •                                                                                                    | 206_Vivienda 28                        |               |   |
| ZUB_Wienda 3B   Z09_Wienda 4  Z10_Wienda 4B  V                                                                                                    | 207_Vivienda 3                         |               |   |
| ZUD_Wvienda 4 V<br>Z1D_Wvienda 48 V                                                                                                    | ZU8_Vivienda 3B                        |               |   |
| 210 Vwjenda 48 🔹                                                                                                    | Z09_Vivienda 4                         |               |   |
|                                                                                                    | Z10_Vivienda 4B                        |               |   |
|                                                                                                    |                                        |               |   |
|                                                                                                    |                                        |               |   |
|                                                                                                    |                                        |               |   |
|                                                                                                    |                                        |               |   |
|                                                                                                    |                                        |               |   |
|                                                                                                    |                                        |               |   |
|                                                                                                    |                                        |               |   |
|                                                                                                    |                                        |               |   |

El siguiente paso es la definición de los **Sistemas de climatización** que hay previstos en proyecto para cubrir la demanda de calefacción y/o refrigeración del edificio. En este ejemplo se va a proyectar un sistema de expansión directa compacto individual por cada vivienda.

Seleccione en el árbol de la izquierda el apartado **Zonas** y comprobará que en cada una de ellas aparece predispuesto un icono de **unidad terminal**.

|                                                                                                    | CYPETHERM HE Plus - v2018.g - [C:\\Plumfamiliar.tre]                                                                                                    | – 🗆 X                                                                |
|----------------------------------------------------------------------------------------------------|----------------------------------------------------------------------------------------------------|----------------------------------------------------------------------|
| Edificio Planos de planta Verificación normativa                                                                                                    |                                                                                                    | <b>⊙</b> + <i>⊗</i> +                                                |
| Image: Second second second                                                                                                    | Statemas de Nuevo<br>clamatización recirto<br>Borar Duplicar Buscar<br>clamatización recirto                                                                                                    | Aristas Actualizar Usuario                                           |
| Datos generales                                                                                                    | Zonas Errores                                                                                                    | Modelo BIM                                                           |
| Lucemarios<br>Consecutive defensions<br>Consecutive defensions<br>Consecutive defens | Unidades terminales<br>Calefacción<br>Opciones de dimensionamiento automático<br>Refrigeración<br>Opciones de dimensionamiento automático<br>Durante la simula<br>orden en el que<br>"Suelo radante"<br>Nombre Constructionad est<br>Suelo radante"<br>Nombre Constructionad est<br>Suelo radante<br>Las unidades terminales de expansión directa almatizan la zona mediante el contacto<br>las estemas multiplit y VRF. Estas últimas deben conectane al sistema de expansión<br>directo del aire con una batería de enfigerante. Derto de esta categoría se incluyen<br>las estemas multiplit y VRF. Estas últimas deben conectane al sistema de expansión<br>directo correspondente.<br>Aceptar<br>Cancelar | e activarán secuencialmente, en el<br>terminales de tipo "Radiador". |
| - E.                                                                                                    |                                                                                                    |                                                                      |

Especifique una Referencia y en el siguiente panel escoja el tipo de unidad terminal "Compacto". Defina un COP nominal de 4.3 para frío y de 4 para calor.

| Unidad terminal                                                                                                    |     | ×     |
|----------------------------------------------------------------------------------------------------|-----|-------|
|                                                                                                    |     |       |
| Compacto                                                                                                    |     |       |
| © Equipo compacto de aire acondicionado (PTAC)  Interpretativa e constructiva e constructiva |     |       |
| Refrigeración Calefacción                                                                                                    |     | æ     |
| Potencia total nominal                                                                                                    |     | 4     |
| EER nominal 4.30 COP nominal 4                                                                                                    |     |       |
| Ventilador de impulsión                                                                                                    |     |       |
| Calefactor auxiliar                                                                                                    |     |       |
| Modo desescarche                                                                                                    |     |       |
|                                                                                                    |     |       |
|                                                                                                    |     |       |
| Aceptar                                                                                                    | Can | celar |

Repita este proceso para el resto de splits del proyecto, asignando un Nombre, una Zona y un Sistema distintos a cada unidad terminal.

### 6. Procesamiento de aristas

Una vez definidas las zonas ya se pueden procesar las aristas del modelo geométrico para depurar los puentes térmicos del edificio. Para ello, haga clic sobre el icono **Aristas** de la barra de herramientas:

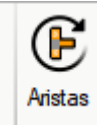

Seleccione el icono **Configuración** para establecer los parámetros de análisis de puentes térmicos lineales. En la ventana que se muestra a continuación, marque las casillas "El aislamiento del cerramiento llega hasta el marco del hueco" y "Frente de forjado con aislamiento". Además, establezca la "Alineación del marco del hueco respecto al cerramiento" en la posición "Al centro":

|                 | Procesamiento de aristas                                                                                                    | ×                     |
|-----------------|----------------------------------------------------------------------------------------------------|-----------------------|
|                 | Análisis de puentes témicos lineales para calcular las correspondientes transmitancias, en función de la características de las soluciones constructivas adoptadas.<br>Este análisis se realizará teniendo en cuenta las especificaciones aplicables en función de la norma seleccionada para el cálculo de la transmitancia témica en puentes témicos lineales.<br>La importación de modelos de información del edificio (BIM) se centra en la descripción geométrica del edificio, dejando la información técnica para su introducción en programas específicos.<br>Por lo tanto, para la detección de puentes témicos lineales, el programa debe realizar una gestión en de etapas. En la primera etapa se importan 'Aristas' como entidades puramente geométricas, obtenidas de intersección entre los distintos elementos constructivos. Y en la segunda etapa 'Procesamiento de arista se obtienen los puentes témicos lineales a partir de las aristas y en función de la descripción del edificio desde el punto de vista del análisis témico (zonificación, descripción de los espacios, etc.)<br>Configuración | s<br>DS<br>Ja<br>335' |
| <u>A</u> ceptar | Cano                                                                                                    | celar                 |

| Configuración                                                                                                    | ×      |
|----------------------------------------------------------------------------------------------------|--------|
| CTE DB-HE1. Atlas de puentes térnicos DA DB-HE / 3                                                                                                    |        |
| El documento de apoyo al Documento Básico DB-HE Ahorro de energía (DA DB-HE / 3) recoge unos valores aproximados d<br>la transmitancia térmica lineal para las soluciones constructivas más comunes.                                                                                                    | e      |
| Alineación del marco del hueco respecto al cerramiento 🛛 🛛 🕹                                                                                                    |        |
| 🔲 🗄 aislamiento del cerramiento llega hasta el marco del hueco                                                                                                    |        |
| ☐ Frente de forjado con aislamiento                                                                                                    |        |
| Análisis numérico de puentes térmicos lineales (EN ISO 10211)                                                                                                    |        |
| Módulo desarrollado como parte del proyecto de investigación 'Desarrollo de herramienta software para integración del análisi<br>numérico de puentes térmicos en el cálculo de la demanda energética de edificios', financiado por el 'Centro para el Desarrollo<br>Tecnológico Industrial (CDTI)', cofinanciado por el 'Fondo Europeo de Desarrollo Regional (FEDER)' y realizado en<br>colaboración con el 'Grupo de Ingeniería Energética' del 'Departamento de Sistemas Industriales' de la Universidad Miguel<br>Hernández de Elche (Alicante). | S<br>D |
| Definición manual del coeficiente de transmisión térmica lineal                                                                                                    |        |
| Aceptar                                                                                                    | elar   |

Al **Aceptar** la ventana aparece un panel de información con el Procesamiento de aristas, donde se indican los valores de transmitancia térmica lineal ( $\Psi$ ) que se han estimado, bien por el Atlas de puentes térmicos DA DB-HE / 3 o bien como Valor por defecto del panel previo de **Configuración**, para cada puente térmico del edificio:

| <b>1 1 1 1 1</b>                                                                        | 0                                                                                          | CYPETHERM HE Plus - v2018.a - [C:\Vlurifamiliar.tre]                                                                                                    | – 🗆 🗙              |
|-----------------------------------------------------------------------------------------|--------------------------------------------------------------------------------------------|----------------------------------------------------------------------------------------------------|--------------------|
| Edificio P                                                                              | lanos de planta Verificación normat                                                        | va                                                                                                    | @- 🛷               |
| Parámetros Datos del                                                                    | Unidades Edición múltiple                                                                  | Nevo Borar Dupicar Bucar<br>Nevo Borar Dupicar Bucar                                                                                                    | Aristas Actualizar |
| generales emplazamien<br>Datos                                                          |                                                                                            | Procesamiento de aristas                                                                                                    |                    |
| Edificio                                                                                | Referencia                                                                                 | Descripción Psi                                                                                                    | ^                  |
| Biblioteca                                                                              | 1. LFi<br>[E]Solera<br>[B]Fachada caravista(90)                                            | Suelo en contacto con el terreno Este tipo de puente térmico no está contemplado por la norma. En este caso, se asume un valor por defecto para la transmitancia lineal. 0.50 Valor por defecto.                                                      |                    |
| Muros en                                                                                | 2. LFi<br>[E]Solera<br>[B]Fachada caravista(90)                                            | Suelo en contacto con el terreno Este tipo de puerte térmico no está contemplado por la noma. En este caso, se asume un valor por defecto para la transmitancia lineal. 0.50 Valor por defecto.                                                       |                    |
| Cubiertas<br>Puertas<br>Huecos a<br>Luceman                                             | 3. [G]Azotea<br>[B]Fachada caravista(90)                                                   | Cubiertas planas con continuidad entre el aislamiento de fachada y el de cubierta.<br>Cubierta.<br>Cubierta plana.                                                                                                    |                    |
| Puentes t<br>↑ Zonas<br>↑ Z01 - No                                                      | 4. [G]Azotea<br>[B]Fachada caravista(90)                                                   | Cubiertas planas con continuidad entre el siteminato de forba devala de<br>cubierta.<br>Cubierta plana.<br>Anstas 2376                                                                                                    |                    |
| €1 202 - 2or<br>€1 203 - Vivi<br>€1 204 - Vivi<br>€1 205 - Vivi                         | 5. TFs<br>[G]Azotea<br>[H](180)<br>[B]Fachada caravista(90)                                | Cubiertas planas con continuidad entre<br>cubierta.         Úties         262           Borradas         2114         0.26 Atlas de puentes térmicos DA DB-HE / 3           Recuperadas         -         0.26 Atlas de puentes térmicos DA DB-HE / 3 |                    |
| €… 1 206 - Vivi<br>€…1 Z07 - Vivi<br>€…1 Z08 - Vivi<br>€…1 Z08 - Vivi<br>€…1 Z09 - Vivi | 6. TFs<br>[G]Cubierta inclinada<br>[H](180)<br>[B]Fachada caravista(60)                    | Cubiertas planas con continuidad entre<br>cubierta.<br>Cubierta plana.<br>214<br>0.27 Atlas de puentes térnicos DA DB-HE / 3                                                                                                    |                    |
| E 10 - Vivi                                                                             | 7. TFs<br>[G]Cubierta inclinada<br>[H](180)<br>[B]Fachada caravista(90)                    | Cubiertas planas con continuidad entre el aislamiento de fachada y el de cubierta.<br>Cubierta.<br>Cubierta plana.<br>O.27 Atlas de puentes térmicos DA DB-HE / 3                                                                                     |                    |
|                                                                                         | 8.<br>[F]Forjado entrepisos<br>[B]Fachada caravista(90)<br>[B]Fachada caravista(180)       | Frentes de forjado sin continuidad del aislamiento de fachada.<br>Frente de forjado.<br>0.31 Atlas de puentes térmicos DA DB-HE / 3                                                                                                    |                    |
|                                                                                         | 9. Frmi<br>[F]Forjado entrepisos<br>[B]Fachada caravista(90)<br>[B]Fachada caravista(180)  | Frentes de forjado sin continuidad del aislamiento de fachada.<br>Frente de forjado.<br>0.31 Atlas de puentes térmicos DA DB-HE / 3                                                                                                    |                    |
|                                                                                         | 10. Fins<br>[F]Forjado entrepisos<br>[B]Fachada caravista(90)<br>[B]Fachada caravista(180) | Frentes de forjado sin continuidad del aislamiento de fachada.<br>Frente de forjado.<br>0.31 Atlas de puentes térmicos DA DB-HE / 3                                                                                                    |                    |
|                                                                                         |                                                                                            |                                                                                                    | <b>─</b> ► ►       |
|                                                                                         | Aceptar                                                                                    |                                                                                                    | Cancelar           |
|                                                                                         |                                                                                            |                                                                                                    |                    |
| le.                                                                                     |                                                                                            |                                                                                                    |                    |
| -                                                                                       |                                                                                            |                                                                                                    |                    |

Al **Aceptar** la última ventana, aparece el entorno principal del programa, donde ya se representan las transmitancias térmicas lineales de cada puente térmico:

| fiii Edificio                     | 🛨 💋  | 🗈 🖨 🖊 🦊 🥵                                    | )     |             |        |                  |                                  |
|-----------------------------------|------|----------------------------------------------|-------|-------------|--------|------------------|----------------------------------|
| Biblioteca                        |      | Referencia                                   | Psi   | Valor       | En uso | LFi [E]Solera-[E | 3]Fachada caravista(90)          |
|                                   | 1    | LFi [E]Solera-[B]Fachad                      | 0.50  | Introducido |        | Descripción      | Suelo en contacto con el terreno |
| Fachadas                          | 2    | LEs (G)Azotea-(B)Eacha                       | 0.26  | CTE DB-HE   |        | Psi              | 0.50 W/(m·K)                     |
|                                   | 2    | TEs (G)Asstan (H)(190)                       | 0.20  |             |        | Valor            | Introducido                      |
| Suelos en contacto con el terreno |      |                                              | 0.20  |             |        | Tao de encuentre | Enguestra de fachada con celera  |
| Foriados entre pisos              | 4    | The [G]Cubierta inclinad                     | 0.27  | CIE DB-HE   |        | npo de encuentro | Elicuentro de lachada con sulera |
| Cubiertas                         | 5    | <ul> <li>TFs [G]Cubierta inclinad</li> </ul> | 0.27  | CTE DB-HE   |        |                  |                                  |
| Puertas                           | 6    | TFmi [F]Forjado entrepis                     | 0.31  | CTE DB-HE   |        |                  |                                  |
| Huecos acristalados               | 7    | TFms [F]Forjado entrepi                      | 0.31  | CTE DB-HE   |        |                  |                                  |
|                                   | 8 -  | CFi [F]Forjado entrepiso                     | 0.31  | CTE DB-HE   |        |                  |                                  |
| ⊨ Puentes témicos lineales        | 9    | CFs [F]Forjado entrepis                      | 0.31  | CTE DB-HE   |        |                  |                                  |
| 🖶 🏠 Zonas                         | 10   | TWI (B)Eachada caravi                        | -0.09 | CTE DB-HE   |        |                  |                                  |
| ☆ Z01 - No habitables             | 11   | TW/ [D]Feebade corevi                        | 0.00  | CTE DD UE   |        | -                |                                  |
|                                   |      | I wr [b]rachada caravi                       | -0.09 | CTE DB-HE   |        | -                |                                  |
| ⊞… 🏫 Z03 - Vivienda 1             | 12   | Wi [K]Hueco 200 x 220                        | 0.50  | Introducido |        |                  |                                  |
| 😥 👚 👚 Z04 - Vivienda 1B           | 13   | Ws [K]Hueco 200 x 22                         | 0.50  | Introducido |        |                  |                                  |
|                                   | 14 🔹 | WI [K]Hueco 200 x 220                        | 0.50  | Introducido |        |                  |                                  |
|                                   | 15   | Wi [K]Hueco 100 x 220                        | 0.50  | Introducido |        |                  |                                  |
| 207 - Wienda 3                    | 16   | Ws [K]Hueco 100 x 220                        | 0.50  | Introducido |        |                  |                                  |
| TO9 - Vivienda 4                  | 17   | WIKIHueco100 x 220-                          | 0.50  | Introducido |        | :                |                                  |
| 🖽 🔐 👔 Z10 - Vivienda 4B           | 10   | Wit [K]Lkusse 150 x 140                      | 0.50  | Introducido |        | -1               |                                  |
| 🛱 Sistemas de ACS                 | 10   | WI [K]HUBCO 150 X 140                        | 0.50  | Introducido |        | -                |                                  |
| liter                             | 19   | vvs [K]Hueco150 x 140                        | U.50  | introducido |        | -                |                                  |
|                                   | 20 • | WI [K]Hueco150 x 140                         | 0.50  | Introducido |        |                  |                                  |
| 8                                 |      |                                              |       |             |        |                  |                                  |

# 7. Introducción de las Sombras de la obra

Las sombras del edificio se dividen en:

- Sombras propias
- Sombras remotas

En el apartado de **Sombras propias**, se muestran las sombras generadas por el propio edificio, y que vienen ya importadas a partir del modelo BIM 3D. Por tanto, no tiene que realizar ninguna acción en este punto:

| 705 - Vivienda 2                      | Sombras propias |          |   |
|---------------------------------------|-----------------|----------|---|
| 🖶 👚 👕 Z06 - Vivienda 2B               | 🗈 🗾 🗅 🖻         | + +      |   |
| i 1 Z07 - Vivienda 3                  | Referencia      | Revisado | ^ |
| 208 - vivienda 38                     | SHDW_B_01       |          |   |
|                                       | SHDW_B_02       | •        |   |
| Sistemas de ACS                       | SHDW_B_03       | •        |   |
| Sistemas de climatización             | SHDW_B_04       | •        |   |
| Sombras propras                       | SHDW_B_05       | •        |   |
| · · · · · · · · · · · · · · · · · · · | SHDW_B_06       | •        |   |
| 1.0 (                                 | SHDW_B_07       | •        |   |
| <i>9</i>                              | SHDW_B_08       | •        |   |
| Ū                                     | SHDW_B_09       | •        |   |
| ^                                     | SHDW_B_10       | •        |   |
|                                       | SHDW_B_11       | •        | - |
|                                       | SHDW_B_12       | ~        | ~ |
|                                       | Datos           |          |   |
|                                       | Referencia SH   | DW_B_01  |   |
|                                       | · Vértices      | i        |   |
|                                       |                 |          |   |
|                                       |                 |          |   |
|                                       |                 |          |   |
|                                       |                 |          |   |

Mientras que el apartado de **Sombras remotas** está vacío, puesto que en este proyecto no existen edificios próximos u otros obstáculos. Por tanto, no tiene que hacer nada dentro de esta parte del árbol:

| Linidades terminales                  | Sombras remotas     |
|---------------------------------------|---------------------|
| U01 - Expansión directa V6            |                     |
|                                       | Denote Device       |
| 🖃 👚 👚 Z09 - Vivienda 4                | Neterencia Nevisado |
| Unidades teminales                    |                     |
| U01 - Expansión directa V7            |                     |
| Hecintos                              |                     |
| 🖃 👚 👚 Z10 - Vivienda 4B               |                     |
| Unidades terminales                   |                     |
| U01 - Expansión directa V8            |                     |
|                                       |                     |
| Sistemas de ACS                       |                     |
| Sistemas de climatización             |                     |
| Sombras propias                       |                     |
| Sombras remotas                       | :                   |
| · · · · · · · · · · · · · · · · · · · | 1                   |
|                                       |                     |
|                                       |                     |
| <b>(1</b> )                           |                     |
|                                       |                     |
|                                       |                     |
|                                       |                     |
|                                       |                     |
|                                       |                     |
|                                       |                     |
|                                       |                     |
| Andrew Charles                        |                     |
|                                       |                     |
|                                       |                     |
| L.                                    |                     |

# 8. Cálculos y Verificación normativa

Para realizar las comprobaciones normativas, debe ir a la pestaña Verificación normativa en la parte superior de la pantalla:

|                       |                |                                   |                              |                          |                      |                             | CYPETH                 | IERM HE                   | Plus - v2018.g -            | [C:\\Plurifamiliar.tre] | - | ×                   |
|-----------------------|----------------|-----------------------------------|------------------------------|--------------------------|----------------------|-----------------------------|------------------------|---------------------------|-----------------------------|-------------------------|---|---------------------|
|                       | Edificio       | Planos de planta                  | Verificación                 | normativa                |                      |                             |                        |                           |                             |                         |   | ⊚- ∳-               |
| ÷                     | Ø              |                                   |                              |                          |                      |                             |                        | XML                       |                             |                         |   | 1                   |
| Opcione:<br>de cálcul | Modelo<br>D 3D | Calcular Fichero de<br>EnergyPlus | e Fichero F<br>" de avisos r | Fichero de<br>resultados | Listado Lis<br>HE1 H | tado Califica<br>IEO energé | ación Cer<br>gética en | ertificación<br>nergética | Listados<br>complementarios |                         |   | Medida<br>de mejora |
|                       |                | Cálculo                           |                              |                          |                      |                             | Listado                | os                        |                             |                         |   | Exportar            |
|                       |                |                                   |                              |                          |                      |                             |                        | (                         | 😢 La obra no                | está calculada.         |   |                     |

En primer lugar, seleccione las **Opciones de cálculo** para establecer la normativa qué quiere verificar. En la ventana emergente, escoja la primera opción de **Limitación de la demanda energética (HE1)** y deje activada la casilla de **Simplificación de las particiones verticales**. La opción de **Simular sólo el día de diseño** se dejará desactivada:

| Opciones de cálculo X                                                                                                    |   |
|----------------------------------------------------------------------------------------------------|---|
| <ul> <li>Demanda energética (HE1)</li> <li>Demanda energética (HE1), consumo energético (HE0) y calificación de la eficiencia energética</li> <li>Calificación de la eficiencia energética</li> <li>Simulación energética sin justificación normativa</li> </ul>                                                                                                    |   |
| Simplificación de las particiones verticales                                                                                                    | _ |
| Aceptar         Cancelar                                                                                                    | • |
| Opciones de cálculo X                                                                                                    |   |
| <ul> <li>Demanda energética (HE1)</li> <li>Demanda energética (HE1), consumo energético (HE0) y calificación de la eficiencia energética</li> <li>Mediante el Real Decreto 235/2013, de 5 de abril, publicado en el Bolet ín Oficial del Estado nº 89<br/>de 13 de abril de 2013, se aprobó el Procedimiento básico para la certificación de eficiencia<br/>energética de edificios. Con el fin de facilitar el cumplimiento de las exigencias de dicho Real<br/>Decreto, se crean los denominados documentos reconocidos para la certificación de eficiencia<br/>energética que se definen en su artículo 3 como: "documentos técnicos sin carácter reglamentario,<br/>que cuenten con el reconocimiento conjunto del Ministerio de Industria, Energía y Turismo y del<br/>Ministerio de Fomento."</li> </ul> |   |
| Simplificación de las particiones verticales                                                                                                    |   |

Asimismo, puede pulsar sobre la opción **Modelo 3D** de la barra de herramientas para visualizar el modelo de cálculo que se trasladará al motor de cálculo de EnergyPlus<sup>™</sup>:

Ejemplo práctico de CYPETHERM HE Plus. Edificio plurifamiliar

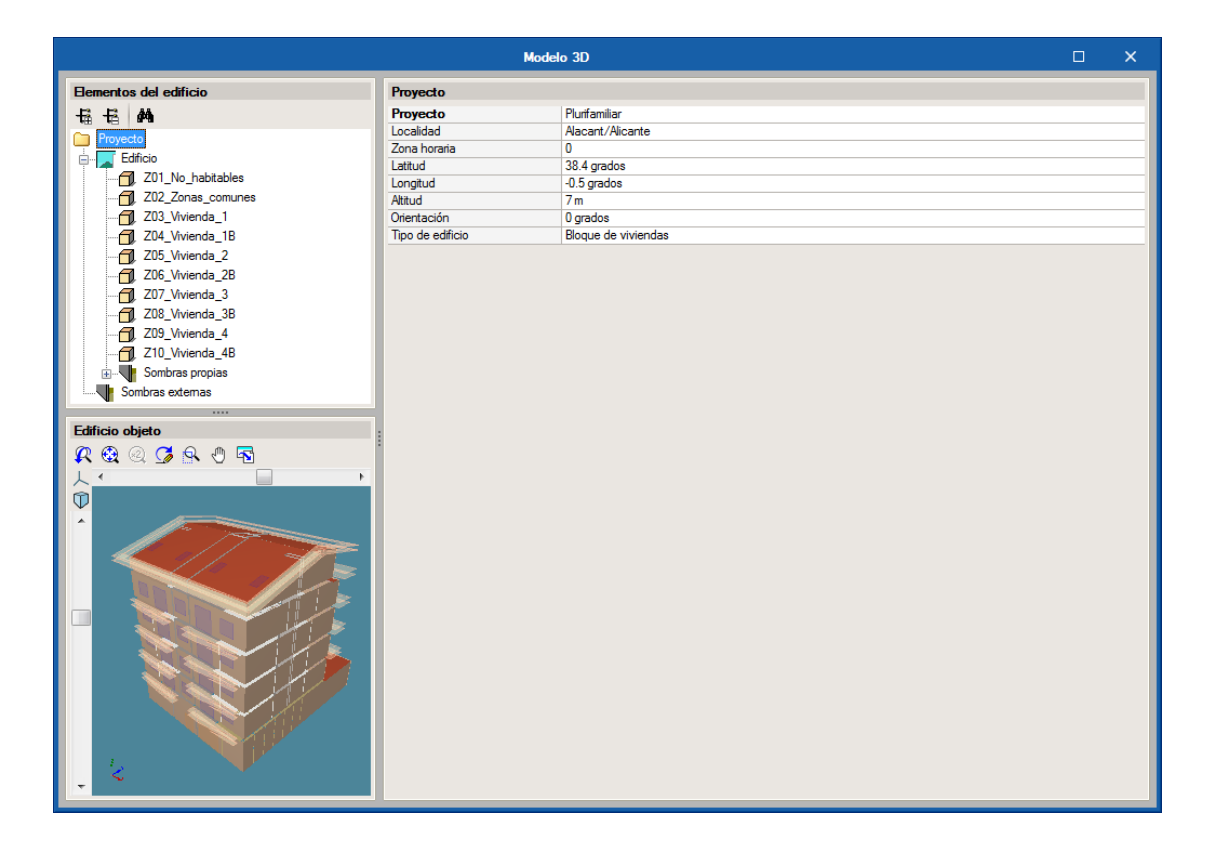

A continuación, seleccione el icono **Calcular** para realizar el análisis de la demanda energética del edificio. Siempre que pulse sobre este icono, el programa mostrará la ventana de **Opciones de cálculo**, así que simplemente confirme la selección que desee en cada caso para continuar. Durante el proceso de cálculo, aparece una ventana, como la de la figura inferior, que no se puede cancelar, y en la que se indica cierta información como el tiempo transcurrido desde que se lanzó la simulación, el número de procesadores utilizados...:

| <b>S B O</b>                     |                                   |                             |                                     | CYPETHERM HE F                                          | 1us - v2018.g ·         | - [C:\\Plurifamiliar.tre]  |                          |          |   | - [ | x c                 |
|----------------------------------|-----------------------------------|-----------------------------|-------------------------------------|---------------------------------------------------------|-------------------------|----------------------------|--------------------------|----------|---|-----|---------------------|
| Edificio                         | Planos de planta                  | Verificación no             | omativa                             |                                                         |                         |                            |                          |          |   |     | ⊚- ⊘-               |
| Opciones Modelo<br>de cálculo 3D | Calcular Fichero de<br>EnergyPlus | Fichero Fic<br>de avisos re | chero de Listado L                  | istado Calificación<br>UEO constitución                 | Listados                |                            |                          |          | 1 |     | Medida<br>de mejora |
|                                  | Cálculo                           |                             |                                     | C                                                       | YPETHERM H              | E Plus                     |                          |          |   |     | Exportar            |
|                                  |                                   |                             | 🍓 Cal<br>Port                       | <b>culando</b><br>favor, espere mientras dure este proc | BSO.                    |                            |                          |          |   |     |                     |
|                                  |                                   |                             | Cálculo                             |                                                         |                         |                            |                          | 00:00:04 |   |     |                     |
|                                  |                                   |                             | <ul> <li>Análisis de los</li> </ul> | resultados                                              |                         |                            |                          |          |   |     |                     |
|                                  |                                   |                             |                                     |                                                         |                         |                            |                          |          |   |     |                     |
|                                  |                                   |                             |                                     |                                                         |                         |                            |                          |          |   |     |                     |
|                                  |                                   |                             | Hora                                | Evento                                                  |                         |                            |                          | -        |   |     |                     |
|                                  |                                   |                             | 16:03:19                            | EnergyPlus Starting                                     |                         |                            |                          |          |   |     |                     |
|                                  |                                   |                             | 16:03:19                            | EnergyPlus, Version 8.8.0-7c3bl                         | e4830, YMD=20           | 17.12.11 16:03             |                          |          |   |     |                     |
|                                  |                                   |                             | 16:03:19                            | Processing Data Dictionary                              |                         |                            |                          | E        |   |     |                     |
|                                  |                                   |                             | 16:03:20                            | Processing Input File                                   |                         |                            |                          | U        |   |     |                     |
|                                  |                                   |                             | 16:03:20                            | Initializing Simulation                                 |                         |                            |                          |          |   |     |                     |
|                                  |                                   |                             |                                     | Procesadores disponit<br>Procesadores utilizado         | les: 2<br>s: 1 <u>C</u> | ălculo con multiprocesador | <u>85</u>                |          |   |     |                     |
|                                  |                                   |                             |                                     |                                                         |                         |                            |                          | Cancelar |   |     |                     |
|                                  |                                   |                             | Cerrar el progre                    | so al finalizar                                         |                         |                            | Tiempo total transcumido | 00:00:04 |   |     |                     |
|                                  |                                   |                             |                                     |                                                         |                         |                            |                          |          |   |     |                     |

Al final del proceso de cálculo se mostrará una ventana de resultados, donde puede consultar, en pantalla, tanto los valores de Energía de calefacción y temperaturas mínimas como los de Energía de refrigeración y temperaturas máximas del **Edificio**:

|                         |                      |                     |                           |                      |                          |                |                       |                            | CYPET             | HERM HE                     | E Plus - v | /2018.g            | - [C:\\PI | urifamiliar. | tre | =]     |            |      |      |      |      |      |      |      |        |      | -    |      |             |            | x              |
|-------------------------|----------------------|---------------------|---------------------------|----------------------|--------------------------|----------------|-----------------------|----------------------------|-------------------|-----------------------------|------------|--------------------|-----------|--------------|-----|--------|------------|------|------|------|------|------|------|------|--------|------|------|------|-------------|------------|----------------|
|                         | Edificio             | Planos              | de planta                 | Verificació          | in normativa             |                |                       |                            |                   |                             |            |                    |           |              |     |        |            |      |      |      |      |      |      |      |        |      |      |      |             | <b>O</b> , | . 🤣 -          |
| Copciones<br>de cálculo | Modelo<br>3D         | Calcular            | Fichero de<br>EnergyPlus" | Fichero<br>de avisos | Fichero de<br>resultados | Listado<br>HE1 | Lis <sup>t</sup><br>H | stado Calific<br>HEO energ | ación (<br>gética | Certificación<br>energética | List       | tados<br>mentarios |           |              |     |        |            |      |      |      |      |      |      |      |        |      |      |      |             | Me         | dida<br>nejora |
|                         |                      | (                   | Cálculo                   |                      |                          |                |                       |                            | Lista             | dos                         |            |                    |           |              |     |        |            |      |      |      |      |      |      |      |        |      |      |      |             | Exc        | ortar          |
|                         | 9   11               |                     |                           |                      |                          | Edificio       |                       |                            |                   |                             |            |                    |           |              |     |        |            |      |      |      |      |      |      |      |        |      |      |      |             |            |                |
|                         | ≗  <b>6</b> 49a      |                     |                           |                      | _                        | Eunicio        |                       |                            |                   |                             |            |                    |           |              | _   |        |            |      |      |      |      |      |      |      |        |      |      | _    |             |            |                |
|                         | Z01 No               | habitables          |                           |                      | - 1                      | Edificio       | obje                  | eto(Demand                 | a)                |                             |            |                    |           |              |     |        |            |      |      |      |      |      |      |      |        |      |      | _    | _           | •          | 'n.            |
|                         | Z02_Zor              | -<br>nas_comun      | es                        |                      | - 1                      | Energi         | ia d                  | le calefac                 | ción y te         | mperatura                   | is mínima  | as                 |           |              |     |        |            |      |      |      |      |      |      |      |        |      |      |      |             |            |                |
|                         | Z03_Vivi             | ienda_1             |                           |                      | - 1                      | Zona           |                       |                            |                   |                             |            |                    |           |              |     |        | Superficie | Ene  | Feb  | Mar  | Abr  | May  | Jun  | Jul  | Ago    | Sep  | Oct  | Nov  | Dic         | Total      |                |
|                         | Z04_VIVI             | ienda_15            |                           |                      | - 1                      | Z01_No         | _ha                   | abitables                  |                   |                             |            |                    |           |              |     | °C     | ų., )      | 9.1  | 8.6  | 9.8  | 11.9 | 12.9 | 16.2 | 20.3 | 21.3   | 18.4 | 15.8 | 11.7 | 9.1         |            |                |
| - 7                     | Z06_Vivi             | ienda_2B            |                           |                      | - 1                      | Z02_Zor        | inas,                 | _comunes                   |                   |                             |            |                    |           |              |     | kWh/m² | 64.13      | 1.09 | 0.86 | 0.8  | 0.09 | 0.06 |      |      |        |      |      | 0    | 0.53        | 3.42       | E              |
|                         | Z07_Vivi             | ienda_3             |                           |                      | - 1                      | Z03_Viv        | viena                 | da_1                       |                   |                             |            |                    |           |              |     | kWh/m² | 88.4       | 1.15 | 0.85 | 0.82 | 0.03 | 0.01 | -    | -    | -      |      | -    | 0.01 | 0.62        | 3.49       |                |
|                         | 208_Vivi<br>709_Vivi | ienda_38<br>ienda_4 |                           |                      | - 1                      | Z04_Viv        | viend                 | da_1B                      |                   |                             |            |                    |           |              |     | kWh/m² | 89.18      | 1.23 | 0.9  | 0.8  | 0.02 | 0.01 | +    |      |        | +    | -    | 0.01 | 0.7         | 3.65       |                |
| 1                       | Z10_Vivi             | ienda_4B            |                           |                      |                          | Z05_Viv        | viend                 | da_2                       |                   |                             |            |                    |           |              |     | kWh/m² | 89.07      | 0.45 | 0.32 | 0.33 | -    | -    | -    | 1    | 1      |      |      | -    | 0.14        | 1.23       |                |
| _                       |                      |                     |                           |                      | - 1                      | Z06_Viv        | viend                 | da_2B                      |                   |                             |            |                    |           |              |     | kWh/m² | 89.18      | 0.42 | 0.29 | 0.25 | +    |      | -    | -    |        |      | -    | -    | 0.12        | 1.08       |                |
|                         |                      |                     |                           |                      |                          | Z07_Viv        | viend                 | da_3                       |                   |                             |            |                    |           |              |     | kWh/m² | 89.08      | 0.48 | 0.33 | 0.31 |      |      |      |      |        |      | -    | -    | 0.16        | 1.28       |                |
|                         |                      |                     |                           |                      | 1                        | Z08_Viv        | vieno                 | da_3B                      |                   |                             |            |                    |           |              |     | kWh/m² | 89.18      | 0.44 | 0.29 | 0.24 | +    | ÷.,  |      | ÷.,  |        |      | -    | -    | 0.14        | 1.12       |                |
|                         |                      |                     |                           |                      |                          | Z09_Viv        | vieno                 | da_4                       |                   |                             |            |                    |           |              |     | kWh/m² | 161.84     | 1.42 | 0.82 | 0.52 | ÷ .  |      | -    | ÷.,  | $\sim$ | 1.1  | -    | 0.03 | 1           | 3.79       |                |
|                         |                      |                     |                           |                      | _                        | Z10_Viv        | viend                 | da_4B                      |                   |                             |            |                    |           |              |     | kWh/m² | 161.73     | 1.39 | 0.81 | 0.49 | •    | •    | -    | -    | -      | •    | •    | 0.03 | 0.98        | 3.71       |                |
| R 🔇                     | a 🔍 🖸                | 🏓 🔍 🖑               | ) 🚯                       |                      |                          | Total          |                       |                            |                   |                             |            |                    |           |              |     | kWh/m² | 921.78     | 0.97 | 0.63 | 0.5  | 0.01 | 0.01 |      | ÷.,  |        |      | -    | 0.01 | 0.56        | 2.7        |                |
| 人                       |                      |                     |                           |                      | F                        |                |                       |                            |                   |                             |            |                    |           |              |     |        |            |      |      |      |      |      |      |      |        |      |      |      |             |            |                |
|                         |                      |                     | There                     |                      |                          | Energi         | a d                   | e retrigera                | acion y te        | emperatur                   | as maxin   | nas                |           |              |     |        | Superficie |      |      |      |      |      |      |      |        |      |      |      |             |            |                |
| ^                       |                      |                     |                           |                      |                          | Zona           |                       |                            |                   |                             |            |                    |           |              |     |        | (m²)       | Ene  | Feb  | Mar  | Abr  | May  | Jun  | Jul  | Ago    | Sep  | Oct  | Nov  | Dic         | Total      |                |
|                         |                      |                     | J.m.T.                    |                      |                          | Z01_No         | _ha                   | abitables                  |                   |                             |            |                    |           |              |     | °C     |            | 17.6 | 17.1 | 18.9 | 22.1 | 25.9 | 27.6 | 30   | 29.9   | 28.9 | 24.6 | 20.5 | <b>16.9</b> |            |                |
|                         |                      |                     | N                         | 1                    |                          | Z02_Zor        | nas                   | _comunes                   |                   |                             |            |                    |           |              |     | kWh/m² | 64.13      | -    | -    | -    | -    | -    | 1.6  | 4.78 | 5.64   | 3.73 | -    | -    | -           | 15.75      |                |
|                         |                      |                     |                           |                      |                          | Z03_Viv        | /iend                 | .da_1                      |                   |                             |            |                    |           |              |     | kWh/m² | 88.4       | -    | -    | -    | -    | -    | 1.91 | 4.71 | 4.77   | 2.74 | -    | -    | •           | 14.12      |                |
|                         |                      |                     |                           |                      |                          | Z04_Viv        | /iend                 | da_1B                      |                   |                             |            |                    |           |              | 1   | kWh/m² | 89.18      | -    | -    | -    | -    | -    | 2    | 4.89 | 4.98   | 2.9  | -    | -    | •           | 14.76      |                |
| <b>-</b>                | r                    |                     |                           |                      |                          | Z05_Viv        | rieno                 | da_2                       |                   |                             |            |                    |           |              | 4   | kWh/m² | 89.07      | -    | -    | -    | -    | -    | 2.09 | 4.75 | 4.76   | 2.85 | -    | -    | •           | 14.46      | -              |
|                         |                      |                     |                           |                      |                          | 700 16.        |                       | JE OD                      | _                 |                             |            |                    |           |              |     |        | 00.10      |      |      | _    |      | _    | 1 11 | 1 00 | 4 00   | 2.05 | _    |      |             | 15 00      |                |

Además de calcular la demanda energética del edificio (HE1), también puede obtener el consumo energético (HE0). Con lo cual, si hace clic sobre el icono **Calcular**, el programa mostrará la ventana de **Opciones de cálculo**, en la cual debe elegir la opción de **Limitación del consumo energético (HE0)**, y dejar el resto de parámetros por defecto, y luego pulse en **Aceptar**:

| Opciones de cálculo X                                                                           |
|-------------------------------------------------------------------------------------------------|
| Demanda energética (HE1)                                                                        |
| O Demanda energética (HE1), consumo energético (HE0) y calificación de la eficiencia energética |
| Calificación de la eficiencia energética                                                        |
| Simulación energética sin justificación normativa                                               |
| Simplificación de las particiones verticales                                                    |
| Simular sólo el día de diseño                                                                   |
|                                                                                                 |
|                                                                                                 |
| Aceptar                                                                                         |

Al final del proceso de cálculo se mostrará una ventana de resultados, donde puede consultar, en pantalla, tanto los valores de **Demanda** como los de **Consumo** del **Edificio objeto**. Energía de calefacción y temperaturas mínimas como los de Energía de refrigeración y temperaturas máximas del **Edificio**:

|                         |           |                     |                            |             |              |                  |                | СҮ           | PETHERM H                  | E Plus - v20 | )18.g         | - [C:\\Plurifam | iliar.t | re]                |                                 |      |      |      |      |      |      |      |      |      | -    | _    |       |          | ×        |
|-------------------------|-----------|---------------------|----------------------------|-------------|--------------|------------------|----------------|--------------|----------------------------|--------------|---------------|-----------------|---------|--------------------|---------------------------------|------|------|------|------|------|------|------|------|------|------|------|-------|----------|----------|
|                         | Edificio  | Planos              | de planta                  | Verificació | ón normativa |                  |                |              |                            |              |               |                 |         |                    |                                 |      |      |      |      |      |      |      |      |      |      |      |       | <b>•</b> | ٠        |
| Opcione<br>de cálcu     | s Modelo  | Calcular            | Fichero de<br>FinerryPlus" | Fichero     | Fichero de   | Listado I<br>HF1 | istado         | Calificación | Certificaciór<br>enemética | n Listad     | os<br>ntarios |                 |         |                    |                                 |      |      |      |      |      |      |      |      | Mer  | dida |      |       |          |          |
|                         |           |                     | Tálculo                    |             |              |                  |                |              | lietadoe                   |              |               |                 |         |                    |                                 |      |      |      |      |      |      |      |      |      |      |      |       | Evo      | ortar    |
| _                       |           |                     | Salcalo                    |             |              |                  |                |              | 3360003                    |              |               |                 | -       | _                  |                                 | -    | -    | -    | -    | -    | -    | -    |      |      |      | -    |       | CAP      | Untai    |
| <u>4</u>                | B /4      |                     |                            |             | _            | Edificio         |                |              |                            |              |               |                 |         |                    |                                 |      |      |      |      |      |      |      |      |      |      |      |       |          |          |
|                         |           | L-La-LL-            |                            |             |              | Edificio o       | bjeto(D        | emanda)      |                            |              |               |                 |         |                    |                                 |      |      |      |      |      |      |      |      |      |      |      |       | •        | lê I     |
|                         | Z01_100   | nabitables          | es                         |             |              | Energía          | de ca          | elefacción   | v temperatur               | as mínimas   |               |                 |         |                    |                                 |      |      |      |      |      |      |      |      |      |      |      |       |          |          |
|                         | Z03_Viv   | ienda_1             |                            |             |              | Zona             |                |              |                            |              |               |                 |         |                    | Superficie                      | Ene  | Feb  | Mar  | Abr  | May  | lun  | La.  | 400  | Sen  | Oct  | Nev  | Die   | Total    |          |
|                         | Z04_Viv   | ienda_1B            |                            |             |              | 701 1            |                |              |                            |              |               |                 |         |                    | (m²)                            | 0.1  | 100  | -    | 11.0 | 10.0 | 10.0 | 20.0 | 74g0 | 10.4 | 15.0 | 11.7 | 0.1   | Total    |          |
|                         | 205_Viv   | ienda_2<br>ienda_28 |                            |             |              | ZU1_NO_          | nabitat        | les          |                            |              |               |                 |         |                    | C4 12                           | 9.1  | 8.6  | 9.8  | 0.00 | 12.9 | 16.2 | 20.3 | 21.3 | 18.4 | 15.8 | 11.7 | 9.1   | 2.42     | E        |
|                         | Z07_Viv   | ienda_3             |                            |             |              | ZU2_ZON          | ss_con         | unes         |                            |              |               |                 |         | kwn/m              | 04.13                           | 1.09 | 0.00 | 0.0  | 0.03 | 0.06 | •    | •    | •    | •    |      | 0.01 | 0.53  | 3.42     |          |
| 6                       | Z08_Viv   | ienda_3B            |                            |             |              | 203_vivie        | nua_i          | P            |                            |              |               |                 |         | kWb/m              | 99.19                           | 1.13 | 0.85 | 0.02 | 0.03 | 0.01 |      |      |      |      |      | 0.01 | 0.02  | 3.45     |          |
|                         | Z09_Viv   | ienda_4             |                            |             |              | 204_Vivie        | nda 2          |              |                            |              |               |                 | 17      | kWh/m              | 89.07                           | 0.45 | 0.3  | 0.0  | 0.02 | 0.01 |      |      |      |      |      | 0.01 | 0.7   | 1 23     |          |
| 1                       | į 210_viv | lenda_46            |                            |             |              | 206 Vivie        | nda 2          | B            |                            |              |               |                 |         | kWh/m              | 89.18                           | 0.40 | 0.29 | 0.25 |      |      |      |      |      |      |      |      | 0.12  | 1.08     |          |
|                         |           |                     |                            |             |              | Z07 Vivie        | nda 3          | -            |                            |              |               |                 |         | kWh/m <sup>2</sup> | 89.08                           | 0.48 | 0.33 | 0.31 |      |      |      |      |      |      |      |      | 0.16  | 1.28     |          |
|                         |           |                     |                            |             | 1            | Z08 Vivie        | nda 3          | в            |                            |              |               |                 |         | kWh/m <sup>2</sup> | 89.18                           | 0.44 | 0.29 | 0.24 |      |      |      |      |      |      |      |      | 0.14  | 1.12     |          |
|                         |           |                     |                            |             |              | Z09_Vivie        | nda_4          |              |                            |              |               |                 |         | kWh/m <sup>2</sup> | 161.84                          | 1.42 | 0.82 | 0.52 |      |      |      |      | •    |      |      | 0.03 | 1     | 3.79     |          |
|                         |           |                     |                            |             | _            | Z10_Vivie        | nda_4          | в            |                            |              |               |                 |         | kWh/m <sup>2</sup> | 161.73                          | 1.39 | 0.81 | 0.49 |      |      |      |      |      |      |      | 0.03 | 0.98  | 3.71     |          |
| Q (                     |           | <b>1</b> 🔍 🗸        | n 🖂                        |             |              | Total            |                |              |                            |              |               |                 |         | kWh/m              | 921.78                          | 0.97 | 0.63 | 0.5  | 0.01 | 0.01 |      |      | •    | •    | -    | 0.01 | 0.56  | 2.7      |          |
| LI                      |           | / Ind • •           |                            |             | •            |                  |                |              |                            |              |               |                 |         |                    |                                 |      |      |      |      |      |      |      |      |      |      |      |       |          |          |
| $\overline{\mathbb{Q}}$ |           | 1                   |                            |             |              | Energía          | de re          | frigeración  | y temperatu                | ras máximas  | •             |                 |         |                    |                                 |      |      |      |      |      |      |      |      |      |      |      |       |          |          |
| •                       |           | 1                   | 1/ 7                       |             |              | Zona             |                |              |                            |              |               |                 |         |                    | Superficie<br>(m <sup>2</sup> ) | Ene  | Feb  | Mar  | Abr  | May  | Jun  | Jul  | Ago  | Sep  | Oct  | Nov  | Dic   | Total    |          |
|                         |           | a Da                | - mont                     |             |              | Z01_No_          | habitab        | les          |                            |              |               |                 |         | °C                 | ()                              | 17.6 | 17.1 | 18.9 | 22.1 | 25.9 | 27.6 | 30   | 29.9 | 28.9 | 24.6 | 20.5 | 16.9  |          |          |
|                         |           |                     | Nº C                       |             |              | Z02_Zon          | as_con         | unes         |                            |              |               |                 |         | kWh/m²             | 64.13                           | -    | -    | -    | -    | -    | 1.6  | 4.78 | 5.64 | 3.73 |      | -    |       | 15.75    |          |
|                         |           |                     | - The                      | 1           |              | Z03_Vivie        | nda_1          |              |                            |              |               |                 |         | kWh/m <sup>2</sup> | 88.4                            | -    | -    | -    | -    | -    | 1.91 | 4.71 | 4.77 | 2.74 | -    | -    | •     | 14.12    |          |
|                         |           |                     | N                          |             |              | Z04_Vivie        | vienda_1B      |              |                            |              |               |                 | kWh/m²  | 89.18              | -                               | -    | -    | -    | -    | 2    | 4.89 | 4.98 | 2.9  | -    | -    |      | 14.76 |          |          |
|                         | 2         |                     |                            |             |              | Z05_Vivie        | nda_2          |              |                            |              |               |                 |         | kWh/m²             | 89.07                           | -    | -    | -    | -    | -    | 2.09 | 4.75 | 4.76 | 2.85 | -    | -    | -     | 14.46    |          |
|                         |           |                     | *                          |             |              | 700 16.2         | - <b>-</b> - n | n            |                            |              |               |                 | -       | 1.1AR /            | 00.10                           |      |      |      |      |      | n ni | 1 00 | 4 00 | n ne |      |      |       | 15 00    | <b>T</b> |

### 9. Listados de la obra

Una vez calculado el proyecto, ya puede obtener los diferentes **Listados** del edificio dentro de la barra de herramientas, haciendo clic sobre cada uno de los iconos correspondientes:

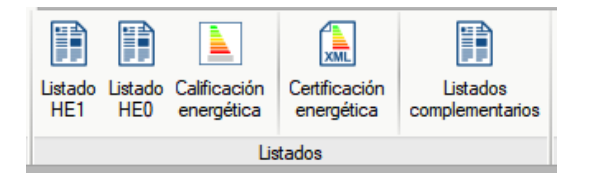

Recuerde que puede exportar cada uno de los listados obtenidos a diferentes formatos de archivo, así como imprimirlos directamente a través de los iconos de la parte superior de la ventana de listados.

#### Listado HE1

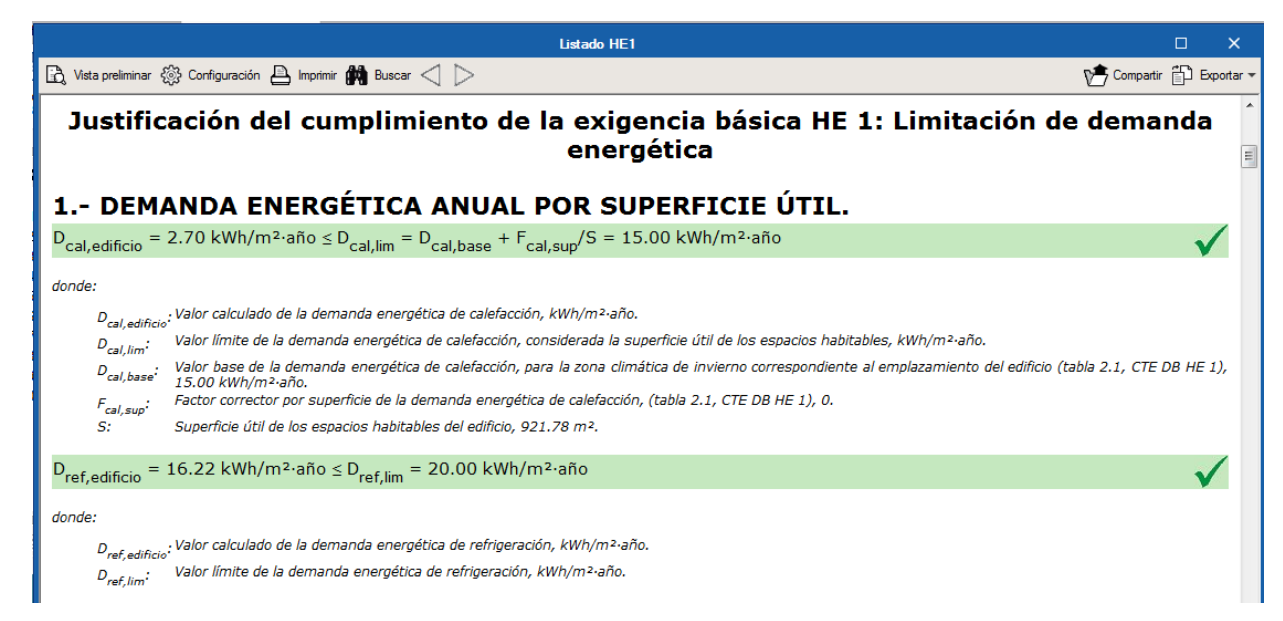

# Listado HE0

|                                                                                                    |                                                                                                    |                                                                                                   |                                                                                   |                                                                                          | Lista                                                                             | do HEO                                                                           |                                                                                 |                                                                                             |                                                                                  |                                                                                 |                                                                      |                                                                                    |                                                                                          |                                                                                                    |                                                                                      | ×                      |
|----------------------------------------------------------------------------------------------------|----------------------------------------------------------------------------------------------------|---------------------------------------------------------------------------------------------------|-----------------------------------------------------------------------------------|------------------------------------------------------------------------------------------|-----------------------------------------------------------------------------------|----------------------------------------------------------------------------------|---------------------------------------------------------------------------------|---------------------------------------------------------------------------------------------|----------------------------------------------------------------------------------|---------------------------------------------------------------------------------|----------------------------------------------------------------------|------------------------------------------------------------------------------------|------------------------------------------------------------------------------------------|----------------------------------------------------------------------------------------------------|--------------------------------------------------------------------------------------|------------------------|
| Vista preliminar දිලූදි Configur                                                                                                    | ración 🕒 Imprimir 🗰                                                                                                    | Buscar $<$                                                                                        | $\square \square$                                                                 |                                                                                          |                                                                                   |                                                                                  |                                                                                 |                                                                                             |                                                                                  |                                                                                 |                                                                      |                                                                                    |                                                                                          | 📌 Com                                                                                                    | npartir 🗂 Exp                                                                        | ortar ·                |
| Justificaci                                                                                                    | Justificación del cumplimiento de la exigencia básica HE 0: Limitación del consumo ener                                                                                                    |                                                                                                   |                                                                                   |                                                                                          |                                                                                   |                                                                                  |                                                                                 |                                                                                             | energét                                                                          | ico                                                                             |                                                                      |                                                                                    |                                                                                          |                                                                                                    |                                                                                      |                        |
| 1 RESULTADO                                                                                                    | S DEL CÁLCI                                                                                                    | JLO D                                                                                             | EL CO                                                                             | DNSU                                                                                     | мо е                                                                              | NERG                                                                             | ÉTIC                                                                            | 0                                                                                           |                                                                                  |                                                                                 |                                                                      |                                                                                    |                                                                                          |                                                                                                    |                                                                                      |                        |
| 1.1 Consumo ene                                                                                                    | rgético anual p                                                                                                    | or sup                                                                                            | erficie                                                                           | útil de                                                                                  | e energ                                                                           | jía prir                                                                         | naria n                                                                         | o reno                                                                                      | vable.                                                                           |                                                                                 |                                                                      |                                                                                    |                                                                                          |                                                                                                    |                                                                                      | :                      |
| C <sub>en Edificio</sub> = 26.02 kWh/                                                                                                    | $_{\text{Edition}} = 26.02 \text{ kWh/m}^2 \cdot ano \leq C_{\text{and low}} = C_{\text{and low}} + F_{\text{and sum}}/S = 46.08 \text{ kWh/m}^2 \cdot ano$                                                                                                    |                                                                                                   |                                                                                   |                                                                                          |                                                                                   |                                                                                  |                                                                                 |                                                                                             |                                                                                  |                                                                                 |                                                                      | ~                                                                                  |                                                                                          |                                                                                                    |                                                                                      |                        |
|                                                                                                    |                                                                                                    |                                                                                                   |                                                                                   |                                                                                          |                                                                                   |                                                                                  |                                                                                 |                                                                                             |                                                                                  |                                                                                 |                                                                      |                                                                                    |                                                                                          |                                                                                                    |                                                                                      | - 1                    |
| donde:                                                                                                    |                                                                                                    |                                                                                                   |                                                                                   |                                                                                          |                                                                                   |                                                                                  |                                                                                 |                                                                                             |                                                                                  |                                                                                 |                                                                      |                                                                                    |                                                                                          |                                                                                                    |                                                                                      |                        |
| C <sub>ep, Edificio</sub> : Valor calculado                                                                                                    | o del consumo energético                                                                                                    | de energía                                                                                        | primaria n                                                                        | io renovabl                                                                              | e, kWh/m²                                                                         | ·año.                                                                            |                                                                                 |                                                                                             |                                                                                  |                                                                                 |                                                                      |                                                                                    |                                                                                          |                                                                                                    |                                                                                      |                        |
| C <sub>ep, lim</sub> : Valor límite de                                                                                                    | el consumo energético de                                                                                                    | energía pri                                                                                       | maria no re                                                                       | enovable pa                                                                              | ara los serv                                                                      | icios de cal                                                                     | efacción, re                                                                    | frigeración                                                                                 | y ACS, con                                                                       | siderada la                                                                     | superficie                                                           | útil de los e                                                                      | spacios ha                                                                               | bitables, kWh/r                                                                                                    | m²∙año.                                                                              |                        |
| C <sub>ep, base</sub> : Valor base del                                                                                                    | l consumo energético de e                                                                                                    | en ergía prin                                                                                     | naria no rei                                                                      | novable, pa                                                                              | ira la zona                                                                       | climática de                                                                     | e invierno d                                                                    | orrespon di                                                                                 | ente al emp                                                                      | lazamiento                                                                      | del edificio                                                         | (tabla 2.1,                                                                        | CTE DB HE                                                                                | E 0), 45.00 kW                                                                                                    | h/m²∙año.                                                                            |                        |
| Fep, sup: Factor correct                                                                                                    | or por superficie del consi                                                                                                    | umo energe                                                                                        | ético de ene                                                                      | ergía prima                                                                              | ria no reno                                                                       | vable (tabl                                                                      | 2.1, CTE                                                                        | DB HE 0), 1                                                                                 | 1000.                                                                            |                                                                                 |                                                                      |                                                                                    |                                                                                          |                                                                                                    |                                                                                      |                        |
| Superficie útil                                                                                                    | de los espacios habitable.                                                                                                    | s del edifici                                                                                     | o, 921.78 r                                                                       | m².                                                                                      |                                                                                   |                                                                                  |                                                                                 |                                                                                             |                                                                                  |                                                                                 |                                                                      |                                                                                    |                                                                                          |                                                                                                    |                                                                                      |                        |
|                                                                                                    |                                                                                                    |                                                                                                   |                                                                                   |                                                                                          |                                                                                   |                                                                                  |                                                                                 |                                                                                             |                                                                                  |                                                                                 |                                                                      |                                                                                    |                                                                                          |                                                                                                    |                                                                                      |                        |
|                                                                                                    |                                                                                                    |                                                                                                   |                                                                                   |                                                                                          |                                                                                   |                                                                                  |                                                                                 |                                                                                             |                                                                                  |                                                                                 |                                                                      |                                                                                    |                                                                                          |                                                                                                    |                                                                                      |                        |
| 1.2 Resultados m                                                                                                    | ensuales.                                                                                                    |                                                                                                   |                                                                                   |                                                                                          |                                                                                   |                                                                                  |                                                                                 |                                                                                             |                                                                                  |                                                                                 |                                                                      |                                                                                    |                                                                                          |                                                                                                    |                                                                                      |                        |
| 1.2 Resultados m<br>1.2.1 Consumo energé                                                                                                    | ensuales.<br>ético anual del edif                                                                                                    | icio.                                                                                             |                                                                                   |                                                                                          |                                                                                   |                                                                                  |                                                                                 |                                                                                             |                                                                                  |                                                                                 |                                                                      |                                                                                    |                                                                                          |                                                                                                    |                                                                                      |                        |
| 1.2 Resultados m<br>1.2.1 Consumo energé                                                                                                    | ensuales.<br>ético anual del edif                                                                                                    | icio.                                                                                             | Feb                                                                               | Mar                                                                                      | Abr                                                                               | Мау                                                                              | Jun                                                                             | Jul                                                                                         | Ago                                                                              | Sep                                                                             | Oct                                                                  | Nov                                                                                | Dic                                                                                      |                                                                                                    | Año                                                                                  |                        |
| 1.2 Resultados m<br>1.2.1 Consumo energe                                                                                                    | ensuales.<br>ético anual del edif                                                                                                    | <b>icio.</b><br>Ene<br>(kWh)                                                                      | Feb<br>(kWh)                                                                      | Mar<br>(kWh)                                                                             | Abr<br>(kWh)                                                                      | May<br>(kWh)                                                                     | Jun<br>(kWh)                                                                    | Jul<br>(kWh)                                                                                | Ago<br>(kwh)                                                                     | Sep<br>(kWh)                                                                    | Oct<br>(kWh)                                                         | Nov<br>(kWh)                                                                       | Dic<br>(kWh)                                                                             | (kWh·año)                                                                                                    | <b>Año</b><br>(kWh/m≈año)                                                            |                        |
| 1.2 Resultados m<br>1.2.1 Consumo energe<br>EDIFICIO (S <sub>u</sub> = 921.78 m <sup>2</sup> ; V                                                                     | ensuales.<br>ético anual del edif<br>= 2545.08 m²)                                                                                                    | <b>icio.</b><br>Ene<br>(kWh)                                                                      | Feb<br>(kWh)                                                                      | Mar<br>(kWh)                                                                             | Abr<br>(kWh)                                                                      | May<br>(kWh)                                                                     | Jun<br>(kWh)                                                                    | Jul<br>(kWh)                                                                                | Ago<br>(kwh)                                                                     | Sep<br>(kWh)                                                                    | Oct<br>(kWh)                                                         | Nov<br>(kWh)                                                                       | Dic<br>(kWh)                                                                             | (kWh∙año)                                                                                                    | <b>Año</b><br>(kWh/m≭año)                                                            | _                      |
| 1.2 Resultados m<br>1.2.1 Consumo energe<br>EDIFICIO (S <sub>u</sub> = 921.78 m <sup>2</sup> ; V                                                                     | ensuales,<br>ético anual del edif<br>= 2545.08 m²)<br>Calefacción                                                                                                    | icio.<br>Ene<br>(kWh)<br>895.7                                                                    | Feb<br>(kwh)<br>584.0                                                             | Mar<br>(kWh)<br>458.8                                                                    | Abr<br>(kWh)<br>10.3                                                              | May<br>(kWh)<br>5.5                                                              | Jun<br>(kWh)                                                                    | Jul<br>(kWh)                                                                                | <b>Ago</b><br>(kWh)                                                              | Sep<br>(kWh)                                                                    | Oct<br>(kWh)                                                         | Nov<br>(kWh)<br>11.6                                                               | Dic<br>(kWh)<br>520.3                                                                    | (kWh·año)<br>2486.3                                                                                                  | <b>Año</b><br>(kWh/m²-año)<br>2.                                                     | - 7                    |
| 1.2 Resultados m<br>1.2.1 Consumo energe<br>EDIFICIO (S <sub>u</sub> = 921.78 m <sup>2</sup> ; V<br>Demanda energética                                               | ensuales.<br>ético anual del edif<br>= 2545.08 m²)<br>Calefacción<br>Refrigeración                                                                                                    | icio.<br>Ene<br>(kWh)<br>895.7<br>                                                                | Feb<br>(kWh)<br>584.0                                                             | Mar<br>(kWh)<br>458.8<br>                                                                | Abr<br>(kWh)<br>10.3                                                              | May<br>(kWh)<br>5.5<br>                                                          | Jun<br>(kWh)<br><br>2135.5                                                      | Jul<br>(kWh)<br><br>4861.5                                                                  | Ago<br>(kWh)<br><br>4952.1                                                       | Sep<br>(kWh)<br><br>3003.0                                                      | Oct<br>(kWh)<br><br>                                                 | Nov<br>(kWh)<br>11.6<br>                                                           | Dic<br>(kWh)<br>520.3<br>                                                                | (kWh·año)<br>2486.3<br>14952.0                                                                                       | <b>Año</b><br>(kWh/m²año)<br>2.<br>16.                                               | 7                      |
| 1.2 Resultados m<br>1.2.1 Consumo energe<br>EDIFICIO (S <sub>u</sub> = 921.78 m <sup>2</sup> ; V<br>Demanda energética                                               | ensuales.<br>ético anual del edif<br>= 2545.08 m²)<br>Calefacción<br>Refrigeración<br>ACS                                                                                                    | icio.<br>Ene<br>(kWh)<br>895.7<br><br>1580.8<br>2476 5                                            | Feb<br>(kWh)<br>584.0<br><br>1398.7                                               | Mar<br>(kwh)<br>458.8<br><br>1516.3<br>1975 1                                            | Abr<br>(kWh)<br>10.3<br><br>1435.8<br>1446.1                                      | May<br>(kWh)<br>5.5<br><br>1419.1                                                | Jun<br>(kWh)<br><br>2135.5<br>1311.0<br>2446 5                                  | Jul<br>(kWh)<br><br>4861.5<br>1290.2<br>6151.6                                              | Ago<br>(kWh)<br><br>4952.1<br>1290.2<br>6342.3                                   | Sep<br>(kWh)<br><br>3003.0<br>1279.8<br>4283.7                                  | Oct<br>(kWh)                                                         | Nov<br>(kWh)<br>11.6<br><br>1467.4                                                 | Dic<br>(kWh)<br>520.3<br><br>1548.5<br>2068.9                                            | (kWh·año)<br>2486.3<br>14952.0<br>16957.3<br>24295.6                                                                 | <b>Año</b><br>(kWh/m²año)<br>2.<br>16.<br>18.<br>37                                  | 7 2 4 3                |
| 1.2 Resultados m<br>1.2.1 Consumo energe<br>EDIFICIO (S <sub>u</sub> = 921.78 m² ; V<br>Demanda energética                                                           | ensuales.<br>ético anual del edif<br>= 2545.08 m³)<br>Calefacción<br>Refrigeración<br>ACS<br>TOTAL<br>EF                                                                                                    | icio.<br>Ene<br>(kWh)<br>895.7<br><br>1580.8<br>2476.5<br>292.0                                   | Feb<br>(kWh)<br>584.0<br><br>1398.7<br>1982.7                                     | Mar<br>(kWh)<br>458.8<br><br>1516.3<br>1975.1                                            | Abr<br>(kwh)<br>10.3<br><br>1435.8<br>1446.1<br>2.0                               | May<br>(kwh)<br>5.5<br><br>1419.1<br>1424.7                                      | Jun<br>(kWh)<br>2135.5<br>1311.0<br>3446.5                                      | Jul<br>(kWh)<br><br>4861.5<br>1290.2<br>6151.6                                              | Ago<br>(kWh)<br><br>4952.1<br>1290.2<br>6242.3                                   | Sep<br>(kWh)<br>3003.0<br>1279.8<br>4282.7                                      | Oct<br>(kWh)<br><br>1419.6<br>1419.6                                 | Nov<br>(kWh)<br>11.6<br><br>1467.4<br>1479.0<br>3.8                                | Dic<br>(kWh)<br>520.3<br><br>1548.5<br>2068.9                                            | (kWh·año)<br>2486.3<br>14952.0<br>16957.3<br>34395.6<br>809.5                                                        | Año<br>(kWh/m <sup>≭</sup> año)<br>2.<br>16.<br>18.<br>37.<br>0.                     | 7 2 4 3 9              |
| 1.2 Resultados m<br>1.2.1 Consumo energe<br>EDIFICIO (S <sub>u</sub> = 921.78 m <sup>2</sup> ) V<br>Demanda energética                                               | ensuales.<br>ético anual del edif<br>= 2545.08 m³)<br>Calefacción<br>Refrigeración<br>ACS<br>TOTAL<br>EF <sub>cal</sub><br>EP <sub>cal</sub>                                                                                                    | icio.<br>Ene<br>(kwh)<br>895.7<br><br>1580.8<br>2476.5<br>292.0<br>691.4                          | Feb<br>(kwh)<br>584.0<br><br>1398.7<br>1982.7<br>186.8<br>442.4                   | Mar<br>(kwh)<br>458.8<br><br>1516.3<br>1975.1<br>146.5<br>347.0                          | Abr<br>(kwh)<br>10.3<br><br>1435.8<br>1446.1<br>2.0<br>4.7                        | May<br>(kwh)<br>5.5<br><br>1419.1<br>1424.7<br>0.6<br>1.4                        | Jun<br>(kWh)<br>2135.5<br>1311.0<br>3446.5<br>                                  | Jul<br>(kWh)<br><br>4861.5<br>1290.2<br>6151.6<br>                                          | Ago<br>(kWh)<br><br>4952.1<br>1290.2<br>6242.3<br><br>                           | Sep<br>(kWh)<br>3003.0<br>1279.8<br>4282.7<br>                                  | Oct<br>(kWh)<br><br>1419.6<br>1419.6<br><br>                         | Nov<br>(kWh)<br>11.6<br><br>1467.4<br>1479.0<br>3.8<br>9.0                         | Dic<br>(kwh)<br>520.3<br><br>1548.5<br>2068.9<br>177.9<br>421.2                          | (kWh·año)<br>2486.3<br>14952.0<br>16957.3<br>34395.6<br>809.5<br>1917.0                                              | Año<br>(kWh/m ⁵-año)<br>2.<br>16.<br>18.<br>37.<br>0.<br>2.                          | 7 2 4 3 .9 .1          |
| 1.2 Resultados m<br>1.2.1 Consumo energe<br>EDIFICIO (S <sub>u</sub> = 921.78 m <sup>2</sup> ; V<br>Demanda energética                                               | ensuales.<br>ético anual del edif<br>= 2545.08 m³)<br>Calefacción<br>Refrigeración<br>ACS<br>TOTAL<br>EFcal<br>EPcal<br>EPcal<br>BPur cal                                                                                                    | icio.<br>Ene<br>(kwh)<br>895.7<br><br>1580.8<br>2476.5<br>292.0<br>691.4<br>570.5                 | Feb<br>(kwh)<br>584.0<br><br>1398.7<br>1982.7<br>186.8<br>442.4<br>365.1          | Mar<br>(kwh)<br>458.8<br><br>1516.3<br>1975.1<br>146.5<br>347.0<br>286.4                 | Abr<br>(kwh)<br>10.3<br><br>1435.8<br>1446.1<br>2.0<br>4.7<br>3.8                 | May<br>(kwh)<br>5.5<br><br>1419.1<br>1424.7<br>0.6<br>1.4<br>1.2                 | Jun<br>(kwh)<br>2135.5<br>1311.0<br>3446.5<br><br>                              | Jul<br>(kwh)<br><br>4861.5<br>1290.2<br>6151.6<br><br><br>                                  | Ago<br>(kwh)<br><br>4952.1<br>1290.2<br>6242.3<br><br><br>                       | Sep<br>(kWh)<br>3003.0<br>1279.8<br>4282.7<br><br>                              | Oct<br>(kwh)<br><br>1419.6<br>1419.6<br><br><br>                     | Nov<br>(kwh)<br>111.6<br><br>1467.4<br>1479.0<br>3.8<br>9.0<br>7.4                 | Dic<br>(kwh)<br>520.3<br><br>1548.5<br>2068.9<br>177.9<br>421.2<br>347.5                 | (kWh·año)<br>2486.3<br>14952.0<br>16957.3<br>34395.6<br>809.5<br>1917.0<br>1581.9                                    | Año<br>(kWh/m ⁵año)<br>2.<br>16.<br>18.<br>37.<br>0.<br>2.<br>1.                     | 7 2 4 3 9 1            |
| 1.2 Resultados m<br>1.2.1 Consumo energe<br>EDIFICIO (S <sub>0</sub> = 921.78 m <sup>2</sup> ; V<br>Demanda energética                                               | ensuales.<br>Ético anual del edif<br>Calefacción<br>Refrigeración<br>ACS<br>TOTAL<br>EFrat<br>EPratoria<br>EFrat<br>EFrat<br>EFratoria                                                                                                    | icio.<br>Ene<br>(kwh)<br><br>1580.8<br>2476.5<br>292.0<br>691.4<br>570.5                          | Feb<br>(kWh)<br>584.0<br><br>1398.7<br>1982.7<br>186.8<br>442.4<br>365.1          | Mar<br>(kwh)<br>458.8<br><br>1516.3<br>1975.1<br>146.5<br>347.0<br>286.4                 | Abr<br>(kWh)<br>10.3<br><br>1435.8<br>1446.1<br>2.0<br>4.7<br>3.8                 | May<br>(kwh)<br>5.5<br><br>1419.1<br>1424.7<br>0.6<br>1.4<br>1.2                 | Jun<br>(kwh)<br><br>2135.5<br>1311.0<br>3446.5<br><br><br><br>632.9             | Jul<br>(kwh)<br><br>4861.5<br>1290.2<br>6151.6<br><br><br><br>1463.0                        | Ago<br>(kwh)<br><br>4952.1<br>1290.2<br>6242.3<br><br><br><br>1488.0             | Sep<br>(kWh)<br>                                                                | Oct<br>(kwh)<br><br>1419.6<br>1419.6<br><br><br>                     | Nov<br>(kwh)<br>111.6<br><br>1467.4<br>1479.0<br>3.8<br>9.0<br>7.4                 | Dic<br>(kwh)<br>520.3<br><br>1548.5<br>2068.9<br>177.9<br>421.2<br>347.5                 | (kwh·año)<br>2486.3<br>14952.0<br>16957.3<br>34395.6<br>809.5<br>1917.0<br>1581.9<br>4501.1                          | Año<br>(kwh/m³año)<br>2.<br>16.<br>18.<br>37.<br>0.<br>2.<br>4.                      | 7 2 4 3 .9 .1 7        |
| 1.2 Resultados m<br>1.2.1 Consumo energe<br>EDIFICIO (S <sub>0</sub> = 921.78 m <sup>2</sup> ) V<br>Demanda energética                                               | ensuales.<br>Ético anual del edif<br>= 2545.08 m²)<br>Calefacción<br>Refrigeración<br>ACSS<br>TOTAL<br>EFral<br>EPra<br>EFref<br>EFref                                                                                                    | icio.<br>Ene<br>(kwh)<br><br>1580.8<br>2476.5<br>292.0<br>691.4<br>570.5<br><br>                  | Feb<br>(kWh)<br><br>1398.7<br>1982.7<br>186.8<br>442.4<br>365.1<br>               | Mar<br>(kwh)<br>458.8<br><br>1516.3<br>1975.1<br>146.5<br>347.0<br>286.4<br><br>         | Abr<br>(kWh)<br>10.3<br><br>1435.8<br>1446.1<br>2.0<br>4.7<br>3.8<br><br>         | May<br>(kwh)<br>5.5<br><br>1419.1<br>1424.7<br>0.6<br>1.4<br>1.2<br><br>         | Jun<br>(kWh)<br><br>2135.5<br>1311.0<br>3446.5<br><br><br>632.9<br>1498.7       | Jul<br>(kwh)<br><br>4861.5<br>1290.2<br>6151.6<br><br><br>1463.0<br>3464.5                  | Ago<br>(kwh)<br><br>4952.1<br>1290.2<br>6242.3<br><br><br>1488.0<br>3523.7       | Sep<br>(kW h)<br>                                                               | Oct<br>(kwh)<br><br><br>1419.6<br>1419.6<br><br><br><br><br><br>     | Nov<br>(kwh)<br>111.6<br><br>1467.4<br>1479.0<br>3.8<br>9.0<br>7.4<br><br>         | Dic<br>(kwh)<br>520.3<br><br>1548.5<br>2068.9<br>177.9<br>421.2<br>347.5<br>             | (kwh·aňo)<br>2486.3<br>14952.0<br>16957.3<br>34395.6<br>809.5<br>1917.0<br>1581.9<br>4501.1<br>10658.6               | Año<br>(kWh/m²año)<br>2.<br>16.<br>18.<br>37.<br>0.<br>2.                            | 724                    |
| 1.2 Resultados m<br>1.2.1 Consumo energe<br>EDIFICIO (S <sub>u</sub> = 921.78 m² ; V<br>Demanda energética<br>Electricidad<br>(f <sub>ess</sub> = 1.954)             | ensuales.<br>Ético anual del edif<br>= 2545.08 m³)<br>Calefacción<br>Refrigeración<br>ACS<br>TOTA.<br>EFcal<br>EParca<br>EFref<br>EPpref<br>EPpref                                                                                                    | icio.<br>Ene<br>(kwh)<br>895.7<br><br>1580.8<br>2476.5<br>292.0<br>691.4<br>570.5<br><br><br>     | Feb<br>(kwh)<br>584.0<br><br>13982.7<br>1982.7<br>186.8<br>442.4<br>365.1<br><br> | Mar<br>(kwh)<br>458.8<br><br>1516.3<br>1975.1<br>146.5<br>347.0<br>286.4<br><br>         | Abr<br>(kwh)<br>10.3<br><br>1435.8<br>1446.1<br>2.0<br>4.7<br>3.8<br><br><br>     | May<br>(kwh)<br>5.5<br><br>1419.1<br>1424.7<br>0.6<br>1.4<br>1.2<br><br>         | Jun<br>(kWh)<br>2135.5<br>1311.0<br>3446.5<br><br><br>632.9<br>1498.7<br>1236.7 | Jul<br>(kWh)<br>4861.5<br>1290.2<br>6151.6<br><br><br>1463.0<br>3464.5<br>2858.8            | Ago<br>(kwh)<br>4952.1<br>1290.2<br>6242.3<br><br><br>1488.0<br>3523.7<br>2907.6 | Sep<br>(kwh)<br>3003.0<br>1279.8<br>4282.7<br><br><br>917.2<br>2171.8<br>1792.1 | Oct<br>(kwh)<br><br>1419.6<br>1419.6<br><br><br><br><br><br><br><br> | Nov<br>(kwh)<br>111.6<br><br>1467.4<br>1479.0<br>3.8<br>9.0<br>7.4<br><br>         | Dic<br>(kwh)<br>520.3<br><br>1548.5<br>2068.9<br>177.9<br>421.2<br>347.5<br><br>         | (kwh-año)<br>2486.3<br>14952.0<br>16957.3<br>34395.6<br>809.5<br>1917.0<br>1581.9<br>4501.1<br>10658.6<br>8795.2     | Año<br>(kwh/m **año)<br>2.<br>16.<br>18.<br>37.<br>0.<br>2.<br>1.<br>4.<br>11.<br>9. | 7 2 4 3 9 1 7 9 6 5    |
| 1.2 Resultados m<br>1.2.1 Consumo energe<br>EDIFICIO (S <sub>u</sub> = 921.78 m <sup>2</sup> ) V<br>Demanda energética<br>Electricidad<br>(f <sub>ess</sub> = 1.954) | ensuales.<br>Ético anual del edif<br>= 2545.08 m <sup>3</sup> )<br>Calefacción<br>Refrigeración<br>ACS<br>TOTAL<br>EF <sub>cal</sub><br>EP <sub>nr</sub> , cal<br>EP <sub>nr</sub> , cal<br>EP <sub>nr</sub> , ca | icio.<br>Ene<br>(kwh)<br>895.7<br><br>1580.8<br>2476.5<br>292.0<br>691.4<br>570.5<br><br><br><br> | Feb<br>(kwh)<br>584.0<br><br>13982.7<br>186.8<br>442.4<br>365.1<br><br><br>       | Mar<br>(kwh)<br>458.8<br><br>1516.3<br>1975.1<br>146.5<br>347.0<br>286.4<br><br><br><br> | Abr<br>(kwh)<br>10.3<br><br>1435.8<br>1446.1<br>2.0<br>4.7<br>3.8<br><br><br><br> | May<br>(kwh)<br>5.5<br><br>1419.1<br>1424.7<br>0.6<br>1.4<br>1.2<br><br><br><br> | Jun<br>(kwh)<br>2135.5<br>1311.0<br>3446.5<br><br>632.9<br>1498.7<br>1236.7     | Jul<br>(kWh)<br><br>4861.5<br>1290.2<br>61516<br><br><br><br>1463.0<br>3464.5<br>2858.8<br> | Ago<br>(kwh)<br>4952.1<br>1290.2<br>6242.3<br><br><br>1488.0<br>3523.7<br>2907.6 | Sep<br>(kwh)<br>3003.0<br>1279.8<br>4282.7<br><br>917.2<br>2171.8<br>1792.1     | Oct<br>(kwh)<br><br>1419.6<br>1419.6<br><br><br><br><br><br><br><br> | Nov<br>(kwh)<br>111.6<br><br>1467.4<br>1479.0<br>3.8<br>9.0<br>7.4<br><br><br><br> | Dic<br>(kwh)<br>520.3<br><br>1548.5<br>2068.9<br>177.9<br>421.2<br>347.5<br><br><br><br> | (kWh-año)<br>2486.3<br>14952.0<br>16957.3<br>34395.6<br>809.5<br>1917.0<br>1581.9<br>4501.1<br>10658.6<br>8795.2<br> | Nio<br>((kwh/m²sño)<br>2.<br>16.<br>18.<br>37.<br>0.<br>2.<br>1.<br>4.<br>11.<br>9.  | 7 2 4 3 9 11 7 9 6 5 5 |

Calificación energética

|                             | [                                                                                                    | ×                                                                    |                                                           |           |              |  |  |
|-----------------------------|----------------------------------------------------------------------------------------------------|----------------------------------------------------------------------|-----------------------------------------------------------|-----------|--------------|--|--|
| 🔒 Vista preliminar 🚳 Config | guración 兽 Imprimir 🙌 Buscar < ⊳                                                                                                    |                                                                      |                                                           | Compartir | 🗗 Exportar 🕶 |  |  |
|                             | ACIÓN ENERGÉTICA DEL EDIEICIO I                                                                                                    |                                                                      |                                                           |           | *            |  |  |
|                             |                                                                                                    |                                                                      |                                                           |           |              |  |  |
|                             | INDICADOR GLOBAL                                                                                                    | INDICADORES                                                          | S PARCIALES                                               |           |              |  |  |
|                             |                                                                                                    | CALEFACCIÓN                                                          | ACS                                                       |           |              |  |  |
|                             | 4.45 0 4.777 0 4.7777 0 4.777 0 4.777 0 4.777 0 4.777 0 4.777 0 4.777 0 4.777 0 4.777 | Emisiones<br>calefacción<br>[kgCO <sub>2</sub> /m²·año] <sup>A</sup> | Emisiones ACS<br>[kgCO <sub>2</sub> /m²·año] <sub>E</sub> |           |              |  |  |
|                             | 2 48,1 G                                                                                                    | 0.36                                                                 | 3.81                                                      |           |              |  |  |
|                             |                                                                                                    |                                                                      |                                                           |           |              |  |  |
|                             |                                                                                                    | Emisiones                                                            | Emisiones                                                 |           |              |  |  |
|                             | Emisiones globales[kgCO <sub>2</sub> /m²·año] <sup>1</sup>                                                                                                    | retrigeracion<br>[kgCO_/m2·año]                                      | [kgCO_/m2·año]                                            |           | =            |  |  |
|                             | _                                                                                                    | 1.62                                                                 | 0.00                                                      |           |              |  |  |
|                             | La calificación global del edificio se                                                                                                    | expresa en términos d                                                | e dióxido de carbono                                      |           |              |  |  |
|                             | liberado a la atmósfera como consecu                                                                                                    | uencia del consumo ener                                              | gético del mismo.                                         |           |              |  |  |
|                             |                                                                                                    |                                                                      |                                                           |           |              |  |  |
|                             |                                                                                                    | kgCO <sub>2</sub> /m²∙año                                            | kgCO₂∙año                                                 |           |              |  |  |
|                             | Emisiones CO2 por consumo el                                                                                                    | éctrico 1.91                                                         | 1757.83                                                   |           |              |  |  |
|                             | Emisiones CO2 por otros combi                                                                                                    | ustibles 3.88                                                        | 3575.90                                                   |           |              |  |  |
| 2. CALIFIC/<br>RENOVAL      | ACIÓN ENERGÉTICA DEL EDIFIC<br>BLE<br>Por energía primaria no renovable se entiende<br>le fuentes no renovables que no ha sufrido nir                                                                                                    | CIO EN CONSUM                                                        | O DE ENERGÍA                                              | PRIMARIA  | NO           |  |  |
|                             | le lachtes no renovables que no na sumao ni                                                                                                    | igan proceso de convers                                              |                                                           |           |              |  |  |
|                             | INDICADOR GLOBAL                                                                                                    | INDICADORES                                                          | 6 PARCIALES                                               |           |              |  |  |
|                             | CALEFACCIÓN ACS                                                                                                    |                                                                      |                                                           |           |              |  |  |
|                             |                                                                                                    | Energía primaria<br>calefacción<br>[kWh/m²·año]<br>2.02              | Energía primaria<br>ACS<br>[kWh/m²·año]<br>14.46          |           |              |  |  |
|                             |                                                                                                    | REFRIGERACIÓN                                                        | ILUMINACIÓN                                               |           |              |  |  |
|                             | Consumo global de energía primaria<br>no renovable[kWh/m²·año] <sup>1</sup>                                                                                                    | Energía primaria<br>refrigeración<br>[kWh/m²·año]                    | Energía primaria<br>iluminación<br>[kWh/m²·año]           |           |              |  |  |
| · • [                       | 1                                                                                                    | 1                                                                    |                                                           |           | •            |  |  |

#### Certificación energética XML

Mención especial merece la opción de **Certificación energética XML**, ya que al pulsar sobre este icono, surge un panel para rellenar los datos administrativos del **Edificio**, del **Certificador** y la posibilidad de añadir **Inspecciones**:

|                                                                                                    | Certificación energ                                                                                                    | ética                                                           |                                                                                                    | C                                                                                                    | ]                                   | ×         |
|----------------------------------------------------------------------------------------------------|----------------------------------------------------------------------------------------------------|-----------------------------------------------------------------|----------------------------------------------------------------------------------------------------|----------------------------------------------------------------------------------------------------|-------------------------------------|-----------|
|                                                                                                    | Certificado de eficiencia energética de edificios                                                                                                    |                                                                 | XML                                                                                                    |                                                                                                    |                                     |           |
| Edificio                                                                                                    |                                                                                                    |                                                                 | Certificador                                                                                                    |                                                                                                    |                                     |           |
| Nombre                                                                                                    |                                                                                                    | <b>9</b>                                                        | Nombre                                                                                                    |                                                                                                    |                                     | ,9        |
| Dirección                                                                                                    |                                                                                                    |                                                                 | NIF                                                                                                    |                                                                                                    |                                     |           |
| Código postal                                                                                                    |                                                                                                    | -                                                               | Razón social                                                                                                    |                                                                                                    |                                     | -         |
| Municipio                                                                                                    |                                                                                                    |                                                                 | CIF de la entidad certificadora                                                                                                    |                                                                                                    |                                     |           |
| Provincia                                                                                                    |                                                                                                    |                                                                 | Domicilio                                                                                                    |                                                                                                    |                                     |           |
| Comunidad autónoma                                                                                                    |                                                                                                    |                                                                 | Código postal                                                                                                    |                                                                                                    |                                     |           |
| Año de construcción                                                                                                    |                                                                                                    |                                                                 | Municipio                                                                                                    |                                                                                                    |                                     |           |
| Referencia catastral                                                                                                    |                                                                                                    |                                                                 | Provincia                                                                                                    |                                                                                                    |                                     |           |
| Número de plantas sobre rasante                                                                                                    | 1                                                                                                    |                                                                 | Comunidad autónoma                                                                                                    |                                                                                                    |                                     |           |
| Número de plantas bajo rasante                                                                                                    | 0                                                                                                    |                                                                 | Email                                                                                                    |                                                                                                    |                                     |           |
|                                                                                                    | Imagen del edificio Plano                                                                                                    |                                                                 | Teléfono                                                                                                    |                                                                                                    |                                     |           |
| Normativa vigente                                                                                                    |                                                                                                    |                                                                 | Titulación habilitante                                                                                                    |                                                                                                    |                                     |           |
| Tipo de edificio o parte de él que se certifica                                                                                                    | Vivienda unifamiliar 🔹                                                                                                    |                                                                 | Fecha                                                                                                    | 11/12/2017                                                                                                    | •                                   |           |
| Alcance de la información incluida en el XML                                                                                                    | Certificación existente 🔹                                                                                                    |                                                                 |                                                                                                    |                                                                                                    |                                     |           |
|                                                                                                    |                                                                                                    |                                                                 |                                                                                                    |                                                                                                    |                                     | _         |
|                                                                                                    |                                                                                                    |                                                                 |                                                                                                    |                                                                                                    |                                     |           |
| Referencia                                                                                                    |                                                                                                    |                                                                 |                                                                                                    |                                                                                                    |                                     |           |
|                                                                                                    |                                                                                                    |                                                                 |                                                                                                    |                                                                                                    |                                     |           |
|                                                                                                    |                                                                                                    |                                                                 |                                                                                                    |                                                                                                    |                                     |           |
| Mediante el Real Decreto 235/2013, de 5 de<br>de facilitar el cumplimiento de las exigencias d<br>carácter reglamentario, que cuenten con el re<br>Aunque CYPE Ingenieros ha iniciado los trámit<br>energética obtenida con CYPETHERM HE Plu<br>Secretaría de Estado de Energía. | abril, publicado en el Boletín Oficial del Estado nº 89 de 13 de abril de<br>e dicho Real Decreto, se crean los denominados documentos recono<br>conocimiento conjunto del Ministerio de Industria, Energía y Turismo y<br>es para incluir el programa CYPETHERM HE Plus como documento i<br>us no es válida mientras el programa no sea reconocido conjuntamen | e 2013, s<br>icidos pa<br>/ del Mini<br>reconoció<br>te por los | e aprobó el Procedimiento básico<br>ra la certificación de eficiencia en<br>sterio de Fomento."<br>do para la certificación de eficienc<br>Ministerios de Industria, Energía | para la certificación de eficiencia energética de edificios. Con el<br>ergética que se definen en su artículo 3 como: "documentos téc<br>sa energética, debe tener en cuenta que la calificación de la efic<br>y Turismo y de Fomento, así como incluído en el Registro Genera | fin<br>nicos<br>ciencia<br>al por l | sin<br>la |
| Aceptar                                                                                                    |                                                                                                    |                                                                 |                                                                                                    |                                                                                                    | Can                                 | ncelar    |

Esta información servirá para generar tanto el certificado de eficiencia energética de edificios como el archivo digital en formato XML, que contiene todos los datos del certificado de eficiencia energética y que deberá aportarse en el momento del registro.

# 10. Edición gráfica y Planos de la obra

Para finalizar con el ejemplo, puede usted seleccionar la pestaña **Planos de planta**. En este apartado no tiene que realizar ninguna acción, ya que toda la información geométrica viene importada del modelo BIM 3D. Simplemente puede usar esta pestaña a modo de consulta para visualizar la información gráfica planta por planta (aunque también se podría usar a modo de edición de elementos constructivos, de recintos y/o de zonas):

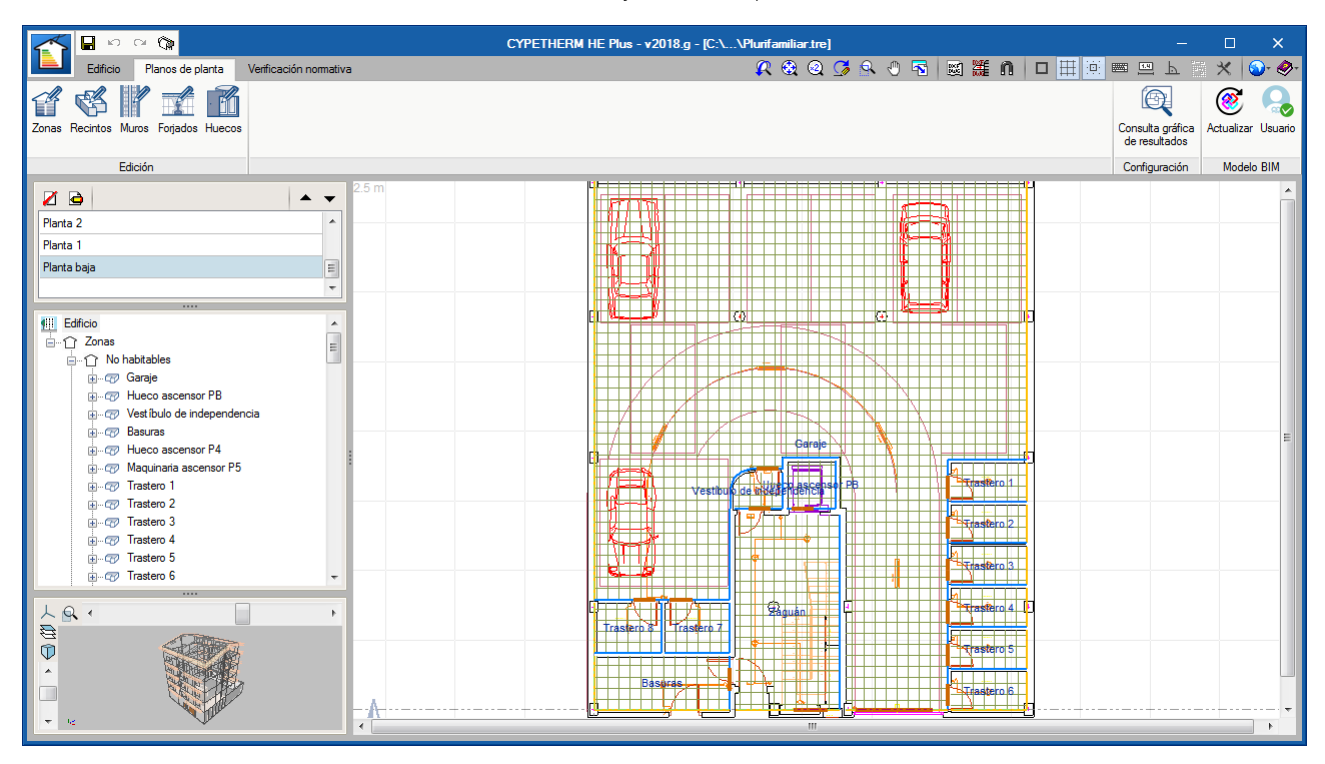

Llegados a este punto, simplemente falta por obtener los **Planos** del proyecto. Para ello, debe ir al icono Â, menú **Archivo > Planos**, o seleccione el icono de acceso directo en la parte superior de la pantalla:

|        |         | <b>G</b> 10 |                    |                        |  |
|--------|---------|-------------|--------------------|------------------------|--|
| L      |         | Edificio    | Planos de planta   | Verificación normativa |  |
| 1<br>z | Zonas F | Recintos Mu | ros Forjados Hueco | 208                    |  |
|        |         | Ed          | ición              |                        |  |
| ľ      | Ζ.      | <b>è</b>    |                    | <b>A v</b>             |  |
|        | Planta  | 5           |                    | ^                      |  |
|        | Planta  | 4           |                    |                        |  |

En la ventana Selección de planos que aparece, pulse el botón 主, Añadir nuevo elemento a la lista. En la pantalla Edición del plano (Planos de planta), deje activados todos los Planos del edificio, modifique la Escala a 1:100 y pulse Aceptar:

|         | Selección de planos   |          |                            | ? □ ×              |          |
|---------|-----------------------|----------|----------------------------|--------------------|----------|
|         | Consume               | Perféren | Edición del plano          | (Planos de planta) | ? ×      |
| Dibujar | Con cuadro            | Ferrenco | Dibujar                    | Plano              |          |
|         |                       |          | ✓                          | Cubierta           |          |
|         |                       |          | ✓                          | Planta 5           |          |
|         |                       | 71       | ✓                          | Planta 4           |          |
|         |                       |          | $\checkmark$               | Planta 3           |          |
|         |                       |          | ✓                          | Planta 2           |          |
|         |                       |          |                            | Planta 1           |          |
|         |                       |          | ✓                          | Planta baja        |          |
|         |                       |          | Escala 1 : 100<br>Detalles |                    |          |
|         |                       | l        | Aceptar                    |                    | Cancelar |
|         |                       |          |                            |                    |          |
| Aceptar | Cajet ín Grabar Capas |          |                            | Cancelar           |          |
| >       | Trastero 8 Traste     | ro.7     |                            | Trastero 4         |          |

Así volverá a la ventana **Selección de planos**, donde puede elegir el formato de salida de los planos. Por ejemplo, en este caso, elija como tipo de **Periférico** de salida DWG y pulse **Aceptar**:

|           | Selección de planos  |            | ? |       | ×    |
|-----------|----------------------|------------|---|-------|------|
| 🖻 💋 🗋 🖨 🕇 |                      |            |   |       |      |
| Dibujar   | Con cuadro           | Periférico |   |       |      |
| ✓         | ✓                    | DWG        |   |       | ~    |
|           |                      |            |   |       |      |
|           |                      |            |   |       |      |
|           |                      |            |   |       |      |
|           |                      |            |   |       |      |
|           |                      |            |   |       |      |
|           |                      |            |   |       |      |
|           |                      |            |   |       |      |
|           |                      |            |   |       |      |
|           |                      |            |   |       |      |
|           |                      |            |   |       |      |
|           |                      |            |   |       |      |
|           |                      |            |   |       |      |
|           |                      |            |   |       |      |
| Aceptar   | Cajetín Grabar Capas |            |   | Cance | elar |

A continuación, aparecerá la ventana **Composición de planos**, donde el programa habrá seleccionado los formatos necesarios para dar cabida a los planos según la escala seleccionada:

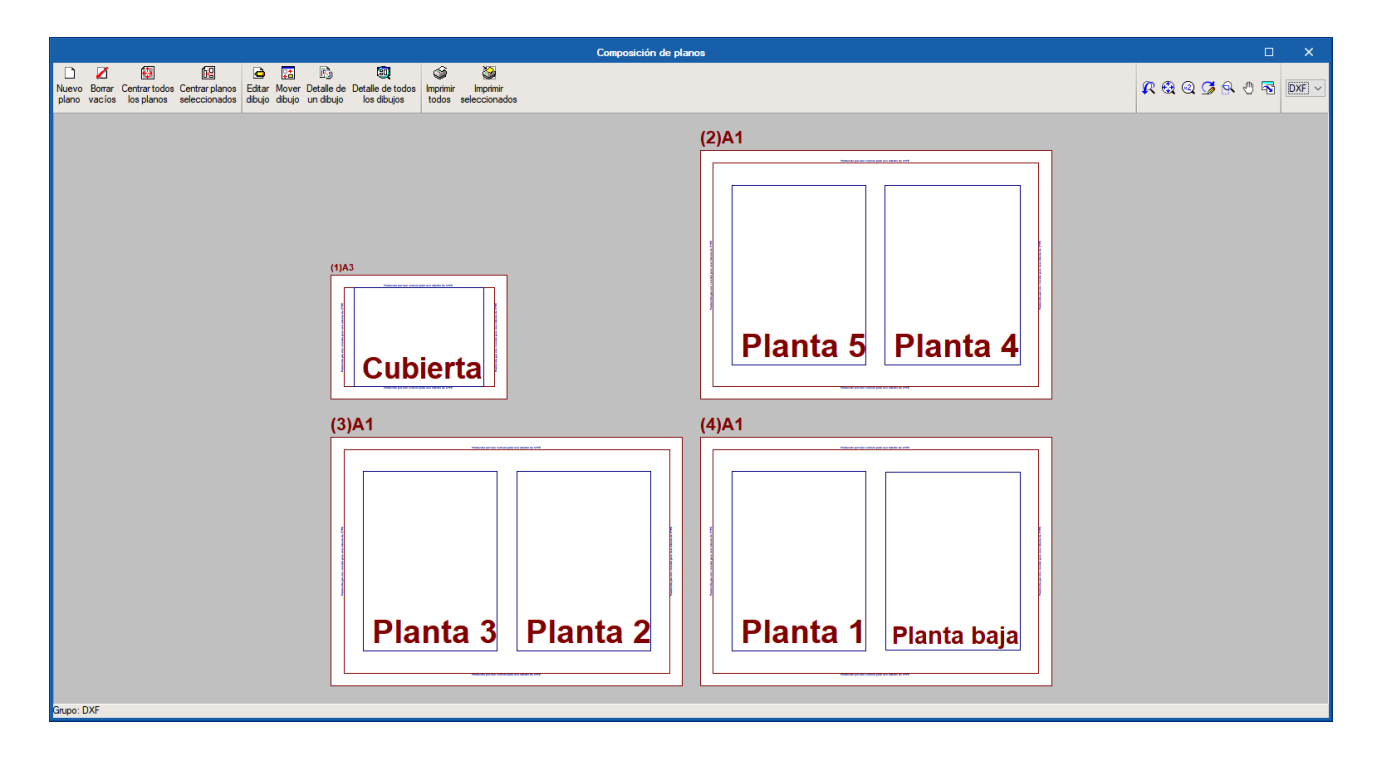

Para mostrar todos los planos de planta a la vez, haga clic sobre el icono **Detalle de todos los dibujos** en la barra de herramientas:

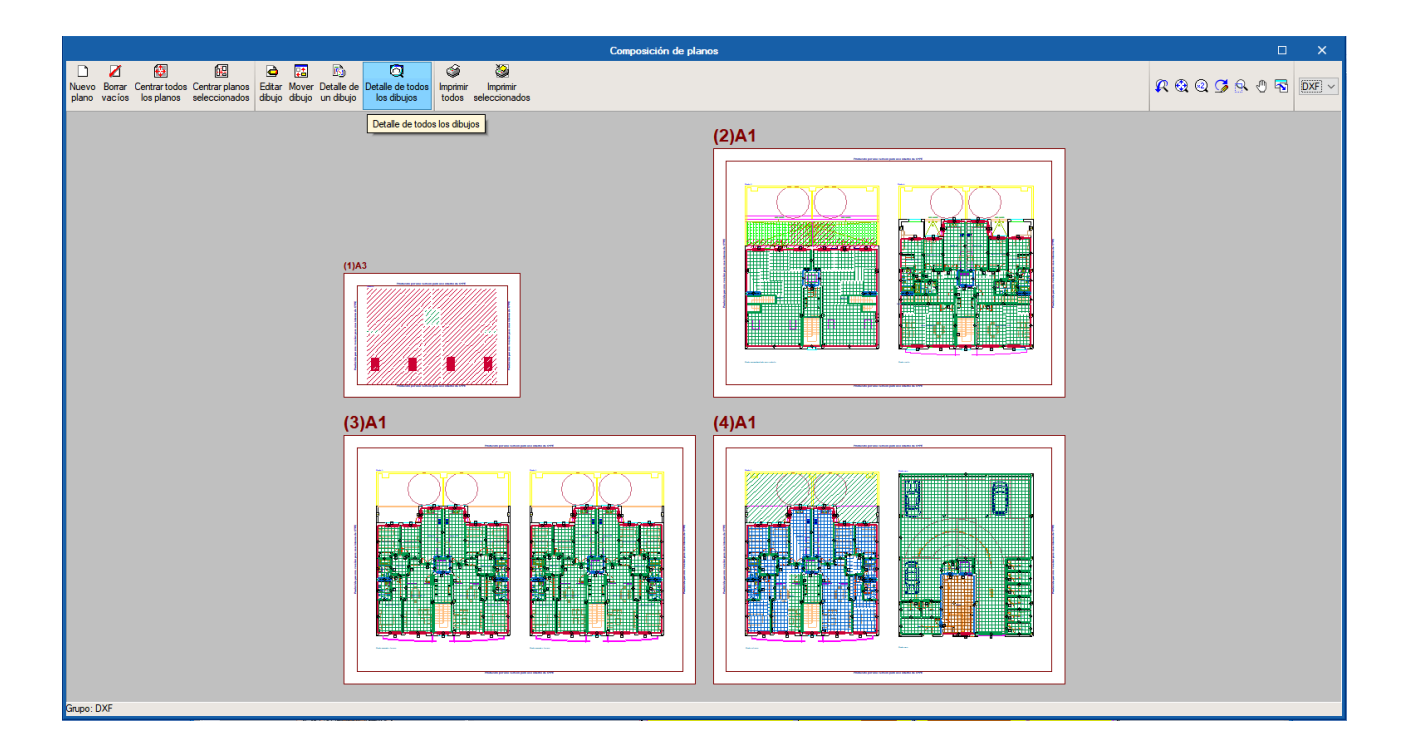

Estos planos se pueden exportar a DWG, puesto que fue el tipo de **Periférico** seleccionado anteriormente. Para ello, pulse sobre el icono **Imprimir todos** de la barra de herramientas. En la ventana emergente, puede escribir el nombre del fichero o ficheros generados, la ruta donde quiere guardar ese o esos archivo(s) y si quiere arrancar automáticamente el programa de CAD asociado a los ficheros DWG para visualizarlos directamente:

| Composición de planos                                                                                                    |                  |    |
|----------------------------------------------------------------------------------------------------|------------------|----|
| L Z B B B A B C C Construction Construction | 🕂 🕄 🍳 🧭 🕾 🖑 🗟 DX | FΥ |
| <complex-block><text></text></complex-block>                                                                                                    |                  |    |